# UM共通 リリースノート 2212E

| 発行日   | 2023/01/16 |
|-------|------------|
| 最終改訂日 | 2023/04/04 |

株式会社シナプスイノベーション

© Synapse Innovation Inc.

Confidential

## 目次

| 目  | 1次                                                  | 1     |
|----|-----------------------------------------------------|-------|
| 改  |                                                     | 2     |
| 1. | . 概要                                                | 4     |
| 2. |                                                     | 5     |
|    | 2.1. 金型管理                                           | 5     |
|    | 2.2. オブジェクト/項目への追加変更情報                              | 5     |
| 3. | . アップグレード前の注意事項                                     | 10    |
|    | 3.1. アップグレード前のバージョン確認                               | 10    |
|    | 3.2. フローの有効化/無効化確認                                  | 11    |
| 4. | . アップグレード手順                                         | 13    |
| 5. | . アップグレード後設定の注意事項                                   | 16    |
|    | 5.1. アップグレード対象のUM製品リリースノートに記載のパッケージURL実行がすべて完了してから実 | 『施くださ |
|    | し、<br>、                                             | 16    |
|    | 5.2. 下位バージョンから現在のバージョンまでの設定がすべて完了してから実施ください。        | 16    |
|    | 5.3. 設定対象のアプリケーション                                  | 16    |
| 6. | . UM共通用設定 2023/01/16発行                              | 17    |
|    | 6.1. フローの有効化/無効化設定                                  | 17    |
|    | 6.2. Lightningレコードページの有効化設定                         | 17    |
|    | 6.3. コンパクトレイアウト変更                                   | 17    |
|    | 6.4. グローバル選択リスト値セットの追加・編集・削除                        | 18    |
|    | 6.5. グローバル値選択リストの翻訳ファイルのインポート                       | 23    |
|    | 6.6. カスタムメタデータ型項目の追加削除によるレイアウト編集                    | 26    |
|    | 6.7. カスタムメタデータ型の項目値変更                               | 28    |
|    | 6.8. ページレイアウトの割り当て                                  | 30    |
|    | 6.9. ページレイアウトの項目配置変更                                | 33    |
|    | 6.10. ページレイアウトのアクション変更                              | 49    |
|    | 6.11. ページレイアウトの関連リスト配置変更                            | 52    |
|    | 6.12. オブジェクトの選択リスト項目の追加・編集・削除・無効化                   | 55    |
|    | 6.13. オブジェクトの選択リスト項目の翻訳                             | 59    |
|    | 6.14. ボタンの設定変更                                      | 61    |
|    | 6.15. リストビューの変更                                     | 63    |
|    |                                                     | 67    |
|    | 6.17. 出金口座マスタ 銀行口座区分の区分値移行                          | 71    |
| _  | 6.18. 項目セットの追加                                      | 72    |
| 7. | . UM共通用設定 2023/01/20発行                              | 74    |
|    | 7.1. フローの有効化/無効化設定                                  | 74    |
|    | 7.2. ページレイアウトの関連リスト配置変更                             | 74    |
|    | 7.3. ベージレイアウトの項目配置変更                                | 77    |
|    | 7.4. 項日セットの追加                                       | 82    |

## 改訂履歴

| 改訂日        |          | Ver.     |      | 改訂内容                                                                                                    |
|------------|----------|----------|------|----------------------------------------------------------------------------------------------------|
|            | 工程<br>進捗 | 販売<br>購買 | WMS  |                                                                                                    |
| 2023/1/16  | 1.74     | 1.53     | 1.26 | 発行<br>共通パッケージver<br>schema 1.78.3<br>label 1.64<br>utility 1.19<br>domain 1.78<br>service 1.14.1                                                                                                    |
| 2023/01/20 | 1.75.2   | 1.54.3   | 1.27 | <ul> <li>共通パッケージver<br/>schema 1.78.4<br/>label 1.65<br/>utility 1.19<br/>domain 1.79.2<br/>service 1.14.1</li> <li>ページレイアウトの項目配置変更</li> <li>作業オーダー.積上間接労務費実績の項目の表示ラベルを修正</li> <li>満成ヘッダマスタ オブジェクト名を修正</li> <li>受注明細.受払数量の項目の表示ラベルを修正</li> <li>入荷実績明細.入荷明細No.の項目の表示ラベル<br/>を修正</li> <li>入荷実績明細.購入ロットNo.重複行を削除</li> <li>売上明細.売上受払単位の項目名を受払単位に<br/>修正</li> <li>出荷実績明細.実績伝票No.の項目名を伝票No.に<br/>修正</li> <li>レポートの設定</li> <li>作業オーダー実績原価レポートの項目配置の推<br/>奨箇所を追記</li> <li>アップグレード前の注意事項<br/>フローの有効化/無効化確認を追記</li> <li>項目セットの追加項目を追記</li> <li>UM共通用設定 2023/01/20改訂 を追記</li> </ul> |

| 改訂日        |          | Ver.     |        | 改訂内容                                                                                                    |
|------------|----------|----------|--------|----------------------------------------------------------------------------------------------------|
|            | 工程<br>進捗 | 販売<br>購買 | WMS    |                                                                                                    |
| 2023/01/31 | 1.76.3   | 1.56.1   | 1.28.1 | 共通パッケージver<br>schema 1.79.2<br>label 1.69<br>utility 1.19<br>domain 1.81<br>service 1.14.1<br>• 項目セットの追加 説明の記載を修正                                                                                                    |
| 2023/02/08 | 1.76.5   | 1.57.4   | 1.28.1 | 共通パッケージver<br>schema 1.79.3<br>label 1.69<br>utility 1.19<br>domain 1.81<br>service 1.14.1                                                                                                    |
| 2023/04/04 | 1.76.5   | 1.57.13  | 1.28.2 | <ul> <li>共通パッケージver<br/>schema 1.79.3<br/>label 1.69<br/>utility 1.19<br/>domain 1.81.2<br/>service 1.14.1</li> <li>ページレイアウトの項目配置変更<br/>下記オブジェクトの誤字修正</li> <li>入荷実績明細</li> <li>標準原価カードマスタ</li> <li>製造オーダー</li> <li>作業オーダー</li> <li>作業オーダー</li> <li>アップグレード後設定の注意事項 内容を追記</li> <li>リストビューの変更<br/>&lt;手順2&gt;の内容を追記</li> <li>レポートの設定</li> <li>差異表 注釈の内容を修正</li> <li>差異表、実地棚卸表 レポートの配置場所を追記</li> <li>仕入先元帳 項目の追加箇所に関する説明を追記</li> </ul> |

• 本書の一部または全部を無断で複製・転載することはお断りします。

- 本書の内容は将来予告なしに変更することがあります。
- 本製品をご利用いただいた結果の影響につきましては上項に関わらず責任を負いかねますのでご了承ください。

## 1. 概要

本リリースにおいて、下記の変更を実施いたしました。

- 金型管理
- オブジェクト/項目への追加変更情報

各変更内容につきましては、次ページ [詳細]よりご確認ください。 アップグレード後の 各変更による設定の追加等につきましては、[UM共通用設定]よりご確認ください。

## 2. 詳細

### 2.1. 金型管理

金型を使用されるお客様向けに、金型の固定資産番号やショット数、取数などの情報と使用履歴を 管理できるようになりました。

※詳細は「UM共通:ユーザーガイド」の「金型管理」をご参照ください。

### 2.2. オブジェクト/項目への追加変更情報

下記表に追加変更を行ったオブジェクトや項目の情報を記載しました。手動設定の詳細は「UM共通 用設定」をご参照ください。

| オブジェクト | 変更内容                           | 項目          | 手動          | 変更理由                                                         | アプリケーション |      |         |
|--------|--------------------------------|-------------|-------------|--------------------------------------------------------------|----------|------|---------|
|        |                                |             | <u></u> 劉設定 |                                                              | 工程進捗     | 販売購買 | WM<br>S |
| リソース実績 | 必須解除                           | 作業実績        | 必<br>要      | リソース実績とリソースログの統合のた<br>め、項目変更を行いました。実績入力時<br>の操作方法に変更はございません。 | •        | _    |         |
|        | 項目追加                           | 金型<br>ショット数 | 必<br>要      | 金型管理機能で使用するために追加し<br>ました。                                    | •        |      |         |
| 金型マスタ  | 新規オブ<br>ジェクト作<br>成             | _           | 不要          | 金型管理機能で使用するために作成し<br>ました。                                    | •        | •    | •       |
| 金型履歴   | 新規オブ<br>ジェクト作<br>成             | _           | 不要          |                                                              | •        | •    |         |
| 品目マスタ  | 選択肢に<br>「金型」追<br>加             | 品目区分        | 不<br>要      | 金型管理機能で使用するために追加しました。                                        | •        | •    | •       |
|        | ページレイ<br>アウトの関<br>連リスト配<br>置変更 |             | 必要          | ロット採番定義マスタを関連リストに追加しまし<br>た。                                 | •        | •    | •       |

| オブジェクト                | 変更内容                    | 內容  項目       手  変更理由         |        | アプリケーション                                            |      | ション  |         |
|-----------------------|-------------------------|------------------------------|--------|-----------------------------------------------------|------|------|---------|
|                       |                         |                              |        |                                                     | 工程進捗 | 販売購買 | WM<br>S |
| 製造オーダー                | イ<br>アウトの変<br>クション<br>更 | _                            | 必要     | 設計変更機能を使用するためのボタン<br>を追加しました。                       | ●    |      |         |
| 作業オーダー                | 項目追加                    | 内外作区分                        | 必要     | 設計変更機能で使用するために追加し<br>ました。                           | •    |      | _       |
|                       |                         | 設計変更内容                       | 必<br>要 |                                                     | •    |      | _       |
|                       |                         | 工程順序枝番                       | 必<br>要 |                                                     | •    |      |         |
|                       |                         | 設計変更フラグ                      | 必<br>要 |                                                     | •    |      |         |
|                       |                         | 作業名称                         | 必<br>要 |                                                     | •    | —    | —       |
| 標準原価カード<br>マスタ<br>制造す | 項目追加                    | 自品目間接労<br>務費                 | 必<br>要 | 製造間接費を、間接労務費と間接経費<br>に分離したため、間接労務費を追加しま             | •    |      |         |
| 表近オーター<br>作業オーダー      |                         | 積上間接労務<br>費                  | 必<br>要 |                                                     | •    |      | —       |
|                       |                         | 自品目間接労<br>務費実績               | 必<br>要 |                                                     | •    |      |         |
|                       |                         | 積上間接労務<br>費実績                | 必<br>要 |                                                     | •    |      |         |
|                       | 項目変更                    | 自品目製造間<br>接費<br>→自品目間接<br>経費 | 不<br>要 | 製造間接費を、間接労務費と間接経費<br>に分離したため、製造間接費を間接経<br>費に変更しました。 |      | _    | _       |
|                       |                         | 積上製造間接<br>費<br>→ 積上間接経<br>費  | 不要     |                                                     | •    |      |         |

| オブジェクト  | 変更内容                           | 項目                                                             | 手            | 変更理由                                              |   | アプリケーション  |         |  |
|---------|--------------------------------|----------------------------------------------------------------|--------------|---------------------------------------------------|---|-----------|---------|--|
|         |                                |                                                                | -<br>野設<br>定 |                                                   |   | 販売購買      | WM<br>S |  |
|         | 項目削除                           | 廃止:自品目変<br>動費<br>廃止:自品目固<br>定費<br>廃止:積上変動<br>費<br>廃止:積上固定<br>費 | 必要           | 別途の管理とするために廃止しました。                                |   |           |         |  |
| 購買オーダー  | ページレイ<br>アウトの関<br>連リスト配<br>置変更 |                                                                | 必要           | 未使用のオブジェクトを関連リストから削<br>除しました。                     | • | ●         |         |  |
| 税種マスタ   | 項目削除                           | 並び順                                                            | 必要           | 未使用のため、項目を削除しました。                                 |   | •         |         |  |
| 前受金     | 項目変更                           | 削除フラグ                                                          | 必<br>要       | 編集可能項目から表示用の項目に変更<br>しました。                        |   | •         |         |  |
| 出金口座マスタ | 項目変更                           | 銀行口座区分                                                         | 必<br>要       | 区分値の内容を他オブジェクトと合わせ<br>るため、旧項目を廃止し、新項目を追加<br>しました。 |   | •         |         |  |
| 会社設定マスタ | 選択肢削<br>除                      | 支払区分                                                           | 必<br>要       | 未使用のため、選択肢より、翌月,翌々<br>月,3~9ヵ月後 を削除しました。           | _ | •         |         |  |
|         | 選択肢削<br>除                      | 回収区分                                                           | 必<br>要       |                                                   | — | •         |         |  |
| 購買見積    | 選択肢削                           | 支払区分                                                           | 必            | 未使用のため、選択肢より、翌月,翌々                                |   | •         |         |  |
| 発注      | 际                              |                                                                | 安            | 月,3~9カ月夜 を削除しました。                                 | _ | •         | —       |  |
| 入荷実績    |                                |                                                                |              |                                                   |   |           |         |  |
| 仕入      |                                |                                                                |              |                                                   |   | ightarrow |         |  |
| 支払予定    |                                |                                                                |              |                                                   | _ | •         | _       |  |
| 受注見積    | 選択肢削                           | 回収区分                                                           | 必            | 未使用のため、選択肢より、翌月,翌々                                | _ |           | _       |  |
| 受注      | 际                              |                                                                | 安            | 月,3~97月1夜 を削除しよし7こ。<br> <br>                      | _ | •         | _       |  |
| 売上      |                                |                                                                |              |                                                   | _ |           | _       |  |
| 請求      |                                |                                                                | _            | •                                                 | _ |           |         |  |

| オブジェクト        | 変更内容 項目      手  変更理由 |              | アプリケーション          |                                               |      |      |         |
|---------------|----------------------|--------------|-------------------|-----------------------------------------------|------|------|---------|
|               |                      |              | IJ<br>切<br>記<br>定 |                                               | 工程進捗 | 販売購買 | WM<br>S |
| 支払予定          | 項目変更                 | 支払予定名        | 不<br>要            | オブジェクトの名称に合わせて、項目名<br>を「支払」→「支払予定」に変更しまし      |      | •    |         |
|               |                      | 支払予定No.      | 不<br>要            | 7≤₀                                           |      | •    |         |
|               |                      | 発生支払予定<br>№. | 不<br>要            |                                               |      | •    |         |
|               |                      | 相手支払予定       | 不<br>要            |                                               |      | •    |         |
| 支払明細          | 項目変更                 | 支払予定明細       | 不<br>要            |                                               | _    | •    | _       |
|               | 項目セット<br>の追加         | _            | 必<br>要            |                                               | _    | •    | _       |
| 支払実績明細        | 項目変更                 | 支払予定         | 不<br>要            |                                               | _    | •    | _       |
|               |                      | 支払予定明細       | 不<br>要            |                                               | _    | •    | _       |
| 支払予定分割        | 項目変更                 | 支払予定         | 不<br>要            |                                               |      | •    |         |
| 製造入庫          | ページレイ<br>アウト割り<br>当て | _            | 必要                | 新しくページレイアウトを作成しました。                           |      |      | •       |
|               | ボタンの<br>設定変更         | _            | 必要                | 新規ボタンから起動する画面を作成しま<br>した。                     |      | _    |         |
| 棚卸            | リスト<br>ビューの<br>変更    | _            | 必要                | 棚卸のキャンセル状態を表示するため、<br>リストビューに追加しました。          |      |      | •       |
| プロジェクトマス<br>タ | リスト<br>ビューの<br>変更    | —            | 必<br>要            | 各伝票でプロジェクトマスタ選択時にプロジェクト名称が表示されるよう、並び順を変更しました。 |      | •    | •       |
| 棚卸ロット詳細       | リスト<br>ビューの<br>変更    | _            | 必<br>要            | 「廃止:在庫状態」をリストビューより削除<br>し、「在庫区分」を追加しました。      |      |      | •       |

| オブジェクト  | 変更内容                          | 項目                            | 手動         | 変更理由             | アプリケーション |      |         |
|---------|-------------------------------|-------------------------------|------------|------------------|----------|------|---------|
|         |                               |                               | <b>劉設定</b> |                  | 工程進捗     | 販売購買 | WM<br>S |
| WMS在庫明細 | オブジェク<br>トの選択リ<br>スト項目<br>の追加 | オブジェク<br>トの選択リ<br>スト項目<br>の追加 |            | 選択肢に製造入庫を追加しました。 | _        | _    | •       |
|         | オブジェク<br>トの選択リ<br>スト項目<br>の翻訳 |                               | 必要         |                  |          |      | •       |

## 3. アップグレード前の注意事項

#### 3.1. アップグレード前のバージョン確認

アップグレード前に現在のスキーマバージョンの確認をしてください。設定するバージョンを把握するために 必要です。

<手順>

- 設定メニューより、ホーム >「インストール済みパッケージ」をクリックします。
   ※ クイック検索 ボックスに「インストール済みパッケージ」と入力すると簡単に見つけられます。
- 2) [インストール済みパッケージ] ページが表示されます。パッケージ名[snps\_um\_schema] レコードの、 バージョン番号 を確認してください。

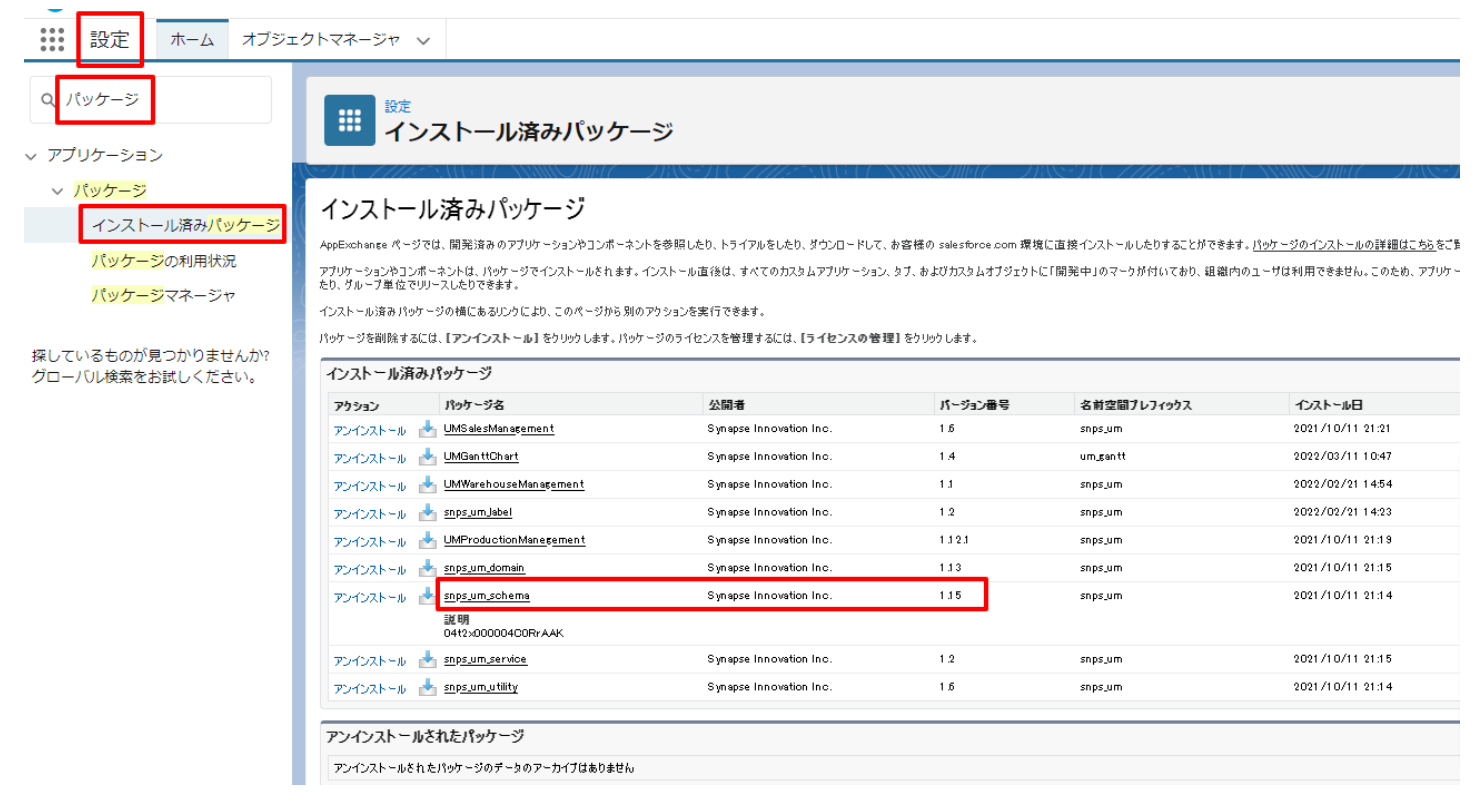

## 3.2. フローの有効化/無効化確認

アップグレード前に、フローの有効化、無効化の状態を確認してください。 製品のフローを手動で無効化している場合、アップグレードを行うと、自動で有効化されます。 アップグレードを行う前にフローを確認し、アップグレード後に元のフローの状態に変更ください。 確認対象のフローは下記を参照ください。

※お客様独自で追加されたフローは確認対象外です。

| フローの表示ラベル                                | アプリケーション |      |     |  |
|------------------------------------------|----------|------|-----|--|
|                                          | 工程進捗     | 販売購買 | WMS |  |
| Product Order Status Update              | •        |      | _   |  |
| Work Order Status Update                 | •        | _    | _   |  |
| Work Order Status Update Product Order   |          | _    | _   |  |
| Work Order Status Update Resource Log    |          | _    | _   |  |
| Work Order Status Update Resource Result |          | _    | _   |  |
| Work Order isCompleted Status Update     | •        |      | —   |  |
| SCM Project Master Contract End Date Set | _        | •    | _   |  |
| SCM Project Master Project End Date Set  | _        | •    | _   |  |
| SCM Update Sales Create Bill Flg         | _        | •    | _   |  |
| SCM Debt Clearing Change Balance Flg     | _        | •    | _   |  |
| SCM Payment Result Change Balance Flg    | _        | •    | _   |  |
| SCM Receipt Change Balance Flg           | _        | •    | _   |  |
| SetPurchaseOrderRequestStatus            | _        | •    | _   |  |
| SCM Update Purchase Create Payment Flg   | _        |      | _   |  |
| SetAreaBasevalue                         | _        | _    |     |  |

#### <手順>

- 設定メニューより、ホーム >「フロー」をクリックします。
   ※ クイック検索 ボックスに「フロー」と入力すると簡単に見つけられます。
- 2) [フロー] ページが表示されます。「有効」欄を確認し、アップグレード後に元の状態に戻してください。

| -                                                                         | Q. [設定] を                                           | を検索           |                                                                                                    |         |             |        | **            | <b>⊞</b> @ ? ≭  | \$ 🌲 🐻 |
|---------------------------------------------------------------------------|-----------------------------------------------------|---------------|----------------------------------------------------------------------------------------------------|---------|-------------|--------|---------------|-----------------|--------|
| **** 設定 ホーム オブジェ                                                          | クトマネージャ 🗸                                           |               |                                                                                                    |         |             |        |               |                 |        |
| <ul> <li>Q 7□-</li> <li>&gt; アブリケーション</li> </ul>                          | <b> 乾</b><br>フロー                                    |               |                                                                                                    |         |             |        | フロートリガ        | <b>ビクスプローラ</b>  | 新規フロー  |
| <ul> <li>✓ Lightning Bolt</li> <li>フローカテゴリ</li> <li>✓ プロセスの自動化</li> </ul> | フロー定義<br>すべてのフロー ▼ ▼<br>23 個の項目・並び替え基準: フローの表示ラベル・検 | 素条件: すべてのフローズ | を義・15分前 に                                                                                                    | 更新されました |             |        |               | \$\$ ·          |        |
| <u>フロー</u><br>フローに移行                                                      | フローの表示ラベル↑ ✓                                        | ・ プロセス種別 🗸    | 有効 🗸                                                                                                    | テン… 🗸   | バッケージの状態 🗸  | / バッ 展 | 終更新者          | → 最終更新日         | ~      |
| ✓ ワークフローアクション                                                             | Product Order Status Update                         | 自動起動フロー       | <b>~</b>                                                                                                    |         | 管理-インストール済み | I      | 程進捗テスト 管理者ユーザ | 2022/06/08 13:1 | 9 💌 🕯  |
| ToDo                                                                      | Recurrence Schedule Flow                            | 自動起動フロー       |                                                                                                    |         | 管理-インストール済み |        |               |                 | -      |
| アウトパウンドメッヤージ                                                              | SCM Debt Clearing Change Balance Flg                | 自動起動フロー       |                                                                                                    |         | 管理-インストール済み | I      | 程進捗テスト 管理者ユーザ | 2022/09/16 20:0 | 2 💌    |
| メールアラート                                                                   | SCM Payment Result Change Balance Flg               | 自動起動フロー       |                                                                                                    |         | 管理-インストール済み | I      | 程進捗テスト 管理者ユーザ | 2022/09/16 20:0 | 2 💌    |
| 洋信アクション                                                                   | SCM Project Master Contract End Date Set            | 自動起動フロー       | <ul> <li>Image: A set of the set of the</li></ul> |         | 管理-インストール済み | I      | 程進捗テスト 管理者ユーザ | 2023/01/06 13:0 | 5 💌    |
| 西日白動東新                                                                    | SCM Project Master Project End Date Set             | 自動起動フロー       | $\checkmark$                                                                                                    |         | 管理-インストール済み | I      | 程進捗テスト 管理者ユーザ | 2023/01/06 13:0 | 5 💌    |
| 項目日勤更初<br>ローク <mark>フロー</mark> 川 - 川                                      | SCM Receipt Change Balance Flg                      | 自動起動フロー       | <b>v</b>                                                                                                    |         | 管理-インストール済み | I      | 程進捗テスト 管理者ユーザ | 2022/09/16 20:0 | 2 💌    |
|                                                                           | SCM Update Purchase Create Payment Flg              | 自動起動フロー       | <b>~</b>                                                                                                    |         | 管理-インストール済み | I      | 程進捗テスト 管理者ユーザ | 2022/12/13 10:1 | 7 💌    |
| ー時停止中の失敗した <mark>ノロー</mark> イ<br>ンタビュー                                    | SCM Update Sales Create Bill Flg                    | 自動起動フロー       | <b>~</b>                                                                                                    |         | 管理-インストール済み | I      | 程進捗テスト 管理者ユーザ | 2022/12/13 10:1 | 7 💌    |
| ✓ 環境                                                                      | SetAreaBasevalue                                    | 自動起動フロー       | ~                                                                                                    |         | 管理-インストール済み | I      | 程進捗テスト 管理者ユーザ | 2022/04/06 11:1 | 1 💌    |
| ∨ 監視                                                                      | SetPurchaseOrderRequestStatus                       | 自動起動フロー       | <b>~</b>                                                                                                    |         | 管理-インストール済み | I      | 程進捗テスト 管理者ユーザ | 2022/02/22 15:2 | 2 💌    |
| 時間ベースのワーク <mark>フロー</mark>                                                | Work Order isCompleted Status Update                | 自動起動フロー       | ~                                                                                                    |         | 管理-インストール済み | I      | 程進捗テスト 管理者ユーザ | 2022/07/12 12:4 | 2 💌    |
| v in                                                                      | Work Order Status Update                            | 自動起動フロー       | $\checkmark$                                                                                                    | $\Box$  | 管理-インストール済み | I      | 程進捗テスト 管理者ユーザ | 2022/12/13 10:2 | 4 🖵 🕶  |

## 4. アップグレード手順

パッケージURL:

①Schema ver.1.79.3

https://login.salesforce.com/packaging/installPackage.apexp?p0=04t2x000004NzFsAAK (2)Label ver.1.69.0

https://login.salesforce.com/packaging/installPackage.apexp?p0=04t2x000004NyzkAAC ③Utility ver.1.19.0

https://login.salesforce.com/packaging/installPackage.apexp?p0=04t2x000004NyBZAA0 ④Domain ver.1.81.2

https://login.salesforce.com/packaging/installPackage.apexp?p0=04t2x000004O04IAAS ⑤Service ver.1.14.1

https://login.salesforce.com/packaging/installPackage.apexp?p0=04t2x000004NynoAAC

#### <手順>

- 本番へのアップグレード前には必ずSandboxにて検証ください。
   上記URLのloginをtestに置換してアップグレードください。

   (例) https://test.salesforce.com/packaging/installPackage.apexp?p0=パッケージID
- 2) ①Schema~⑤Serviceのアップグレードを実施します。 上記パッケージURLにアクセスします。
   ※パッケージURL①から順番にアップグレードを行ってください。
   ※パッケージごとに、手順 3)~ 6)のアップグレード作業を繰り返し行ってください。
- 3) ログイン画面が表示されます。アップグレードする環境のユーザでログインしてください。

|      | sales                | force         |
|------|----------------------|---------------|
| ל-ב  | 名                    | 12件の保存されたユーザ名 |
| パスワ  | J−ド                  |               |
|      | ログィ                  |               |
|      | ]グイン情報を保存する          |               |
| パスワ  | ワードをお忘れですか?          | カスタムドメインを使用   |
| カスタマ | <b>'</b> ーユーザではありません | か? 無料トライアル    |

- 4) アップグレード実行画面が表示されます。
  - ※アップグレード実行前に、今回アップグレードを行うバージョンになっているか、必ずバージョン名 を確認してください。
  - ※インストール済みverと新しいバージョンverが同じ場合はそのパッケージのアップグレードは不要です。

#### <実行手順>

- a)「管理者のみのインストール」をクリックします。
- b) 下図のように「同意」チェックボックスがある場合はONにします。
- c) 「アップグレード」ボタンをクリックします。

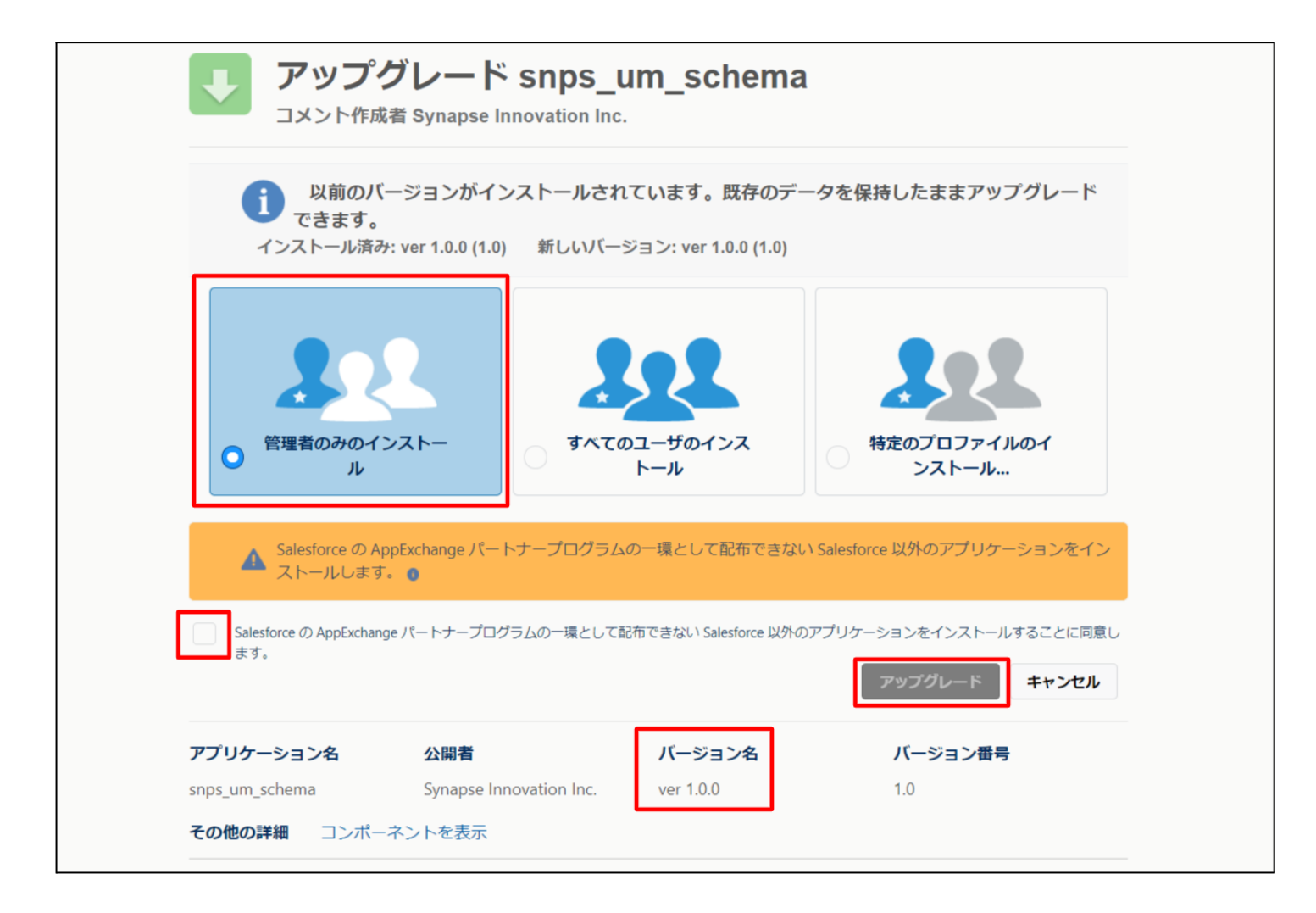

5) アップグレード完了後、画面に [アップグレードが完了しました] とメッセージが表示されます。「完了」 ボタンをクリックします。

下図のような画面が表示された場合は、完了メールを確認後に「完了」ボタンをクリックします。

| <b>アップグ</b><br>コメント作成者             | レード snps_u                                | m_schema                       |                        |    |
|------------------------------------|-------------------------------------------|--------------------------------|------------------------|----|
| <b>このアプリ</b><br>アップグレ-             | <b>ケーションのアップグレー  </b><br>- ドが完了すると、メールで通知 | ド <b>には時間がかかります。</b><br>コされます。 |                        | 完了 |
| <b>アプリケーション名</b><br>snps_um_schema | 公開者                                       | <b>バージョン名</b><br>ver 1.15.0    | <b>バージョン番号</b><br>1.15 |    |

6) [インストール済みパッケージ]ページが表示されます。インストールしたパッケージ名のバージョン番号を確認してください。アップグレードを行ったバージョンになっていればアップグレード完了です。
 ①Schema~⑤Serviceのアップグレードがすべて完了したらUM製品のリリースノートに戻り、UM製品のアップグレードを行ってください。

| -                                                                                             |                                                                                                    | Q                                                  | [設定] を検索                |         |             |                  |        |          |    | *                       | 8      | ? \$     | ı Ļ | 6 |
|-----------------------------------------------------------------------------------------------|----------------------------------------------------------------------------------------------------|----------------------------------------------------|-------------------------|---------|-------------|------------------|--------|----------|----|-------------------------|--------|----------|-----|---|
| **** 設定 ホーム オブジェ                                                                              | クトマネージャ 🗸                                                                                                    |                                                    |                         |         |             |                  |        |          |    |                         |        |          |     |   |
| Q インストール<br>マ アプリケーション                                                                        | 世<br>設定<br>イン:                                                                                                    | ストール済みパック                                          | ケージ                     |         |             |                  | 111.22 |          |    |                         |        | 1110-22  |     |   |
| <ul> <li>パッケージ</li> <li>インストール済みパッケージ</li> <li>機能設定</li> <li>分析</li> <li>Analytics</li> </ul> | COページのヘルプ     COページのヘルプ     COページの     COページの     COペー     COページの     COページの     COペー     COページ     COページ |                                                    |                         |         |             |                  |        |          |    | レラ 🕜<br>hanæ 스<br>からリリー |        |          |     |   |
| 自動 <mark>インストール</mark> アプリケ                                                                   | インストール済み                                                                                                    | パッケージ                                              | _                       |         | _           |                  |        |          |    |                         |        |          |     |   |
| ーション                                                                                          | アクション                                                                                                    | パッケージ名                                             | 公開者                     | パージョン番号 | 名前空間プレフィックス | インストール日          | 制限     | アプリケーション | タブ | オブジェクト                  | AppExc | :hange 準 | 備完了 |   |
|                                                                                               | アンインストール 🛃                                                                                                    | snps um label                                      | Synapse Innovation Inc. | 1.3     | snps_um     | 2022/08/08 18:52 | 1      | 0        | 0  | 0                       | 不合格    |          |     |   |
| 探しているものが見つかりませんか?                                                                             | アンインストール 📩                                                                                                    | UMProductionManagement                             | Synappe Innovation Inc. | 1.13    | snps_um     | 2022/08/08 19:06 | 1      | 2        | 2  | 0                       | 合格     |          |     |   |
| シローバレ快楽をお試してたさい。                                                                              | アンインストール 🛃                                                                                                    | <u>snps um domain</u>                              | Synapse Innovation Inc. | 1.14.1  | snps_um     | 2022/03/08 18:56 | 1      | 0        | 5  | 1                       | 不合格    |          |     |   |
|                                                                                               | アンインストール 📩                                                                                                    | <u>snps um scherna</u><br>説明<br>Oft2xC00004CORrAAK | Synapse Innovation Inc. | 1.15    | snps_um     | 2022/08/08 18:46 | 1      | 0        | 73 | 129                     | 不合格    |          |     |   |
|                                                                                               | アンインストール 🛃                                                                                                    | snps um service                                    | Synapse Innovation Inc. | 1.2     | snps_um     | 2022/08/08 18:57 | 1      | 0        | 0  | 0                       | 不合格    |          |     |   |
|                                                                                               | アンインストール 🛃                                                                                                    | <u>sops um utility</u>                             | Synapse Innovation Inc. | 1.6     | snps_um     | 2022/08/08 18:53 | ✓      | 0        | 0  | 0                       | 合格     |          |     |   |
|                                                                                               | アンインストールさ                                                                                                    | を <b>れたパッケージ</b><br>:パッケージのデータのアーカイブはあり            | ません                     |         | -           |                  |        |          |    |                         |        |          |     |   |

## 5. アップグレード後設定の注意事項

アップグレード内容をご利用のために、一部設定をしていただく必要があります。 各注意事項をご確認のうえ、設定をお願いいたします。 ご利用のバージョンや設定状況によっては設定不要の内容もございます。あらかじめご了承ください。

5.1. アップグレード対象のUM製品リリースノートに記載のパッケージURL実 行がすべて完了してから実施ください。

<対象パッケージ> ①Schema ②Label ③Utility ④Domain ⑤Service ⑥アップグレード対象のUM製品

5.2. 下位バージョンから現在のバージョンまでの設定がすべて完了してから 実施ください。

現在のバージョンの設定の前に、[アップグレード前のバージョン確認]で確認したバージョン(=下 位バージョン)からアップグレード後のバージョン(=現在のバージョン)までの設定を行ってください。 設定内容は各バージョンの[スキーマアップグレード設定資料][UM共通:リリースノート]の設定内 容を参照してください。

(対象バージョン例)

下位バージョンが 1.0、現在のバージョンが 1.2 の場合は、ver1.1、ver1.2 の2バージョンの設定が 必要です。

#### 5.3. 設定対象のアプリケーション

各設定内容には設定対象の表を作成しており、対象のアプリケーションに●をつけています。 アップグレードしたUM製品に●がついている設定内容は必ず設定してください。

(例)下記の場合はUM工程進捗をアップグレードした場合には必ず設定してください。

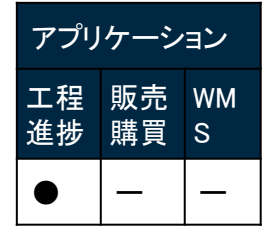

## 6. UM共通用設定 2023/01/16発行

#### 6.1. フローの有効化/無効化設定

[フローの有効化/無効化確認]で確認したフローと、バージョンアップ後のフローを照らし合わせ、有効化の状態に変更がある場合は、バージョンアップ前の状態に変更ください。 確認対象のフローや設定手順は[フローの有効化/無効化確認]を参照ください。

#### 6.2. Lightningレコードページの有効化設定

旧バージョンのリリースノートにて、一部Lightningレコードページの割り当てを外す様に記載しました。製品としてご利用頂けるLightningレコードページですので有効化設定をお願い致します。 設定手順は「UM共通:システム管理者ユーザーガイド」の「Lightningレコードページの有効化【必 須】」をご参照ください。

※2211Eで対応済みの場合、追加の手動設定は不要です。

| 対象オブジェクト |
|----------|
| 単位マスタ    |
| 品目マスタ    |
| 拠点マスタ    |
| 部門マスタ    |
| 担当者マスタ   |
| 在庫場所マスタ  |

#### 6.3. コンパクトレイアウト変更

UM共通の一部オブジェクトにつきまして製品共通のコンパクトレイアウトを作成しました。 ご利用になる場合は、設定をしていただく必要があります。 設定手順は「UM共通:システム管理者ユーザーガイド」の「ページレイアウト/コンパクトレイアウト の設定【必須】」をご参照ください。

※2211Eで対応済みの場合、追加の手動設定は不要です。

| 対象オブジェクト |
|----------|
| 単位マスタ    |
| 品目マスタ    |
| 拠点マスタ    |
| 部門マスタ    |
| 担当者マスタ   |
| 在庫場所マスタ  |

#### グローバル選択リスト値セットの追加・編集・削除 6.4.

下記表のグローバル値セットに選択リスト値を追加・編集・削除します。

| グローバル値セット<br>表示ラベル              | 選択リスト値                                     | 変更内容                                     | API 参照名       |
|---------------------------------|--------------------------------------------|------------------------------------------|---------------|
| ItemDivValue<br>(品目区分)          | Mold                                       | 追加<br>※並び順は任意ですが「<br>Other」の上を推奨しま<br>す。 | ※API参照名の変更は不要 |
| Month Select Div<br>Pay Value 9 | ・Advance Payment<br>・This Month<br>上記2つ以外  | 削除<br>(This Monthに置換)                    | ※API参照名の変更は不要 |
| Month Select Div<br>Value 9     | ・Advance Received<br>・This Month<br>上記2つ以外 | 削除<br>(This Monthに置換)                    | ※API参照名の変更は不要 |

<手順>(例) Event Div ValueにLot Changeを追加・編集・削除

- 1) 設定メニューより、ホーム >の「選択リスト値セット」をクリックします。
  - ※ クイック検索 ボックスに「選択リスト値セット」と入力すると簡単に見つけられます。

| 🔶                                      | Q [設定]を検索 |
|----------------------------------------|-----------|
| 設定 <u>ホーム</u> オブジェクトマネージャ ∨            |           |
| Q 選択リスト値セット<br>マ オブジェクトおよび項目           |           |
| <b>選択リスト値セット</b>                       |           |
| 探しているものが見つかりませんか?<br>グローバリレ検索をお試しください。 |           |

2) [選択リスト値セット] ページが表示されます。[グローバル値セット] セクションの該当の表示ラ ベルをクリックします。

※索引をクリックすると簡単に見つけられます。

|                                                                 | Q、 [設定] を検索                                                                                                    |
|-----------------------------------------------------------------|----------------------------------------------------------------------------------------------------|
| ジンジン 設定 ホーム オブジェ                                                | クトマネージャ 🗸                                                                                                    |
| Q、違択リスト値セット<br>> オブジェクトおよび項目                                    |                                                                                                    |
| <mark>違択リスト値セット</mark><br>探しているものが見つかりませんか?<br>グローバル検索をお試しください。 | 選択リスト値セット<br>グローバル選択リスト値セットでは、オブジェクト間で値を共有できます。カスタム選択リスト項目はグローバル値セットに基づき、その値を推承します。値セットは制限されているため、ユーザは APIを使用して未承認の値を追加できません。<br>ビュー: 「大てて、) 新規ビューの作成                                                                                                    |
|                                                                 | グローパル値セット         新進           アウシュン         表示パム +         説明           アウシュン         表示パム +         説明           福生         前数         Display         UP-7支援 リア-27支 管理実装 計画外入出度 工場出意 左握参管(修管元) 左握修管(修管元) 左握修管(修管元) 左握修管(左管元) 左握修管子 (注意管理子室 (注意管理子室 (注意管理子室 (注意管理子室 (注意管理子室 (注意管理子室 (注意管理子室 (注意管理子室 (注意管理子室 (注意管理子室 (注意管理子室 (注意管理子室 (注意管理子室 (注意管理子室 (注意管理子室 (注意管理子室 (注意管理子室 (注意管理子室 (注意管理子室 (注意管理子室 (注意管理子室 (注意管理子室 (注意管理子室 (注意管理子室 (注意管理子室 (注意管理子室 (注意管理子室 (注意管理子室 (注意管理子室 (注意管理子室 (注意管理子室 (注意管理子室 (注意管理子室 (注意管理字 (注意管理字 (注意管理 = 2000 / 2000 / 2000 |

- 3) [グローバル値セット(管理)] ページが表示されます。[値] セクションの該当のボタンをクリックします。
   a) 「新規の場合」
- i) 値セクションの「新規」ボタンをクリックします。

|                               |                                          | Q. [設定]を検索                                                                                                    |                                                                                                    |            |           |                                       | * 🗗 ? 🌣 🐥 💽   |
|-------------------------------|------------------------------------------|----------------------------------------------------------------------------------------------------|----------------------------------------------------------------------------------------------------|------------|-----------|---------------------------------------|---------------|
| 設定 ホーム オブジェイ                  | クトマネージャ 🗸                                |                                                                                                    |                                                                                                    |            |           |                                       |               |
| Q, 選択                         |                                          |                                                                                                    |                                                                                                    |            |           |                                       |               |
| データ                           | という人下値とフト                                |                                                                                                    |                                                                                                    |            |           |                                       |               |
| 州/国/テリトリー <mark>選択</mark> リスト | 9) ( <i>7777</i> - M.G. (77 - MMI) (7777 | TREAK THE SWELF W                                                                                                    |                                                                                                    |            |           |                                       |               |
| <mark>選択</mark> リスト設定         | グローバル値セット(管理)<br>< 暴線に関いたビューへ            |                                                                                                    |                                                                                                    |            |           |                                       | = zox-90/w7 🥹 |
| オブジェクトおよび項目                   | 📩 このグローバル値セットは管理されています。つまり               | 、編集できるのは特定の寄性のみです。 詳細語書                                                                                                    | の表示                                                                                                    |            |           |                                       |               |
| 選択リスト値セット                     |                                          |                                                                                                    | 值 <u>[13]</u>   無効な値[1                                                                                                    | 項目の使用場所[2] |           |                                       |               |
| 菜しているものが見つかりませんか?             | グローバル値セットの詳細                             | 56 St.                                                                                                    |                                                                                                    |            |           |                                       |               |
| ブローバル検索をお試しください。              | ▼ 情報                                     |                                                                                                    |                                                                                                    |            |           |                                       |               |
|                               | 表示ラペル                                    | Event Div Value                                                                                                    |                                                                                                    |            |           |                                       |               |
|                               | 説明                                       | Child Rem Requirement , ChildRem Consum<br>Movement , Manufacturing Results , Frovide ,<br>Stock, Adjustment , Warehousing, Results , W<br>子品目所廣量, 子品目消費実績, 推到, 在庫<br>庫問整, 含入実績, 管理実績, 作業実績 | tion Actual Result Inventory Checking, Inventory<br>Actual Result, Ship In, Ship In Planned Ship Out<br>xk Management Results, Work, Results<br>移管 劇造実績 支結実後,入庫 入庫子定 出庫,在 |            |           |                                       |               |
|                               | 名前空間プレフィックス                              | snps_um                                                                                                    |                                                                                                    |            |           |                                       | 如形            |
|                               | 使用される選択リスト値<br>有効をよび無効な選択リスト値            | 14 (最大 1,000) 編集                                                                                                    |                                                                                                    |            |           |                                       |               |
|                               | 值                                        | 新規                                                                                                    | 並び巻え 置換 印刻用に表示 グラフの色                                                                                                    | <b>* *</b> |           |                                       |               |
|                               | アクション 値                                  | API                                                                                                    | 参照名                                                                                                    | デフォルト      | ガラフの色     | 更新者                                   |               |
|                               | 編集   前喻   無効化 Manufacturing Results      | Manu                                                                                                    | facturingResults                                                                                                    |            | 動的に書り当て済み | 工程進捗テスト管理者ユーザ,2021/12/14 180          | 68            |
|                               | 編集   前ulth   無効化 Work Results            | Work                                                                                                    | Results                                                                                                    |            | 動的に書け当て済み | <u>工程進捗テスト管理者ユーザ</u> , 2021/12/14 16( | 08            |
|                               | 編集   前時   無効化 Work Management Results    | Work                                                                                                    | ManagementResults                                                                                                    |            | 動的に害り当て済み | <u>工程進捗テスト管理者ユーザ</u> ,2021/12/14 16(  | 08            |
|                               | 編集   削除   無効化 Warehousing Results        | Ware                                                                                                    | housingResults                                                                                                    |            | 動的に割り当て済み | 工程進捗テスト管理者ユーザ,2021/12/14 160          | 08            |
|                               | 編集 前10余 無効化 ChildItem Consumption Actua  | Result Child                                                                                                    | ItemConsumptionActualResult                                                                                                    |            | 動的に書り当て済み | 工程進捗テスト管理者ユーゼ,2021/12/14 180          | •             |

ii) [選択リスト値の追加]ページが表示されます。入力欄に追加する選択肢を入力し、「このグローバル値セットを使用するすべてのレコードタイプに新しい選択リスト値を追加します。」チェックボックスをONにして、「保存」ボタンをクリックします。API 参照名の編集が必要な場合は次の手順に進んでください。 ※入力欄には複数の選択肢を一括入力することができます。改行して入力してください。。

| <b>/</b>                              | <ol> <li>(協定)を検索</li> </ol>                                                                  | 🖈 🗄 ? 🌣 🌲 🐻 |
|---------------------------------------|----------------------------------------------------------------------------------------------|-------------|
| ジジン 設定 ホーム オブジェ                       | クトマネージャ ∨                                                                                    |             |
| Q, 選択                                 |                                                                                              |             |
| ✓ データ                                 | ◎ 選択リスト値セット                                                                                  |             |
| 州/国/テリトリー <mark>選択</mark> リスト         | <b>盗获</b> 获补益资源                                                                              | :0K-90/57 0 |
| <mark>選択</mark> リスト設定                 | Event Div Value                                                                              |             |
| > オブジェクトおよび項目                         | 以下の1つ以上の選択以2ト値を追加します。値は1行につき1つ存在する必要が扱力。値のうつにとAPI参照名の両方で使用されます。                              |             |
| <mark>選択</mark> リスト値セット               | 値か、素次の値の入戸を開発と一致らる場合、その値は5時のプラビス先に用用す物のになけます。<br>体系 零かけならつうでは~そり、ロネを組み~~かり、1月金を手()は代われなよります。 |             |
| 探しているちのが見つかりませんか?<br>グローバロ検索をお試しください。 | [lot Charge           ご グローバル値セットを使用するすべてのレコードライナに新しい選択リスト値を追加します。                           | 172         |
|                                       |                                                                                              |             |

#### iii) API 参照名の編集が必要な場合、値セクションの「編集」ボタンをクリックします。

| -                                     | Q. [設定] を検索                                     |                                  |                          |           | *• 🗄 👄 🕯                                  | ? 🌣 🌲  | 6 |
|---------------------------------------|-------------------------------------------------|----------------------------------|--------------------------|-----------|-------------------------------------------|--------|---|
| **** 設定 ホーム オブジェク                     | クトマネージャ 🗸                                       |                                  |                          |           |                                           |        |   |
| Q、選択リスト値セット                           |                                                 |                                  | -, <u>)</u> ))))())))))) |           |                                           | 1.2212 |   |
| > オブジェクトおよび項目                         |                                                 |                                  |                          |           |                                           |        |   |
| 選択リスト値セット                             | 値                                               | 新規 並び替え 置換 印刷用に表:                | 示 グラフの色 ▼                |           |                                           |        | - |
| 探しているためが見らかりませくから                     | アクション 値                                         | API 参照名                          | デフォルト                    | グラフの色     | 更新者                                       |        |   |
| 探しているものか見つかりませんか?<br>グローバル検索をお試しください。 | 編集 削除   無効化 Manufacturing Results               | ManufacturingResults             |                          | 動的に割り当て済み | <u>工程進捗テスト 管理者ユーザ</u> , 2021/12/14 16:08  |        |   |
|                                       | 編集 削除   無効化 Work Results                        | WorkResults                      |                          | 動的に割り当て済み | 工程進捗テスト 管理者ユーザ, 2021/12/14 16:08          |        |   |
|                                       | 編集 削除   無効化 Work Management Results             | WorkManagementResults            |                          | 動的に割り当て済み | 工程進捗テスト 管理者ユーザ, 2021/12/14 16:08          |        |   |
|                                       | 編集 削除   無効化 Warehousing Results                 | WarehousingResults               |                          | 動的に割り当て済み | 工程進捗テスト 管理者ユーザ, 2021/12/14 16:08          |        |   |
|                                       | 編集 削除   無効化 ChildItem Consumption Actual Result | ChildItemConsumptionActualResult |                          | 動的に割り当て済み | 工程進捗テスト 管理者ユーザ, 2021/12/14 16:08          |        |   |
|                                       | 編集 削除   無効化 Child Item Requirement              | ChildItemRequiredQuantity        |                          | 動的に割り当て済み | 工程進捗テスト 管理者ユーザ, 2021/12/14 16:08          |        |   |
|                                       | 編集 削除   無効化 Provide Actual Result               | ProvideActualResult              |                          | 動的に割り当て済み | 工程進捗テスト 管理者ユーザ, 2021/12/14 16:08          |        |   |
|                                       | 編集 削除   無効化 Ship Out                            | ShipOut                          |                          | 動的に割り当て済み | 工程進捗テスト 管理者ユーザ, 2021/12/14 16:08          |        |   |
|                                       | 編集 削除   無効化 Inventory Movement                  | InventoryMovement                |                          | 動的に割り当て済み | 工程進捗テスト 管理者ユーザ, 2021/12/14 16:08          |        |   |
|                                       | 編集 削除   無効化 Stock Adjustment                    | StockAdjustment                  |                          | 動的に割り当て済み | 工程進捗テスト 管理者ユーザ, 2021/12/14 16:08          |        |   |
|                                       | 編集 削除   無効化 Ship In Planned                     | ShipInPlanned                    |                          | 動的に割り当て済み | 工程進捗テスト 管理者ユーザ, 2021/12/14 16:08          |        |   |
|                                       | 編集 削除   無効化 Ship In                             | ShipIn                           |                          | 動的に割り当て済み | 工程進捗テスト 管理者ユーザ, 2021/12/14 16:08          |        |   |
|                                       | 編集 削除   無効化 Inventory Checking                  | Inventory Checking               |                          | 動的に割り当て済み | 工程進捗テスト 管理者ユーザ, 2021/12/14 16:08          |        |   |
|                                       | 疆集  削除   無効化 Lot Change                         | LotChange                        |                          | 動的に割り当て済み | <u> 工程進捗テスト 管理者ユーザ</u> , 2022/04/07 15:40 |        |   |
|                                       | 編集 削除   無効化 Shelving                            | Shelving                         |                          | 動的に割り当て済み | 工程進捗テスト 管理者ユーザ, 2022/04/07 15:39          |        |   |
|                                       | 編集<br>和除   無効化 Picking                          | Picking                          |                          | 動的に割り当て済み | 工程進捗テスト 管理者ユーザ, 2022/04/07 15:39          |        |   |

iv) API 参照名を修正し、「保存」ボタンをクリックします。

| <b>&gt;</b>                           | Q. (設定)を検索                                                                  | ** 🖬 🖨 ? 🏟 🖡 🐻 |
|---------------------------------------|-----------------------------------------------------------------------------|----------------|
| **** 設定 ホーム オブジェ                      | クトマネージャ 🗸                                                                   |                |
| Q、選択リスト値セット<br>~ オブジェクトおよび項目          | ◎ <sup>設定</sup><br>選択リスト値セット                                                |                |
| 選択リスト値セット                             | 選択925年最の編集<br>Event Div Value                                               | con-sional 😣   |
| 探しているものが見つかりませんか?<br>グローバル検索をお試しください。 | 選択リストの値を入力してください。 デフォルト値に設定する場合は、チェックボックスにチェックを入れてください。                     |                |
|                                       | 表示ラベル Lot Change<br>API 参照名 Lot Change i<br>デフォル マスタリストのデフォル 値に設定する<br>グラカの |                |
|                                       | 保存 キャンセル                                                                    |                |

#### b)「編集」の場合

#### i) 該当の選択リスト値の「編集」ボタンをクリックします。

| 説 設定 ホーム オブジェクトマネー               | ジヤ 🗸                                   |                                                                                                    |                    |             |                                     |             |
|----------------------------------|----------------------------------------|----------------------------------------------------------------------------------------------------|--------------------|-------------|-------------------------------------|-------------|
| Q @                              | <sup>設定</sup><br>選択リスト値セット             |                                                                                                    |                    |             |                                     |             |
| データインテグレーション総計値<br>v オブジェクトおよび項目 | -バル値セット(管理)                            |                                                                                                    |                    |             |                                     | ละด๙-๑๛าศ 🥝 |
| 選択リスト値セット                        | このグローバル値セットは管理されています。こ                 | つまり、編集できるのは特定の属性のみです。詳細情報の表示                                                                                                  |                    |             |                                     |             |
| 探しているものが見つかりませんか?                |                                        | 僮[2]                                                                                                    | <u>無効な値[7]</u>   3 | 頁目の使用場所 [3] |                                     |             |
| グローバル検索をお試しください。 グロー             | パル値セットの詳細                              | 編集                                                                                                    |                    |             |                                     |             |
| ▼ 情報                             |                                        |                                                                                                    |                    |             |                                     |             |
|                                  | 表示ラベル Sta                              | atus                                                                                                    |                    |             |                                     |             |
|                                  | 名前 Sta                                 | atus                                                                                                    |                    |             |                                     |             |
|                                  | 이 ~~~~~~~~~~~~~~~~~~~~~~~~~~~~~~~~~~~~ | https://oilecton.request/Hedge<br>lilateralEndorsement.Discount.Jump.Dishonored.Split.Assignme<br>持ち取立依頼担保差入裏書家引、ジャンプ、不渡、分割譲渡 | rt.                |             |                                     |             |
|                                  | 名前空間プレフィックス sng                        | ps_um                                                                                                    |                    |             |                                     |             |
| 使用され                             | 1る選択リスト値<br>有効および無効な選択リスト値 9()         | (最大 1,000)                                                                                                    |                    |             |                                     |             |
|                                  |                                        | 編集                                                                                                    |                    |             |                                     |             |
| 値                                |                                        | 新規 並び替え 置換                                                                                                    | 印刷用に表示) グラ         | 7の色 🔻       |                                     |             |
| アクショ                             | シ 値                                    | API 参照名                                                                                                    | デフォルト              | グラフの色       | 更新者                                 |             |
| 編集                               | 削除 無効化 Holdings                        | Holdings                                                                                                    | ✓                  | 動的に割り当て済み   | <u>User User</u> , 2022/08/22 12:25 |             |
| 編集)                              | 削除   無効化 Collection request            | Collection request                                                                                                    |                    | 動的に割り当て済み   | User User, 2022/08/22 11:39         |             |

ii) [選択リスト値の編集] ページが表示されます。変更内容に記載の内容を変更し「保存」ボタンをクリックします。
 (例)表示ラベルの変更

| ジジン 設定 ホーム オブジェ                                        | クトマネージャーマ                                                                                   |                  |
|--------------------------------------------------------|---------------------------------------------------------------------------------------------|------------------|
| Q、値<br>> データ                                           |                                                                                             |                  |
| データインテグレーション総計値<br>~ オブジェクトおよび項目<br>選択リスト <u>値</u> セット | 選択リスト値の編集<br>Status<br>選択リストの値を入力してください。デフォルト値に設定する場合は、チェックボックスにチェックを入れてください。               | ටහල්-විත්රාවර් 🕜 |
| 探しているものが見つかりませんか?<br>グローバル検索をお試しください。                  | 表示ラベル Hold<br>API 参照名 Holdings<br>デフォルト 2 マスタリストのデフォルト値に設定する<br>グラフの色 動的に割り当て済み<br>健存 キャンセル | ľ                |

#### c)「削除」の場合

#### i) 該当の選択リスト値の「削除」ボタンをクリックします。

| 説 設定 ホーム オブジェー               | クトマネージャ 🗸                     |                              |                             |                                        |
|------------------------------|-------------------------------|------------------------------|-----------------------------|----------------------------------------|
| Q 蓮訳リスト<br>マ データ             |                               |                              |                             |                                        |
| 州/国/テリトリー <mark>選択リスト</mark> |                               |                              | 通101   無効な通101   項目の使用場所(0) |                                        |
| <mark>選択リスト</mark> 設定        | グローバル値セットの詳細                  | 编集                           |                             |                                        |
| > オブジェクトおよび項目                | ▼情報                           |                              |                             |                                        |
| 選択リスト値セット                    | 表示ラベル                         | Month Select Div Pay Value 9 |                             |                                        |
|                              | 名前                            | Month Select DivPayVelue3    |                             |                                        |
| 探しているものが見つかりませんか?            | 25-41                         | 約44100 Pagment, This Month   |                             |                                        |
| グローバル検索をお試しください。             | 名前空間プレフィックス                   | snpsjum                      |                             |                                        |
|                              | 使用される選択リスト値                   |                              |                             |                                        |
|                              | 有効および無効な選択リスト値                | 10(最大1,000)                  |                             |                                        |
|                              |                               | 編集                           |                             |                                        |
|                              |                               |                              |                             |                                        |
|                              | 値                             | 新規 並び巻                       | 2                           |                                        |
|                              | アウション 値                       | API 参照名                      | デフォルト グラフの色                 | 更新者                                    |
|                              | 編集   副院   無効化 Advance Payment | Advance Payment              | 動的に割り当て済み                   | <u>工程通想テスト 管理者ユーザ</u> ,2022/02/0210.58 |
|                              | 編集 副院 無効化 This Month          | ThisMon th                   | 動的に割り当て済み                   | <u>工程通想テスト管理者ユーザ</u> ,2022/02/0210.58  |
|                              | 編集 副陰 無効化 Two Months Later    | TwoMon th sLater             | 動的に割り当て済み                   | <u>工程連結テスト 管理者ユーザ</u> ,2022/02/0210.58 |

#### ii) [値の置換] ページが表示されます。

#### 削除する値の代わりとなる値を指定して「保存」ボタンをクリックします。

| <b>*</b>                                     | Q. (設定)を検索                                                                                                    | *• (   | •       | ?  |
|----------------------------------------------|----------------------------------------------------------------------------------------------------|--------|---------|----|
| 設定 ホーム オブジェ                                  | クトマネージャ 🗸                                                                                                    |        |         |    |
| <ul> <li>Q クイック検索</li> <li>設定のホーム</li> </ul> | ◎<br>選択リスト値セット                                                                                                    |        |         |    |
| サービス設定アシスタント                                 | 405à                                                                                                    |        |         |    |
| 多要素認証アシスタント                                  | Month Select Div Value 9                                                                                                    |        |         |    |
| リリース更新                                       | 選邦の入村の政策存の値を新しい値に一括置換します。単原する値に置き換える値を下のボックスから選択して代えい。値を置き換えないことを選択した場合、値は選邦の入小が再発され、その値が含まれるレコードで値が表示されななのます。既存のレコードで値を採持するには、単発ではない                                                                                                    | 無効化を使用 | 見してください | 40 |
| Lightning Experience 切り替えアシス<br>タント          | 编FTwo Months LaterJを選択以入物の朝鮮…                                                                                                    |        |         | _  |
| 新しい Salesforce モバイルアプリケー<br>ションクイックスタート      | ● L3 = Froidを支援して<br>C L3 = Froidを受信 値に高<br>前<br>10 = Froidを受信 値に高<br>前<br>10 = Froidを受信 値に高<br>10 = Froidを受信<br>10 = Froidを受信<br>10 = Froidを受信<br>10 = Froidを受信<br>10 = Froidを受信<br>10 = Froidを受信<br>10 = Froidを受信<br>10 = Froidを受信<br>10 = Froidを受信<br>10 = Froidを受信<br>10 = Froidを受信<br>10 = Froidを受信<br>10 = Froidを受信<br>10 = Froidを受信<br>10 = Froidを受信<br>10 = Froidを受信<br>10 = Froidを受信<br>10 = Froid<br>10 = Froid<br>1 |        |         |    |
| Optimizer                                    | 【373】<br>キャンセル                                                                                                    |        |         |    |

#### 6.5. グローバル値選択リストの翻訳ファイルのインポート

本アップグレードでの翻訳ファイルバージョンは「Ver1.78.3」となります。

<差分の翻訳ファイルの適用手順>

※[<u>グローバル選択リスト値の追加</u>]を事前に行ってください。

- 1) シナプスイノベーションのHPの [シナプス製品サポートページ] を開きます。 <u>https://www.synapse-i.jp/support/snps</u>
- 2) [シナプス製品サポート会員限定コンテンツはこちら] の「ログインページへ」ボタンをクリックし、 ログインしてください。

| ۱ | Synapse innovation | 会社情報    | ソリューション | 製造業コラム | イベント情報 | 資料ダウンロード   | サポート/お問い合わせ | 採用情報 |
|---|--------------------|---------|---------|--------|--------|------------|-------------|------|
|   | メンテナンス/障           | 害情報ページへ |         |        | 購      | 入前のよくある質問ペ | ージへ         |      |

| シナプス                                          | ス製品サポート会員限定コンテンツはこちら<br>(ログインメージ)<br>(ログインが必要です)<br>シナプス製品サポート会員限定コンテンツ<br>ログインページ | <b>m</b> |
|-----------------------------------------------|------------------------------------------------------------------------------------|----------|
| <b>既存ユーザのログイン</b><br>ユーザー名またはメールアドレス<br>パスワード | 2 ログイン状態を保存する ログイン                                                                 |          |

3)「フォーマットページへ」ボタンをクリックします。

|   | ユーザーガイド<br>Synapse innovation 会社情報 | ソリューション | 製造業コラム | イベント情報 | マニュアル動画<br>資料ダウンロード     | サポート/お問い合わせ | 採用情報 |
|---|------------------------------------|---------|--------|--------|-------------------------|-------------|------|
| • | ・ 名製品の<br>ユーザーガイドはこちら。             |         |        | 動      | 各製品の使い方を<br>画で学ぶことができま  | です。         |      |
|   | ューザーガイドページへ                        |         |        |        | マニュアル動画ページ              | <i>i</i> ~  |      |
|   |                                    |         |        |        |                         |             |      |
|   |                                    |         |        |        |                         |             |      |
|   | フォーマット                             |         |        |        | FAQ                     |             |      |
|   | 各製品で使用するインポートフォーマ<br>掲載しています。      | ットなどを   |        |        | よくあるご質問をまと<br>ご案内しています。 | めて          |      |
|   | フォーマットページへ                         |         |        |        | FAQページへ                 | l           |      |

#### 4) 必要なアップグレード用翻訳ファイルをダウンロードしてください。

5) 適用する環境の設定メニューより、ホーム >の「インポート」をクリックします。 ※ クイック検索 ボックスに「インポート」と入力すると簡単に見つけられます。

| -                                                                                                    | Q [設定] を検索                           |                                                              | * 🖬 ? 🌣 🐥                                  | 6  |
|----------------------------------------------------------------------------------------------------|--------------------------------------|--------------------------------------------------------------|--------------------------------------------|----|
| 設定 ホーム オブジェクトマネージャ 🗸                                                                                                    |                                      |                                                              | 矩形                                         |    |
| Q インボート<br>マ ユーザインターフェース<br>ひ ユーザインターフェース                                                                                    |                                      |                                                              | 作成                                         | •  |
| <ul> <li> <ul> <li>トランスレーションワークペンチ<br/>インボート</li> <li>インボート</li> <li>インテグレーション</li> <li>データインボートウィザード</li> </ul> </li> </ul> |                                      |                                                              | MARA Shullow                               | >  |
| 探しているものが見つかりませんか?<br>グローバル検索をお試しください。<br>COVID 期時                                                                            | フルトラストカードを有効化<br>ロロビジネスを安全に声闘する方法をチー | <b>Mobile Publisher</b><br>Mobile Publicher を使用して、独自のブランドが铅定 | 設定アシスタントに移動<br>Salesforgeの時定の基本的な手順を来りします。 | 56 |

6) [インポート] ページが表示されます。「ファイルを選択」ボタンをクリックして起動する画面に 手順 4)でダウンロードしたファイルを選択し、「インポート」ボタンをクリックします。

| -                                                                                                    | Q. [設定]を検索                                                                                                    | ★ - + ?                                                       | ¢ 🌲         | 6 |
|----------------------------------------------------------------------------------------------------|----------------------------------------------------------------------------------------------------|---------------------------------------------------------------|-------------|---|
| ここの おーム オブジェクトマネージャ ∨                                                                                  |                                                                                                    |                                                               |             |   |
| Q インボート<br>、 ユーザインターフェース                                                                               |                                                                                                    |                                                               |             |   |
| トランスレーションワークベンチ<br>インボートを開始するit                                                                        | に、次の手順を実行します。                                                                                                    |                                                               | 111:1 L 11: |   |
| インポート<br>1.目的の言語ごとに催                                                                                   | 別のファイルを作成し、キーと翻訳のみを含めます。                                                                                                    |                                                               |             |   |
| <ul> <li>✓ インデグレーション</li> <li>2.この翻訳のインボー・</li> <li>・ xdf ファイレハでは、細</li> <li>・ stf ファイレでは、細</li> </ul> | の言語を指定します。 <u>有効な言語)ード</u> を使用してください。<br>タグの tarset-language 属性を使用します。たとえば、 <ale original="Salesforce" source-language="en_US" target-la<br="">語コードを更新します。たとえば、Llunguage code: es]です。</ale> | nguage=″en_US″ translation-type=″metadata″ datatype=″×ml″>です。 |             |   |
| データ <mark>インボート</mark> ウィザード 3.インボートする前に、                                                              | インボートファイルを UTF-8 文字コードで保存します。                                                                                                    |                                                               |             |   |
| ステップ 2. ファイルを 2                                                                                        | 기우 준圧貓 (省略可能)                                                                                                    |                                                               |             |   |
| 採しているものが見つかりませんか?<br>グローバリレ検索をお試しください。                                                                 | ブロードする場合は、より簡単にインボートできるようにすべてのファイルをまとめて zip できます。                                                                                                    |                                                               |             |   |
| ス <del>テップ</del> 3. ファイルを沿                                                                             | 訳してアップロード                                                                                                    |                                                               |             |   |
| zin または個別のコマイ                                                                                          |                                                                                                    |                                                               |             |   |
| ファイルを選択                                                                                                | こ 選びためたいません                                                                                                    |                                                               |             |   |
| ステップ 4. ファイルのイ                                                                                         | <b>/-</b> ۳<                                                                                                    |                                                               |             |   |
| 4-#<                                                                                                   |                                                                                                    |                                                               |             |   |
|                                                                                                    |                                                                                                    |                                                               |             |   |

- 7) インポート完了のメールが届くことを確認してください。メールの件名が「翻訳のインポートに失敗しました」の場合は、お手数ですが、下記のいずれかを何度かお試しください。
   ・再度、手順 6)を実行する。
  - ・1度ログアウトし、再度ログインの上、手順 6)を実行する。

| 0BZo00000                      | 00KyjG Sandbox: 翻訳の                                                | インポート完了 <mark>9980 Sales</mark>    | force x                |      | •     | Z |
|--------------------------------|--------------------------------------------------------------------|------------------------------------|------------------------|------|-------|---|
| <b>翻訳のインポート</b> <<br>To 自分 マ   | >                                                                  |                                    | 10月19日(火) 23:27 (3 日前) | ☆    | ¢     | : |
| 🔨 英語 ▾ 💈                       | 日本語 ▼ メッセージを翻訳                                                     |                                    | 次の言語で無                 | 効にする | 5: 英語 | × |
| インポートのために 20<br>以下のファイルのイン     | )21/10/19 23:27:26 JST に送信された pic<br>ポートに成功しました。 picklistValue.stf | klistValue.stf 翻訳ファイルが完了しました。      | 0                      |      |       |   |
| よろしくお願い申し上<br>Salesforce トランスレ | げます。<br>ーションワークベンチ                                                 |                                    |                        |      |       |   |
| あなたは<br>質問がある場合や、サ             | ポートが必要な場合は、 <u>Salesforce カスク</u>                                  | 」で!<br><u>タマーサポート</u> にお問い合わせください。 | として登録されています。           |      |       |   |
| ← 返信                           | → 転送                                                               |                                    |                        |      |       |   |

### 6.6. カスタムメタデータ型項目の追加削除によるレイアウト編集

下記表のカスタムメタデータ型項目の追加削除に伴い、レイアウトの編集を行います。 設定することで、追加項目が使用できるようになり、削除項目が使用できなくなります。 ※廃止項目がレイアウトにある場合は、レイアウトから削除してください。

| カスタムメタデータ型<br>表示ラベル | ページレイアウト          | 追加/削除 | 項目                                           |
|---------------------|-------------------|-------|----------------------------------------------|
| UM工程進捗設定            | 管理項目設定レイ<br>アウト   | 追加    | 製造オーダーロット分割対象階層<br>(PM_LotSplitTargetLayers) |
| UMドメイン設定            | UMドメイン設定レ<br>イアウト | 追加    | 在庫締め処理のバッチサイズ<br>(StockClosingBatchSize)     |

<手順>(例)システム制御

設定メニューより、設定 >カスタムメタデータ型をクリックします。
 ※ クイック検索 ボックスに「カスタムメタデータ型」を入力すると簡単に見つけられます
 (該当の表示ラベル」をクリックします。

| 読む 設定 ホーム オブジェ                         | ウトマネージャ 🗸                                                                                                 |                                                   |                                        |                                                            |                                                                   |
|----------------------------------------|----------------------------------------------------------------------------------------------------|---------------------------------------------------|----------------------------------------|------------------------------------------------------------|-------------------------------------------------------------------|
| Q カスタムメタデータ型<br>> カスタムコード              | <b> 乾</b><br>カスタムメタデータ型                                                                                   |                                                   |                                        |                                                            |                                                                   |
| カスタムメタデータ型                             | すべてのカスタムメタデータ型                                                                                            | 2112 ON 7 AMT ()                                  |                                        |                                                            | このページのへルウ 🥹                                                       |
| 探しているものが見つかりませんか?<br>グローバリレ検索をお試しください。 | カスタムメタテータ型では、レコードがテータではなくメタテータにな<br>カスタムオブジェかトまたはカスタム設定でデータレコードからアプリ<br>タムメタテータレコードをクエリしても、SCOL 制限にカウントされ | る独自の設定オブジェクトを作成できま<br>ウーションを作成する代わりに、カスタム<br>ません。 | す。通常、これらは環境間での<br>メタデータ型を作成して、メタデー<br> | 多行、パッケージ化、およびインストールが必要なアラリケ<br>タレコードを追加できます。この方法では、メタデータのす | ーション設定を定義するために使用されます。<br>パての管理可能性 (パッケージ、リリース、アップグレード) が確保されます。カス |
|                                        | アクション 表示ラペル                                                                                               | インストール済みパッケージ                                     | 名前空間ブレフィックス                            | 表示 API 参照名                                                 | レコードサイズ 説明                                                        |
|                                        | レコードの管理 📥 BatchExecutionResultDestination                                                                 |                                                   | snps_um                                | 公開 snps_um_BatchExecutionResultDestination                 | n_mdt 251                                                         |
|                                        | レコードの管理 📥 Certification                                                                                   |                                                   | snps_um                                | 公開 snps_um_Certification_mdt                               | 906                                                               |
|                                        | レコードの管理 📥 <u>HttpRequest Settings</u>                                                                     |                                                   | snps_um                                | 公開 snps_um_HttpRequest_Settings_mdt                        | 1476                                                              |
|                                        | レコードの管理 📥 Jw Connect Settings                                                                             |                                                   | snps_um                                | 公開 snps_um_JwConnectSettings_mdt                           | 450                                                               |
|                                        | レコードの管理 📥 SObjectEventTraceAvailability                                                                   |                                                   | snps_um                                | 公開 snps_um_SObjectEventTraceAvailability_r                 | mdt 161                                                           |
|                                        | レコードの管理 📥 SObjectStockControlAvailability                                                                 |                                                   | snips_um                               | 公開 snps_um_SObjectStockControlAvailability                 | _mdt 161                                                          |
|                                        | レコードの管理 📥 UMガント設定                                                                                         |                                                   | um_gantt                               | 公開 um_gantt_UMGanttSetting_mdt                             | 151                                                               |
|                                        | レコードの管理 📥 UMEUが設定                                                                                         |                                                   | snps_um                                | 公開 snps_um_UMTriggerSetting_mdt                            | 151                                                               |
|                                        | レコードの管理 📥 UMがメイン設定                                                                                        |                                                   | snps_um                                | 公開 snps_um_UMDomairSetting_mdt                             | 475                                                               |
|                                        | レコードの管理 📥 UM工程バッチ処理最大件数                                                                                   |                                                   | snpe_um                                | 公開 snps_um_MaxNumberBatchProcessesSetti                    | ing_mit 144                                                       |
|                                        | レコードの管理 📥 UM工程進捗設定                                                                                        |                                                   | snips_um                               | 公開 snps_um_UMProcessSetting_mdt                            | 850                                                               |
|                                        | レコードの管理 🛃 システム制御                                                                                          |                                                   | snps_um                                | 公開 snps_um_SystemControl_mdt                               | 215 システム制御用メタデータ                                                  |
|                                        | レコードの管理 📥 品目マスタ.Name(品番)自動設定                                                                              |                                                   | snps_um                                | 公開 snps_um_itemNameAutoSetting_mdt                         | 181                                                               |

3) 該当のカスタムメタデータ型の詳細ページが表示されます。ページレイアウトセクションの該当 ページレイアウトのアクション「編集」リンクをクリックします。

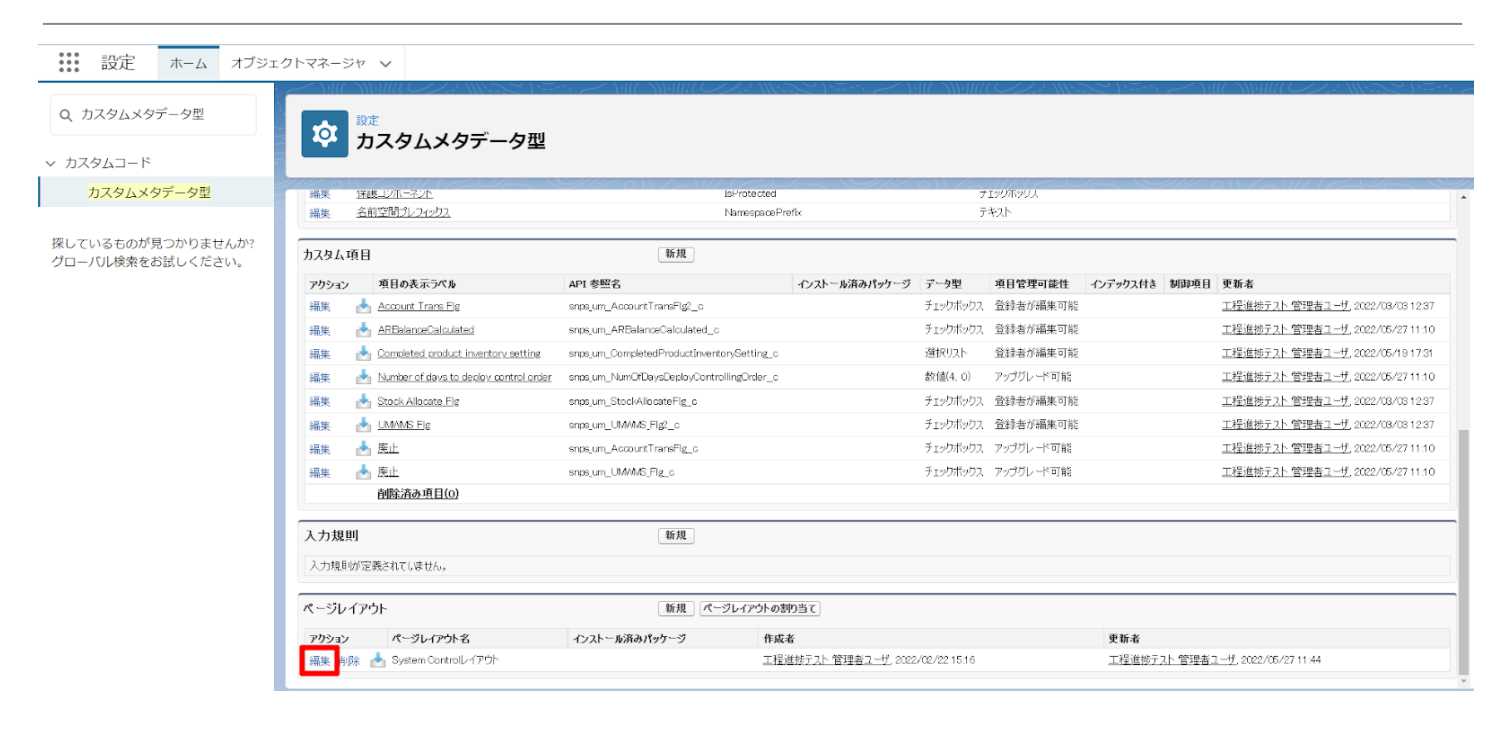

- 4) ページレイアウト個別のページが表示されます。項目をドラッグ&ドロップで任意の場所に配置 します。
- 5)「保存」ボタンをクリックします。※System Controlレイアウトの配置例

説 設定 ホーム オブジェクトマネージャ >

| カスタムメタデータ型     | 存 ▼ 適用 「キャンセル 「 ふ 元に戻す 」                                                                                                    | a ອາດັກ, [ = ປປໃຫ້ອາດັກກັງ                                                                                                    |
|----------------|----------------------------------------------------------------------------------------------------|----------------------------------------------------------------------------------------------------|
| 10             | () りイック様                                                                                                    | ₩# 10                                                                                                    |
| ∧るものが見つかりませんか? | +目セクシュン<br>*目空白スペ<br>Account T<br>ARBalance                                                                                                 | Completed product         カスタムメタラ「クレコード(廃止<br>表示つく名前 erec.umLAMMAS.Fig<br>Big 型 が 200%のフレステックス           Call         Mamber of days to         観察更新者         表示つく名前 erec.umLAMMAS.Fig<br>Big 型 短いうセックカッフス           Call         Stock Allocate Fig         作成者         保健工) 観妙 さいったの           Call         UMWARS Fig         廃止         名前空間クレフィックス |
|                |                                                                                                    |                                                                                                    |
|                | 情報(編集ページにのみヘッダーを表示)                                                                                                    |                                                                                                    |
|                | ★ ● 表示ラペル サンプルテキス                                                                                                    | 2ト 🔹 保護コンボーネント 🖌                                                                                                    |
|                | * • カスタムメタデータレ サンプルテキス                                                                                                    | スト * • 名前空間サレフィッ サンプルデキスト                                                                                                    |
|                | UMWMS FIE                                                                                                    |                                                                                                    |
|                | Account Trans Flg 🖌                                                                                                    |                                                                                                    |
|                | Stock Allocate Fig                                                                                                    |                                                                                                    |
|                |                                                                                                    | 35                                                                                                    |
|                | Completed product サンプルテキス<br>inventory setting                                                                                              |                                                                                                    |
|                | Completed product サンプルテキス<br>inventory setting<br>Number of days to<br>deploy control order                                                 |                                                                                                    |
|                | Completed product<br>inventory setting<br>Number of days to<br>deploy control order<br>ARBalanceCalculated                                  |                                                                                                    |
| ī              | Completed product サンプルデキス<br>inventory setting<br>Number of days to<br>deploy control order<br>ARBalanceCalculated<br>システム情報(編集ページにのみヘッダーを表 | 表示)                                                                                                    |

## 6.7. カスタムメタデータ型の項目値変更

下記表のカスタムメタデータ型項目の値の変更を行います。

| カスタムメタデータ型<br>ま テラベ リ | 項目 | 変更前 変更後 アプリケーション |     |          |          |     |
|-----------------------|----|------------------|-----|----------|----------|-----|
|                       |    |                  |     | エ程<br>進捗 | 販売<br>購買 | WMS |
| UM工程バッチ処理最大件数         | 件数 | 30               | 200 |          | _        |     |

<手順>(例)UM工程バッチ処理最大件数

- 1) 設定メニューより、設定 >カスタムメタデータ型をクリックします。
   ※ クイック検索 ボックスに「カスタムメタデータ型」を入力すると簡単に見つけられます
- 2) 該当の「表示ラベル」の「レコードの管理」をクリックします。

| Q カスタムメタデータ                           | な                                                |                    |                 |       |                                                        |                 |                                        |
|---------------------------------------|--------------------------------------------------|--------------------|-----------------|-------|--------------------------------------------------------|-----------------|----------------------------------------|
| ∨ カスタムコード                             |                                                  |                    |                 |       |                                                        |                 |                                        |
| カスタムメタデータ型                            | カフタレオゴジェクトまたはカフタレ設定でデータレコードカミアゴル                 | 「>」かを作成する代わりに カフタル | メカデーカ型を作成して メカデ | -blk  | な迫加できます この方法では メタデータのすべての管理可能                          | ※性 (パッケージ) リリーフ | 7 アップバレード)が確保されます。カ ^                  |
|                                       | スタムメタデータレコードをクエリしても、SOQL 制限にかウントされ               | ません。               | (/) SECTIMOC()  | 704 1 |                                                        |                 | 17777777777777777777777777777777777777 |
| 探しているものが見つかりませんか?<br>グローバル検索をお話しください。 |                                                  | 新規カスタムメタデ          | 9型              |       |                                                        |                 |                                        |
|                                       | アクション 表示ラペル                                      | インストール演みパッケージ      | 名前空間プレフィックス     | 表示    | API 参照名                                                | レコードサイズ         | 說明                                     |
|                                       | レコードの管理 📥 BatchExecutionResultDestination        |                    | snps_um         | 公開    | ${\tt snps\_um\_BatchExecutionResultDestination\_mdt}$ | 251             |                                        |
|                                       | レコードの管理 📥 <u>Certification</u>                   |                    | snps_um         | 公開    | snps_um_BG_Certification_mdt                           | 906             |                                        |
|                                       | レコードの管理 📥 <u>Certification</u>                   |                    | snps_um         | 公開    | snps_um_Certification_mdt                              | 906             |                                        |
|                                       | レコードの管理 📥 HttpRequest Settings                   |                    | snps_um         | 公開    | snps_um_HttpRequest_Settings_mdt                       | 1476            |                                        |
|                                       | レコードの管理 📥 Jw Connect Settings                    |                    | snps_um         | 公開    | snps_um_JwConnectSettings_mdt                          | 456             |                                        |
|                                       | レコードの管理 📥 COR用AP接続情報                             |                    | snps_um         | 公開    | snps_um_OCRAPISettings_mdt                             | 1161            |                                        |
|                                       | レコードの管理 📥 <u>SObjectEventTraceAvailability</u>   |                    | snps_um         | 公開    | snps_um_SObjectEventTraceAvailability_mdt              | 161             |                                        |
|                                       | レコードの管理 📥 <u>SCbjectStockControlAvailability</u> |                    | snps_um         | 公開    | snps_um_SObjectStockControlAvailability_mdt            | 161             |                                        |
|                                       | レコードの管理 📥 UMガント設定                                |                    | um_gantt        | 公開    | um_gantt_UMGanttSetting_mdt                            | 161             |                                        |
|                                       | レコードの管理 📥 UMをりガ設定                                |                    | snps_um         | 公開    | snps_um_UMTriggerSetting_mdt                           | 151             |                                        |
|                                       | レコードの管理 📥 UM作メイン設定                               |                    | snps_um         | 公開    | snps_um_UMDomainSetting_mdt                            | 870             |                                        |
|                                       | レコードの管理 📥 UMII程パッチ処理最大件数                         |                    | snps_um         | 公開    | snps_um_MaxNumberBatchProcessesSetting_mdt             | 144             | Default new description                |
|                                       | レコードの管理 📥 UMIT程進捗設定                              |                    | snps_um         | 公開    | snps_um_UMProcessSetting_mdt                           | 1145            | Default new description                |
|                                       | レコードの管理 📥 システム制御                                 |                    | snps_um         | 公開    | snps_um_SystemControl_mdt                              | 301             | システム制御用メタデータ                           |
|                                       | レコードの管理 📥 品目マスタ.Name(品目)自動設定                     |                    | snps_um         | 公開    | snps_um_ltemNameAutoSetting_mdt                        | 181             |                                        |
|                                       | レコードの管理 📥 明細列幅調整                                 |                    | snps_um         | 公開    | snps_um_DetailEditorColumrSettings_mdt                 | 171             |                                        |

3) アクションの「編集」リンクをクリックします。

| Q カスタムメタデータ<br>~ カスタムコード | <b> </b>            | AMIL ANNULU CLU ANNESS A SAUTE ANNULU C | ZZANGSS (1997) Z MILL MUHL CZA MUSS (1997) Z |
|--------------------------|---------------------|-----------------------------------------|----------------------------------------------|
| カスタムメタデータ型               | いてもいっての四日上供料        |                                         |                                              |
|                          | UM工程/iv于処理最大件数      |                                         | このページのヘルラ 😈                                  |
| 探しているものが見つかりませんか?        | ビュー: すべて 🗸 断規ビューの作成 |                                         |                                              |
| クローバル検索をお試しくたさい。         |                     | 新規                                      |                                              |
|                          | アクション 表示ラベル *       | UM工程パッチ処理最大件数名                          | 名前空間プレフィックス                                  |
|                          | 福集 📥 二括所要量計算最大パチ数   | MaxNumBatchExeBulkRequirementsCalculate | snps_um                                      |

4) 項目値(例 件数)を変更して「保存」ボタンをクリックします。

|                                          | 꼬                                                          |          |  |  |  |  |
|------------------------------------------|------------------------------------------------------------|----------|--|--|--|--|
| UM工程バッチ処理最大件数(管理) このパージのヘルプ              |                                                            |          |  |  |  |  |
| COUNTE/いう処理販大件数は管理され<br>UM工程パッチ処理最大件数の編集 | ています。つまり、編集できるのは特定の場合のかです。註述面積20次元<br>(保存) (保存 & 新規) キャンセル |          |  |  |  |  |
| 情報 表示ラベル                                 | ー括所要量計算最大パッチ 名前空間プレフィックス snps_um                           | ┃ = 必須情報 |  |  |  |  |
| UM工程パッチ処理級大件数名<br>件数                     | VaxNumBatchExeBulkRe(                                      |          |  |  |  |  |
|                                          | 保存 8 新規 キャンセル                                              |          |  |  |  |  |

### 6.8. ページレイアウトの割り当て

下記表のオブジェクトにページレイアウトを割り当てます。

| オブジェクト | ページレイアウト                            | アプリケー    |          | ケーション |  |  |
|--------|-------------------------------------|----------|----------|-------|--|--|
|        |                                     | 工程<br>進捗 | 販売<br>購買 | WMS   |  |  |
| 製造入庫   | UMWMS Production Warehousing Layout | _        | _        | •     |  |  |

<手順> (例)生産計画

1) 設定メニューより、オブジェクトマネージャ >対象のオブジェクトをクリックします。
 ※ クイック検索 ボックスに対象のオブジェクトを入力すると簡単に見つけられます。

|                    |                        | Q. [設定] を検索 |    |   |                      | ★▼ 🗄 ?   | ¢ 🖡 💿 |
|--------------------|------------------------|-------------|----|---|----------------------|----------|-------|
| 設定                 | ホーム オブジェクトマネージャ 、      | ~           |    |   | 1111-X - 154-1 - 100 |          |       |
| 設定<br>オブミ<br>1件の項目 | ジェクトマネージャ<br>ヨ(表示ラベル順) |             |    | ٩ | 生産計画                 | スキーマビルダー | 作成 🗸  |
| 表示ラベル              | ▲ API 参照名              | 種別          | 説明 |   | 最終更新                 | リリース済み   |       |
| 生産計画               | snps_um_ProdPlan_c     | カスタムオブジェクト  |    |   | 2022/02/24           | ~        | •     |

#### 2) 対象オブジェクトの詳細ページが表示されます。「ページレイアウト」をクリックし、[ページレイア ウト] ページの「ページレイアウトの割り当て」ボタンをクリックします。

| 設定      | ホーム                 | オブジェクトマネージャ 🗸                 |                   |                           |                          |
|---------|---------------------|-------------------------------|-------------------|---------------------------|--------------------------|
| ●       | tブジェクト<br><b>十回</b> | ₹ <b>7</b> ×−ジτ               |                   |                           |                          |
| 詳細      |                     | ページレイアウト<br>2件の項目(ページレイアウト名順) |                   | Q、 クイック検索                 | 新規 ページレイアウトの割り当て         |
| 項目とリレージ | ション                 | ページレイアウト名                     | ▲ 作成者             | 更新者                       |                          |
| ページレイアワ | לל<br>ויי איל       | Prdoduction Planレイアウト         | 工程進捗テスト 管理者ユーサ    | 、2021/12/14 16:08 工程進捗テスト | 、管理者ユーザ、2021/12/14 16:13 |
| ボタン、リング | ー \^ ペーシ<br>5、およびフ  | UMPROCESS_PrdoductionPlanLayo | out 工程進捗テスト管理者ユーザ | 、2022/02/24 19:43 工程進捗テスト | ・管理者ユーザ、2022/02/24 22:30 |

3) [レイアウトの割り当て] ページが表示されます。「割り当ての編集」ボタンをクリックします。

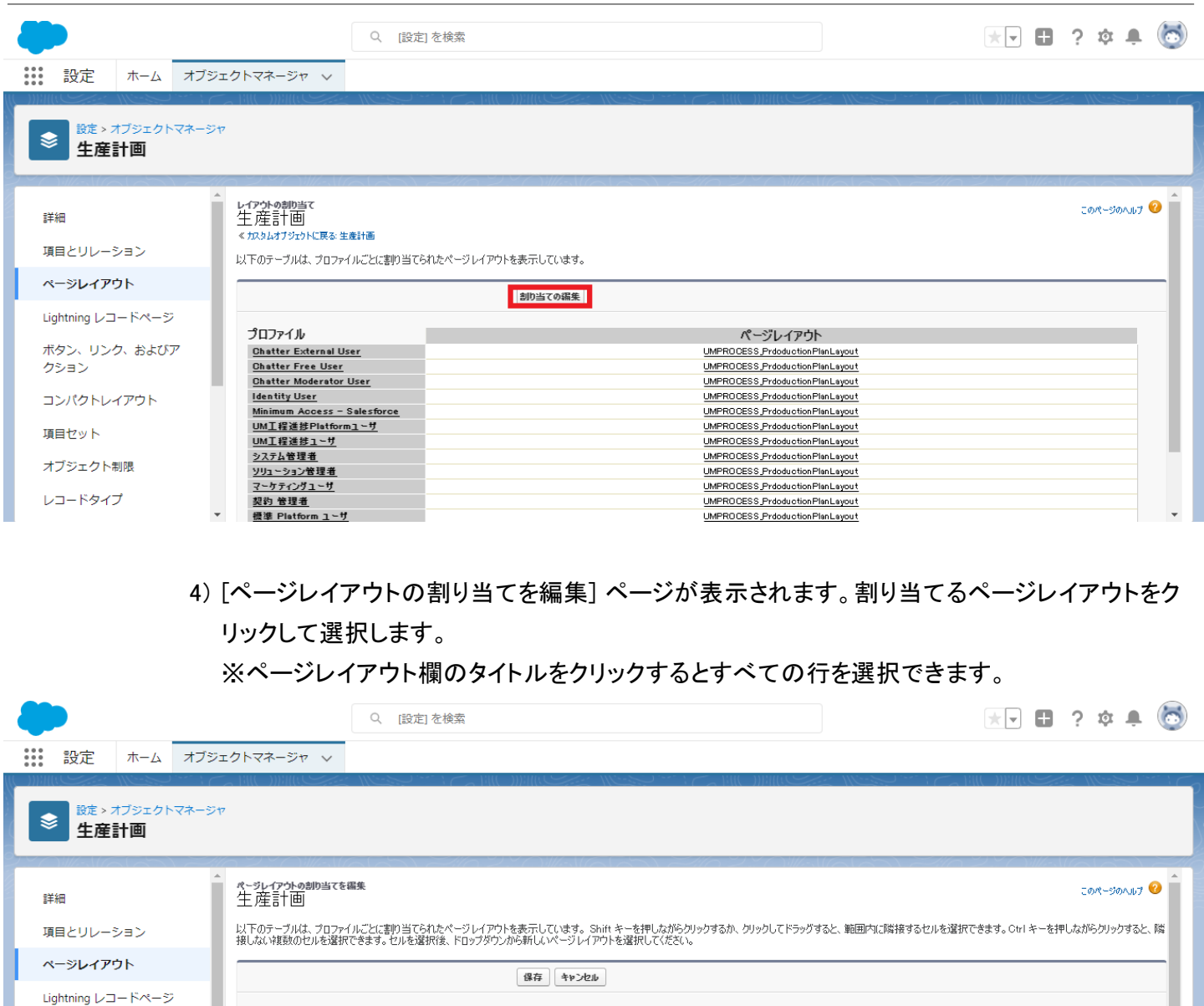

|                   |   |                             | 保存 キャンセル                                  |   |
|-------------------|---|-----------------------------|-------------------------------------------|---|
| Lightning レコードページ |   |                             | 使用するページレイアウト: ページレイアウトの選択  V 13 選択落み 0 歩声 |   |
| ボタン、リンク、およびア      |   |                             |                                           |   |
| クション              |   | プロファイル                      | ページレイアウト                                  |   |
|                   |   | Chatter External User       | UMPRO DESS_Production PlanLayout          |   |
| コンパクトレイアウト        |   | Chatter Free User           | UMPRODESS Prododuction PlanLayout         |   |
|                   |   | Chatter Moderator User      | UMPRO DESS_Production PlanLayout          |   |
| 酒日セット             |   | Identity User               | UMPRODESS_ProductionPlanLayout            |   |
| 複合ビジー             |   | Minimum Access - Salesforce | UMPROCESS Prodouction Plan Layout         |   |
|                   |   | UM工程進捗Platformユーザ           | UMPROCESS_ProductionPlanLayout            |   |
| オノシェクト制限          |   | UM工程進捗ユーザ                   | UMPROCESS_ProductionPlanLayout            |   |
|                   |   | システム管理者                     | UMPRO DESS_Production PlanLayout          |   |
| レコードタイプ           |   | ソリューション管理者                  | UMPROCESS Prododuction Plan Layout        |   |
|                   | • | マーケティングユーザ                  | UMPROCESS Production PlanLayou t          | - |

5) 使用するページレイアウトから対象のページレイアウトをクリックして選択し、「保存」ボタンをク リックします。

| -                                    | Q. [設定] を検索                                                   |                                                           | $\star$                       | 🗄 ? 🌣 🌲 🐻         |
|--------------------------------------|---------------------------------------------------------------|-----------------------------------------------------------|-------------------------------|-------------------|
| 設定 ホーム オブジェクトマネージャ 🗸                 |                                                               |                                                           |                               |                   |
|                                      |                                                               |                                                           |                               | Start Mines and C |
| 設定>オブジェクトマネージャ           生産計画        |                                                               |                                                           |                               |                   |
|                                      |                                                               |                                                           | 161201                        |                   |
| ディージレイアウトの創り当てを<br>単細 生産計画           | 凝集                                                            |                                                           |                               | このページのヘルブ 🥝 📩     |
| 項目とリレーション 以下のテーブルは、プロファー接しない複数のセルを選択 | いごとに書り当てられたページレイアウトを表示しています。<br>できます。セルを選択後、ドロップダウンから新しいページレイ | Shift キーを押しながらクリックするか、 クリックしてドラッグ<br>アウトを選択してください。        | すると、範囲内に隣接するセルを選択できます。 Ctrl キ | テーを押しながらクリックすると、隣 |
| ページレイアウト                             | 保存 キャン                                                        | ŀ                                                         |                               |                   |
| Lightning レコードページ                    | 使用するページレイアウト・                                                 | UMPROCESS ProductionPlanLawout                            | 13 選択済み 13 変更                 |                   |
| ボタン、リンク、およびア                         |                                                               | - ページレイアワトの選択                                             |                               |                   |
| クション プロファイル                          |                                                               | Production Planレイアウト ウゴ<br>UMPROCESS ProductionPlanLayout |                               |                   |
| ロンパクトレイアウト Chatter Free User         | er                                                            | UMPROCESS_Production                                      | rianLayout<br>PianLayout      |                   |
| Chatter Moderator                    | Jser                                                          | UMPROCESS_Production                                      | PlanLayout                    |                   |
| 項目セット Identity User Minimum Access - | Salactorica                                                   | UMPROCESS_Production                                      | PlanLayout<br>Plant growt     |                   |
| UMI程進排Platforr                       | ユーザ                                                           | UMPROCESS_Production                                      | PlanLayout                    |                   |
| オノンエクト制限 UM工程進捗ユーザ                   |                                                               | UMPROCESS_Production                                      | PlanLayout                    |                   |
| レコードタイプ システム管理者                      |                                                               | UMPROCESS_Production                                      | PlanLayout<br>Plant august    |                   |
| マーケティングユーサ                           |                                                               | UMPROCESS_Production                                      | nan Layout<br>Plan Layout     | <b>•</b>          |

#### 6.9. ページレイアウトの項目配置変更

下記表のオブジェクトの項目変更に伴い、割り当て済みページレイアウトに対して項目配置と設定変 更をします。

※カスタムLightningレコードページをご利用の場合はLightningレコードページにも追加対応が必要です。

追加項目の反映方法につきましては、「UM共通:システム管理者ユーザーガイド」の「Lightningレコードページの項目追加」をご参照ください。

| オブジェクト                                                               | ページレイアウト名                          | 変更                      | 項目(項目の表示ラベル)                                                             | アプリケーション |          |     |
|----------------------------------------------------------------------|------------------------------------|-------------------------|--------------------------------------------------------------------------|----------|----------|-----|
|                                                                      |                                    | 内谷                      | 谷<br>                                                                    |          | 販売<br>購買 | WMS |
| リソース実績                                                               | UMPROCESS_ResourceResultLay<br>out | 必須<br>OFF               | 作業実績(Work Result)                                                        | •        | _        | —   |
|                                                                      |                                    | 追加                      | 金型マスタ(MoldMaster)                                                        | •        | —        | —   |
|                                                                      |                                    | 追加                      | ショット数(Shots)                                                             | •        | —        | —   |
| 棚卸ロット詳細                                                              | 周卸ロット詳細 UMWMS                      | 削除                      | 在庫種別(Stock Type2)                                                        |          | —        | •   |
| InventoryCheckingLotDetail<br>Layout<br>※2211Eで手動設定済の場合は、<br>設定不要です。 | 追加<br>&必<br>須<br>て<br>る            | 在庫種別(Stock Type)        | _                                                                        | _        | •        |     |
|                                                                      |                                    | 削除                      | 在庫状態(Stock Status)                                                       |          | _        | •   |
|                                                                      |                                    | 追加<br>&必<br>須<br>す<br>る | 在庫区分(Stock Division)                                                     | _        |          | •   |
| 税種マスタ                                                                | UM販売管理 Tax Type Masterレ<br>イアウト    | 削除                      | 並び順(Display Order)                                                       | _        | •        | _   |
| 出金口座マスタ                                                              | Paying Account Master Layout       | 削除                      | 銀行口座区分(Bank<br>Account Type)<br>※「名前:<br>snps_umBankAccountTyp<br>e」を削除  |          | •        |     |
|                                                                      |                                    | 追加                      | 銀行口座区分(Bank<br>Account Type)<br>※「名前:<br>snps_umBankAccountTyp<br>e2」を配置 |          | •        | _   |

| オブジェクト         | ページレイアウト名                 | 変更 項目(項目の表示ラベル) |                                                               | アプリケーション |          |     |  |
|----------------|---------------------------|-----------------|---------------------------------------------------------------|----------|----------|-----|--|
|                |                           | 內谷              |                                                               | 工程<br>進捗 | 販売<br>購買 | WMS |  |
| 標準原価カード<br>マスタ | 標準原価カードレイアウト              | 追加              | 自品目間接労務費(Own<br>Indirect Labor Cost)                          | •        |          |     |  |
|                |                           | 追加              | 積上間接労務費(Stacking<br>Indirect Labor Cost)                      | •        |          |     |  |
|                |                           | 削除              | 廃止:自品目変動費<br>(zz_Abolition:Own Variable<br>Cost)              | •        |          |     |  |
|                |                           | 削除              | 廃止:自品目固定費<br>(zz_Abolition:Own Fixed<br>Cost)                 | •        |          |     |  |
|                |                           | 削除              | 廃止:積上変動費<br>(zz_Abolition:Stacking<br>Variable Cost)          | •        |          |     |  |
|                |                           | 削除              | 積上固定費<br>(zz_Abolition:Stacking<br>Fixed Cost)                | •        |          |     |  |
| 製造オーダー         | UMPROCESS_ProdOrderLayout | 追加              | 積上間接労務費(Stacking<br>Indirect Labor Cost)                      | •        | _        | _   |  |
|                |                           | 追加              | 積上間接労務費実績<br>(Stacking Indirect Labor<br>Cost Result)         | •        |          |     |  |
|                |                           | 削除              | 廃止:積上変動費<br>(zz_Abolition:Stacking<br>Variable Cost)          | •        |          |     |  |
|                |                           | 削除              | 廃止:積上変動費実績<br>(zz_Abolition:Stacking<br>Variable Cost Result) | •        |          |     |  |
|                |                           | 削除              | 廃止:積上固定費<br>(zz_Abolition:Stacking<br>Fixed Cost)             | •        |          |     |  |
|                |                           | 削除              | 廃止:積上固定費実績<br>(zz_Abolition:Stacking<br>Fixed Cost Result)    | •        | _        |     |  |
| 作業オーダー         | UMPROCESS_WorkOrderLayout | 追加              | 積上間接労務費(Stacking<br>Indirect Labor Cost)                      | •        | —        |     |  |
|                |                           | 追加              | 積上間接労務費実績<br>(Stacking Indirect Labor                         | •        |          |     |  |

| オブジェクト       | ページレイアウト名                                    | 変更 | 項目(項目の表示ラベル)                                                  | アプリ      | アプリケーション         工程       販売         進捗       構買         ●       ー         ●       ー |     |
|--------------|----------------------------------------------|----|---------------------------------------------------------------|----------|--------------------------------------------------------------------------------------|-----|
|              |                                              | 内谷 |                                                               | 工程<br>進捗 | 販売<br>購買                                                                             | WMS |
|              |                                              |    | Cost Result)                                                  |          |                                                                                      |     |
|              |                                              | 削除 | 廃止:積上変動費<br>(zz_Abolition:Stacking<br>Variable Cost)          | •        |                                                                                      |     |
|              |                                              | 削除 | 廃止:積上変動費実績<br>(zz_Abolition:Stacking<br>Variable Cost Result) | •        | _                                                                                    | _   |
|              |                                              | 削除 | 廃止:積上固定費<br>(zz_Abolition:Stacking<br>Fixed Cost)             | •        | _                                                                                    | _   |
|              |                                              | 削除 | 廃止:積上固定費実績<br>(zz_Abolition:Stacking<br>Fixed Cost Result)    | •        |                                                                                      |     |
|              |                                              | 追加 | 内外作区分(Work Division)                                          | •        | —                                                                                    | —   |
|              |                                              | 追加 | 設計変更内容(Design<br>Change Detail)                               | •        | _                                                                                    | _   |
|              |                                              | 追加 | 工程順序枝番(Process<br>Order No Branch)                            | •        | _                                                                                    | _   |
|              |                                              | 追加 | 設計変更フラグ(Design<br>Change Detail Flg)                          | •        | _                                                                                    | _   |
|              |                                              | 追加 | 作業名称(Work Name)                                               | •        |                                                                                      |     |
| 在庫情報明細       | Stock Information Detailレイアウ<br>ト            | 追加 | 工程順序枝番(Process<br>Order No Branch)                            | •        | _                                                                                    | _   |
| 構成ヘッダマス<br>タ | UMPROCESS_CompositionPatter<br>nMasterLayout | 追加 | バッチ数量(Batch<br>Quantity)                                      | •        | _                                                                                    | _   |
| 受注見積明細       | UM販売管理 Sales Order                           | 追加 | BS科目(BS Account)                                              | _        | •                                                                                    | _   |
|              | Estimate Detailレイアウト                         | 追加 | 並び順(Display Order)                                            | _        | •                                                                                    |     |
|              |                                              | 追加 | JWALD受注見積明細<br>№(JW Sales Order<br>Estimate Detail No)        | _        | •                                                                                    |     |
|              |                                              | 追加 | PL科目(PL Account)                                              | _        |                                                                                      | _   |
|              |                                              | 追加 | 製番(Product No)                                                | —        |                                                                                      | —   |
|              |                                              | 追加 | 備考(Remarks)                                                   | _        | •                                                                                    | _   |
| オブジェクト | ページレイアウト名                 | 変更 | 項目(項目の表示ラベル)                        | アプリ      | ァーション    |     |
|--------|---------------------------|----|-------------------------------------|----------|----------|-----|
|        |                           | 闪谷 |                                     | エ程<br>進捗 | 販売<br>購買 | WMS |
|        |                           | 追加 | 受払数量(Send Receive<br>Qt)            | _        |          | Ι   |
|        |                           | 追加 | 受払単位(Send Receive<br>Unit)          | _        |          | Ι   |
|        |                           | 追加 | 仕入先(Supplier)                       | _        | •        | _   |
| 受注明細   | UM販売管理 Sales Order Detail | 追加 | BS科目(BS Account)                    |          | •        | _   |
|        |                           | 追加 | 運送業者(Carrier)                       | _        | •        | _   |
|        |                           | 追加 | 入荷先拠点(Delivery<br>Base)             | _        | •        | —   |
|        |                           | 追加 | 納入先(Delivery Cust)                  | —        | •        | —   |
|        |                           | 追加 | 納入先住所(Delivery Cust<br>Adress)      | _        | •        | _   |
|        |                           | 追加 | 納入先責任者(Delivery<br>Cust Contact)    | _        |          | Ι   |
|        |                           | 追加 | 納入先郵便番号(Delivery<br>Cust Zipcode)   | _        | •        |     |
|        |                           | 追加 | 納入場所区分(Delivery<br>Place Division)  | _        | •        | _   |
|        |                           | 追加 | 並び順(Display Order)                  | _        | •        |     |
|        |                           | 追加 | 在庫管理区分(Inventory<br>Management Div) | _        | •        | _   |
|        |                           | 追加 | ロット管理区分(Lot<br>Control)             | _        |          | Ι   |
|        |                           | 追加 | ロット指定区分(Lot<br>Designation)         | _        |          | Ι   |
|        |                           | 追加 | ロットNo.(Lot No)                      |          | •        |     |
|        |                           | 追加 | PL科目(PL Account)                    |          |          |     |
|        |                           | 追加 | 製番引当済数(Production<br>Allocated Qt)  | _        | •        | _   |
|        |                           | 追加 | 製番(Product No)                      |          |          |     |
|        |                           | 追加 | 購買単価(Purchase Price)                | _        | •        | _   |

| オブジェクト | ページレイアウト名                  | 変更 | 項目(項目の表示ラベル)                                   | アプリケーション |          |     |
|--------|----------------------------|----|------------------------------------------------|----------|----------|-----|
|        |                            | 內谷 |                                                | 工程<br>進捗 | 販売<br>購買 | WMS |
|        |                            | 追加 | 購買伝票作成フラグ<br>(Purchase Slip Create Flg)        | _        | •        | _   |
|        |                            | 追加 | 入荷対象フラグ(Receive<br>Target Flg)                 |          | •        |     |
|        |                            | 追加 | 残出荷数量(Remaining<br>Ship Qt)                    | _        | •        |     |
|        |                            | 追加 | 残出荷受払数量<br>(Remaining Ship Send<br>Receive Qt) | _        | •        | _   |
|        |                            | 追加 | 売上済数量(Sales Finished<br>Qt)                    |          | •        |     |
|        |                            | 追加 | 受注明細№.(Sales Order<br>Detail No)               |          | •        |     |
|        |                            | 追加 | 受払数量(Send Receive<br>Qt)                       |          | •        |     |
|        |                            | 追加 | 出荷済数量(Ship Finished<br>Qt)                     |          | •        |     |
|        |                            | 追加 | 出荷済受払数量(Ship<br>Finished Send Receive Qt)      | _        |          |     |
|        |                            | 追加 | 出荷指図済数量(Ship<br>Instruction Finished Qt)       |          | •        |     |
|        |                            | 追加 | 在庫引当済数(Stock<br>Allocated Qt)                  |          | •        |     |
|        |                            | 追加 | 仕入先(Supplier)                                  | —        | •        | —   |
|        |                            | 追加 | 仮単価(Temporary Price)                           | _        | •        | _   |
|        |                            | 追加 | 連携済フラグ(Transmitted<br>Flg)                     | _        | •        | _   |
|        |                            | 追加 | 未引当数(Unalllocated Qt)                          | _        | •        | _   |
| 出荷実績明細 | UM販売管理 Ship Results Detail | 追加 | BS科目(BS Account)                               |          | •        |     |
|        |                            | 追加 | 並び順(Display Order)                             | _        | •        | _   |
|        |                            | 追加 | 在庫管理区分(Inventory<br>Management Div)            | —        | •        | —   |
|        |                            | 追加 | ロット管理区分(Lot                                    |          | •        |     |

| オブジェクト | ページレイアウト名               | 変更 | 項目(項目の表示ラベル)                        | アプリケーション |          |     |
|--------|-------------------------|----|-------------------------------------|----------|----------|-----|
|        |                         | 內谷 |                                     | 工程<br>進捗 | 販売<br>購買 | WMS |
|        |                         |    | Control)                            |          |          |     |
|        |                         | 追加 | ロット指定区分(Lot<br>Designation)         | _        | •        |     |
|        |                         | 追加 | PL科目(PL Account)                    |          | •        | —   |
|        |                         | 追加 | 製番(Product No)                      |          | •        | —   |
|        |                         | 追加 | 実績伝票明細№.(Results<br>Slip Detail No) |          | •        |     |
|        |                         | 追加 | 実績伝票№.(Results Slip<br>No)          | _        |          |     |
|        |                         | 追加 | 受払数量(Send Receive<br>Qt)            | _        | •        |     |
|        |                         | 追加 | 受払単位(Send Receive<br>Unit)          | _        | •        | _   |
|        |                         | 追加 | 出荷指図明細(Ship<br>Instruction Derail)  | _        | •        | _   |
|        |                         | 追加 | 出荷実績明細№.(Ship<br>Result Detail No)  | _        | •        |     |
|        |                         | 追加 | 出荷伝票区分(Ship Slip<br>Division)       | _        | •        | _   |
|        |                         | 追加 | 出荷対象フラグ(Ship<br>Target Flg)         | _        | •        | _   |
|        |                         | 追加 | 伝票明細No.(Slip Detail No)             | _        | •        | —   |
|        |                         | 追加 | 伝票№.(Slip No)                       | _        | •        | —   |
|        |                         | 追加 | 単位ID(Unit Id)                       |          | •        | —   |
|        |                         | 追加 | WMS出荷予定(WMS<br>Shipping Plan)       | —        |          |     |
| 売上明細   | UM販売管理 Sales Detailレイアウ | 追加 | BS科目(BS Account)                    | _        | •        | —   |
|        | F                       | 追加 | 並び順(Display Order)                  |          | •        | —   |
|        |                         | 追加 | 在庫管理区分(Inventory<br>Management Div) | _        | •        |     |
|        |                         | 追加 | ロット管理区分(Lot<br>Control)             | _        | •        |     |

| オブジェクト | ブジェクト ページレイアウト名          | 変更                         | 項目(項目の表示ラベル)                       | アプリケーション |          |     |
|--------|--------------------------|----------------------------|------------------------------------|----------|----------|-----|
|        |                          | 內谷                         |                                    | 工程<br>進捗 | 販売<br>購買 | WMS |
|        |                          | 追加                         | ロット指定区分(Lot<br>Designation)        |          | •        |     |
|        |                          | 追加                         | PL科目(PL Account)                   |          | •        |     |
|        |                          | 追加                         | 製番(Product No)                     |          | •        |     |
|        |                          | 追加                         | 売上明細№.(Sales Detail<br>No)         | _        | •        | _   |
|        |                          | 追加                         | 売上受払単位(Sales Send<br>Receive Unit) | _        | •        | _   |
|        |                          | 追加                         | 売上単位(Sales Unit)                   | —        | •        | —   |
|        |                          | 追加                         | 受払数量(Send Receive<br>Qt)           | _        | •        | _   |
|        | 追加                       | 受払単位(Send Receive<br>Unit) |                                    | •        |          |     |
|        | 追加                       | 連携済フラグ(Transmitted<br>Flg) | _                                  | •        | _        |     |
|        |                          | 追加                         | 単位ID(Unit Id)                      |          | •        |     |
| 請求明細   | UM販売管理 Bill Detailレイアウト  | 追加                         | 請求単位(Bill Unit)                    |          | •        | _   |
|        |                          | 追加                         | BS科目(BS Account)                   |          | •        |     |
|        |                          | 追加                         | 消込金額(Cleared Amount)               | —        | •        | —   |
|        |                          | 追加                         | 消込済フラグ(Cleared Flg)                | —        | •        | —   |
|        |                          | 追加                         | 並び順(Display Order)                 | —        | •        | —   |
|        |                          | 追加                         | ロット管理区分(Lot<br>Control)            | _        | •        | _   |
|        |                          | 追加                         | ロット指定区分(Lot<br>Designation)        | _        | •        | _   |
|        |                          | 追加                         | PL科目(PL Account)                   | _        | •        | _   |
| 購買見積明細 | UM販売管理 Purchase Estimate | 追加                         | BS科目(BS Account)                   |          | •        |     |
|        |                          | 追加                         | 並び順(Display Order)                 | _        | •        | _   |
|        |                          | 追加                         | 個別明細№.(Individual<br>Detail No)    | —        | •        | —   |

| オブジェクト | ページレイアウト名             | 変更                      | 項目(項目の表示ラベル)                                       | アプリク     | アプリケーション |     |
|--------|-----------------------|-------------------------|----------------------------------------------------|----------|----------|-----|
|        |                       | 內谷                      |                                                    | 工程<br>進捗 | 販売<br>購買 | WMS |
|        |                       | 追加                      | PL科目(PL Account)                                   | _        | •        | _   |
|        |                       | 追加                      | 製造番号(Product No)                                   |          | •        |     |
|        |                       | 追加                      | 購買見積明細№.(Purchase<br>Estimate Detail No)           | _        | •        | _   |
|        |                       | 追加                      | 最終更新者                                              | _        | •        | —   |
|        |                       | 追加                      | 作成者                                                | —        | •        | —   |
| 発注明細   | UM販売管理 Purchase Order | 追加                      | 計上部門(Add Department)                               | —        | •        | —   |
|        | Detail D1 J'JF        | 追加                      | BS科目(BS Account)                                   |          | •        | —   |
|        |                       | 追加                      | 並び順(Display Order)                                 |          | •        | —   |
|        |                       | 追加                      | 在庫管理区分(Inventory<br>Management Div)                | _        | •        | —   |
|        | 追加                    | ロット管理区分(Lot<br>Control) | _                                                  |          | —        |     |
|        |                       | 追加                      | ロット指定区分(Lot<br>Designation)                        | _        |          | —   |
|        |                       | 追加                      | ロットNo.(Lot No)                                     | _        | •        | _   |
|        |                       | 追加                      | PL科目(PL Account)                                   | _        | •        | _   |
|        |                       | 追加                      | 製番(Product No)                                     | _        | •        | _   |
|        |                       | 追加                      | 製造オーダー№.(Product<br>Order No)                      | _        | •        | —   |
|        |                       | 追加                      | 仕入済数量(Purchase<br>Finished Qt)                     | _        | •        | -   |
|        |                       | 追加                      | 発注明細№.(Purchase<br>Order Detail No)                | _        |          | -   |
|        |                       | 追加                      | 発注残クローズフラグ<br>(Purchase Order Remain<br>Close Flg) | _        | •        |     |
|        |                       | 追加                      | 購買 <b>オーダー</b> 名(Purchase<br>Order Request Name)   |          | •        | —   |
|        |                       | 追加                      | 発注受払数量(Purchase<br>Order Send Receive Qt)          | —        | •        | —   |

| オブジェクト | ページレイアウト名             | 変更<br>内容                                           | 項目(項目の表示ラベル)                                | アプリケーション |          |     |
|--------|-----------------------|----------------------------------------------------|---------------------------------------------|----------|----------|-----|
|        |                       | 內谷                                                 |                                             | 工程<br>進捗 | 販売<br>購買 | WMS |
|        |                       | 追加                                                 | 発注受払単位(Purchase<br>Order Send Receive Unit) | _        | •        | Ι   |
|        |                       | 追加                                                 | 発注ステータス(Purchase<br>Order Status)           | _        | •        | Ι   |
|        |                       | 追加                                                 | 仕入単位(Purchase Unit)                         | —        | •        |     |
|        |                       | 追加                                                 | 入荷済数量(Receive<br>Finished Qt)               | _        | •        | Ι   |
|        |                       | 追加                                                 | 入荷受払数量(Receive<br>Send Receive Qt)          | —        | •        | _   |
|        |                       | 追加                                                 | 入荷受払単位(Receive<br>Send Receive Unit)        | _        | •        | _   |
|        |                       | 追加                                                 | 残入荷数量(Remaining<br>Receive Qt)              | _        | •        |     |
|        |                       | 追加                                                 | 残入荷受払数量<br>(Remaining Send Receive<br>Qt)   | _        | •        |     |
|        | 追加                    | 連携済フラグ(Transmitted<br>Flg)                         | _                                           | •        | _        |     |
|        |                       | 追加                                                 | 単位(Unit)                                    | _        | •        | _   |
| 入荷実績明細 | UM販売管理 Receive Result | 追加                                                 | 拠点(Base)                                    |          | •        | _   |
|        | DetailD1 J'JF         | 追加                                                 | BS科目(BS Account)                            | —        | •        | —   |
|        |                       | 追加                                                 | 容器(Container)                               | —        | •        | —   |
|        |                       | 追加                                                 | 容器数量(Countainer Qt)                         | —        | •        | —   |
|        |                       | 追加                                                 | 並び順(Display Order)                          | _        | •        | —   |
|        |                       | 追加                                                 | 有効期限(Expire Date)                           | _        | •        | —   |
|        | 追加                    | 輸入契約情報明細(Import<br>Contact Information<br>Details) | _                                           | •        | _        |     |
|        |                       | 追加                                                 | 在庫管理区分(Inventory<br>Management Div)         | _        | •        | —   |
|        |                       | 追加                                                 | ロット管理区分(Lot<br>Control)                     |          | •        | —   |

| オブジェクトページレイアウト名 |  | 変更 | 項目(項目の表示ラベル)                          | アプリケーション |          |     |
|-----------------|--|----|---------------------------------------|----------|----------|-----|
|                 |  | 內谷 |                                       | 工程<br>進捗 | 販売<br>購買 | WMS |
|                 |  | 追加 | ロット指定区分(Lot<br>Designation)           | _        | •        |     |
|                 |  | 追加 | ロット明細No.(Lot Detail<br>No)            | —        | •        | _   |
|                 |  | 追加 | オーダー実績№.(Order<br>Result No)          | —        | •        |     |
|                 |  | 追加 | PL科目(PL Account)                      |          | •        | _   |
|                 |  | 追加 | 製造回数(Product Count)                   |          | •        | —   |
|                 |  | 追加 | 製番(Product No)                        |          | •        | _   |
|                 |  | 追加 | 購入ロット№.(Purchase<br>Lot No)           | —        | •        | _   |
|                 |  | 追加 | 発注数(Purchase Order<br>Quantity)       | —        | •        | _   |
|                 |  | 追加 | 実容量(Real Capacity)                    |          | •        | _   |
|                 |  | 追加 | 入荷明細№.(Receive Detail<br>No)          | _        |          | Ι   |
|                 |  | 追加 | 入荷残数(Receive<br>Remaining Quantity)   | _        | •        | Ι   |
|                 |  | 追加 | 入荷実績日(Receive<br>Result Date)         | _        | •        | _   |
|                 |  | 追加 | 入荷対象フラグ(Receive<br>Target Flg)        | _        | •        | _   |
|                 |  | 追加 | 入荷単位入荷数量<br>(Receive Unit Receive Qt) | —        |          | Ι   |
|                 |  | 追加 | 受払数量(Send Receive<br>Qt)              | —        |          | Ι   |
|                 |  | 追加 | 受払単位(Send Receive<br>Unit)            | —        |          | Ι   |
|                 |  | 追加 | 在庫セグメント(Stock<br>Segment)             |          | •        | _   |
|                 |  | 追加 | 課税区分(Taxation<br>Division)            |          | •        | _   |
|                 |  | 追加 | 単位ID(Unit Id)                         |          | •        |     |

| オブジェクト | ページレイアウト名                        | 変更 | 項目(項目の表示ラベル)                                        | アプリク     | アーション    | )   |
|--------|----------------------------------|----|-----------------------------------------------------|----------|----------|-----|
|        |                                  | 內谷 |                                                     | 工程<br>進捗 | 販売<br>購買 | WMS |
|        |                                  | 追加 | 使用期限(Use Term)                                      |          | •        | _   |
|        |                                  | 追加 | WMS入荷予定(WMS<br>Receiving Plan)                      | _        |          | Ι   |
|        |                                  | 追加 | 客先ロット№.(Customer Lot<br>No)                         | _        |          | Ι   |
| 仕入明細   | UM販売管理 Purchase Detailレイ         | 追加 | 計上部門(Add Department)                                |          | •        |     |
|        | <i><b><i>Y</i></b>'<i>Y</i>F</i> | 追加 | 変更前金額(Before<br>Amount)                             | _        | •        | _   |
|        |                                  | 追加 | BS科目(BS Account)                                    | _        | •        | _   |
|        |                                  | 追加 | 諸掛明細№.(Charge Detail<br>No)                         |          | •        | Ι   |
|        |                                  | 追加 | 並び順(Display Order)                                  | _        | •        | _   |
|        |                                  | 追加 | 輸入契約情報明細(Import<br>Contract Information<br>Details) | _        | •        |     |
|        |                                  | 追加 | 在庫管理区分(Inventory<br>Management Div)                 | _        | •        | _   |
|        |                                  | 追加 | INVOICE消込金額(Invoice<br>Cleared Amount)              | _        | •        | _   |
|        |                                  | 追加 | ロット管理区分(Lot<br>Control)                             | _        | •        | _   |
|        |                                  | 追加 | ロット指定区分(Lot<br>Designation)                         | _        | •        | _   |
|        |                                  | 追加 | ロット明細No.(Lot Detail<br>No)                          | _        | •        |     |
|        |                                  | 追加 | PL科目(PL Account)                                    |          | •        | _   |
|        |                                  | 追加 | 製番(Product No)                                      | _        | •        | —   |
|        |                                  | 追加 | 仕入明細№.(Purchase<br>Detail No)                       |          | •        | _   |
|        |                                  | 追加 | 購入ロット№.(Purchase Lot<br>No)                         | _        | •        | —   |
|        |                                  | 追加 | 受払数量(Purchase Send<br>Receive Qt)                   | _        | •        | —   |

| オブジェクト          | ページレイアウト名                       | 変更 | 項目(項目の表示ラベル)                                                                             | アプリケーション |          |     |
|-----------------|---------------------------------|----|------------------------------------------------------------------------------------------|----------|----------|-----|
|                 |                                 | 闪谷 |                                                                                          | 工程<br>進捗 | 販売<br>購買 | WMS |
|                 |                                 | 追加 | 仕入受払単位(Purchase<br>Send Receive Unit)<br>※「<br>snps_um_PurchaseSendRe<br>ceiveUnit2c」を配置 | _        | •        | _   |
|                 |                                 | 追加 | 受払単位<br>(PurchaseSendReceiveUni<br>t)<br>※「<br>snps_um_PurchaseSendRe<br>ceiveUnitc」を配置  | _        | •        | _   |
|                 |                                 | 追加 | 仕入単位(Purchase Unit)                                                                      | _        | •        |     |
|                 |                                 | 追加 | 単位ID(Unit Id)                                                                            | _        | •        |     |
| 支払明細 UM販<br>アウト | UM販売管理 Payment Detailレイ         | 追加 | BS科目(BS Account)                                                                         |          | •        |     |
|                 |                                 | 追加 | 並び順(Display Order)                                                                       | _        | •        |     |
|                 |                                 | 追加 | ロット管理区分(Lot<br>Control)                                                                  | —        | •        | _   |
|                 |                                 | 追加 | ロット指定区分(Lot<br>Designation)                                                              | _        |          |     |
|                 |                                 | 追加 | 支払単位(Payment Unit)                                                                       | _        | •        | _   |
|                 |                                 | 追加 | PL科目(PL Account)                                                                         | —        | •        | —   |
|                 |                                 | 追加 | 製番(Product No)                                                                           | —        | •        | —   |
| 前受金             | UM販売管理 Advance Receiptレ<br>イアウト | 削除 | 削除フラグ(Delete Flg)<br>※項目が2つあるので注意<br>「名前:snps_umDeleteFlg<br>」を削除                        |          | •        | _   |
|                 |                                 | 追加 | 削除フラグ(Delete Flg)<br>※項目が2つあるので注意<br>「名前:<br>snps_umFormulaDeleteFl<br>g」を配置             | _        | •        | _   |

### <手順> (例)品目マスタ

1) 設定メニューより、オブジェクトマネージャ >対象のオブジェクトをクリックします。
 ※ クイック検索 ボックスに対象のオブジェクトを入力すると簡単に見つけられます。

| -                   |                              | Q. [設定] を検索 |    |         |            | - E ? x  | \$ 🌲 🐻 |
|---------------------|------------------------------|-------------|----|---------|------------|----------|--------|
| 設定                  | ホーム オブジェクトマネージャ 🗸            |             |    |         |            |          |        |
| 設定<br>オブジ<br>2 件の項目 | エ <b>クトマネージャ</b><br>(表示ラベル順) |             |    | Q 品目マスタ |            | スキーマビルダー | 作成 🗸   |
| 表示ラベル               | ▲ API参照名                     | 種別          | 説明 |         | 最終更新       | リリース済み   |        |
| 品目マスタ               | snps_umItemc                 | カスタムオブジェクト  |    |         | 2021/12/14 | ~        | -      |
| 客先品目マスタ             | snps_um_Customeritem_c       | カスタムオブジェクト  |    |         | 2021/12/14 | ~        | -      |

## 2) 対象オブジェクトの詳細ページが表示されます。「ページレイアウト」をクリックし、[ページレイア ウト] ページの「ページレイアウトの割り当て」ボタンをクリックします。

| -                                                                                             | Q                                                                                                    | [設定] を検索                                      | *                                                                                                    | ? 🌣 🖡 👩     |  |  |  |  |  |  |
|-----------------------------------------------------------------------------------------------|----------------------------------------------------------------------------------------------------|-----------------------------------------------|----------------------------------------------------------------------------------------------------|-------------|--|--|--|--|--|--|
| *** 設定 ホーム オブシ                                                                                | ジェクトマネージャ 🗸                                                                                                    |                                               |                                                                                                    |             |  |  |  |  |  |  |
| <ul><li> 数定 &gt; オブジェクトマネーシ</li><li> 品目マスタ</li></ul>                                          | 57<br>7                                                                                                    | ers Philophilic 2,2 Alco 2 and Philophi       | III ( CZ ANGER SAN ZANI ANNI CZ SAN                                                                                                    |             |  |  |  |  |  |  |
| 詳細                                                                                            | ページレイアウト<br>2件の項目(ページレイアウト名順)                                                                                                    | & <i>                                    </i> | Q、クイック検索 新規 ページレイ                                                                                                    | アウトの割り当て    |  |  |  |  |  |  |
| 項目とリレーション                                                                                     | ページレイアウト名                                                                                                    | ▲ 作成者                                         | 更新者                                                                                                    |             |  |  |  |  |  |  |
| ベージレイアウト                                                                                      | UMPROCESS_MaterialMasterLayout                                                                                                    | 工程進捗テスト 管理者ユーザ、2022/03/14 13:57               | 工程進捗テスト 管理者ユーザ、2022/03/14 13:57                                                                                                    | -           |  |  |  |  |  |  |
| Lightning レコードページ<br>ボタン、リンク、およびアク                                                            | 品目マスタレイアウト                                                                                                    | 工程進捗テスト 管理者ユーザ、2022/03/14 13:30               | 工程進捗テスト 管理者ユーザ、2022/03/14 13:35                                                                                                    | •           |  |  |  |  |  |  |
|                                                                                               | トをクリックします。<br>※ページレイアウトが複数ある場合はそれぞれ設定が必要です。                                                                                                    |                                               |                                                                                                    |             |  |  |  |  |  |  |
|                                                                                               | 27 ≈ 111 ( ) ( ( ( ( ( ( ( ( ( ( ( ( ( ( ( (                                                                                                    |                                               | ALT MENTER AND ALT MARKED AND AND ALT MENTER AND AND ALT MENTER AND ALT MENTER AND ALT MENTER AND ALT MENTER A                                                            |             |  |  |  |  |  |  |
| 詳細<br>項目とリレーション                                                                               | レイアウトの割り当て<br>品目マスタ<br>≪カスタムオブジェクトに戻る:品目マスタ<br>レブアのテーブルは、ゴロファイルごとに割り出てられたパージカ                                                                                                    | ノアウトを美示して()ます。                                |                                                                                                    | このページめへほう 🥹 |  |  |  |  |  |  |
| ページレイアウト                                                                                      |                                                                                                    | 割り当ての編集                                       |                                                                                                    |             |  |  |  |  |  |  |
| Lightning レコードページ<br>ボタン、リンク、およびアク<br>ション<br>コンパクトレイアウト<br>項目セット<br>オブジェクト制限<br>レコードタイプ<br>条件 | プロファイル<br>Chatter External Usar<br>Chatter Free Usar<br>Chatter Moderator Usar<br>Rently Usar<br>Minimum Access — Salesforce<br>UMIT営業月atform 2-リ<br>UMIT営業月atform 2-リ<br>ジステム管理者<br>ンプテムング管理者<br>マープテムングコーザ<br>契約 管理者<br>管理 Platform ユーリ<br>管理スーリ | - * * - * - * - * - * - * - * - * - * -       | <b>ジレイアウト</b><br>22.8月エアウト<br>22.8月エアウト<br>22.8月エアウト<br>22.8月エアウト<br>22.8月エアウト<br>22.8月エアウト<br>22.8月エアウト<br>22.8月エアウト<br>22.8月エアウト<br>22.8月エアウト<br>22.8月エアウト<br>22.8月エアウト |             |  |  |  |  |  |  |
| 検索レイアウト                                                                                       |                                                                                                    | 割り当ての編集                                       |                                                                                                    |             |  |  |  |  |  |  |

1) ページレイアウト個別のページが表示されます。追加する項目をドラッグ&ドロップで任意の場所に配置します。必須化/解除する項目のプロパティを開き、必須フラグをON/OFFにします。 ※項目の配置例

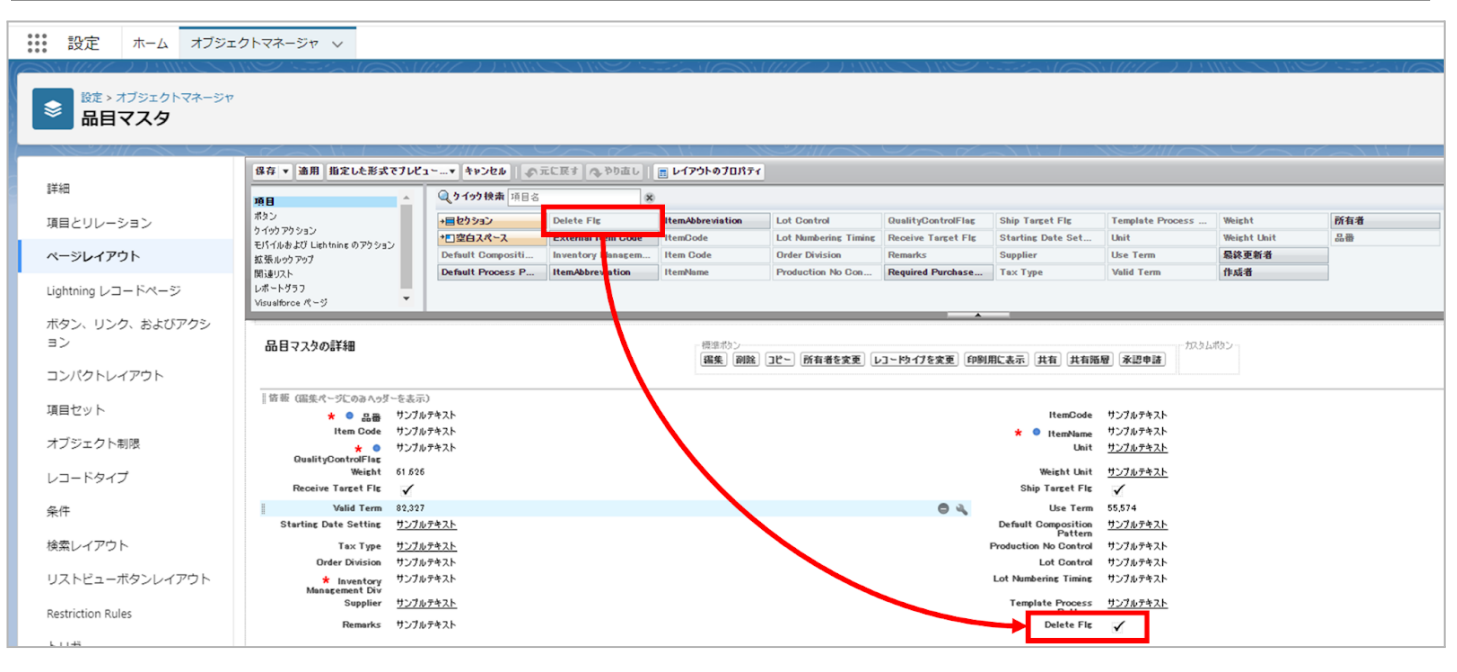

※項目を必須項目へ変更例(例)製造実績の終了時刻を必須項目にする

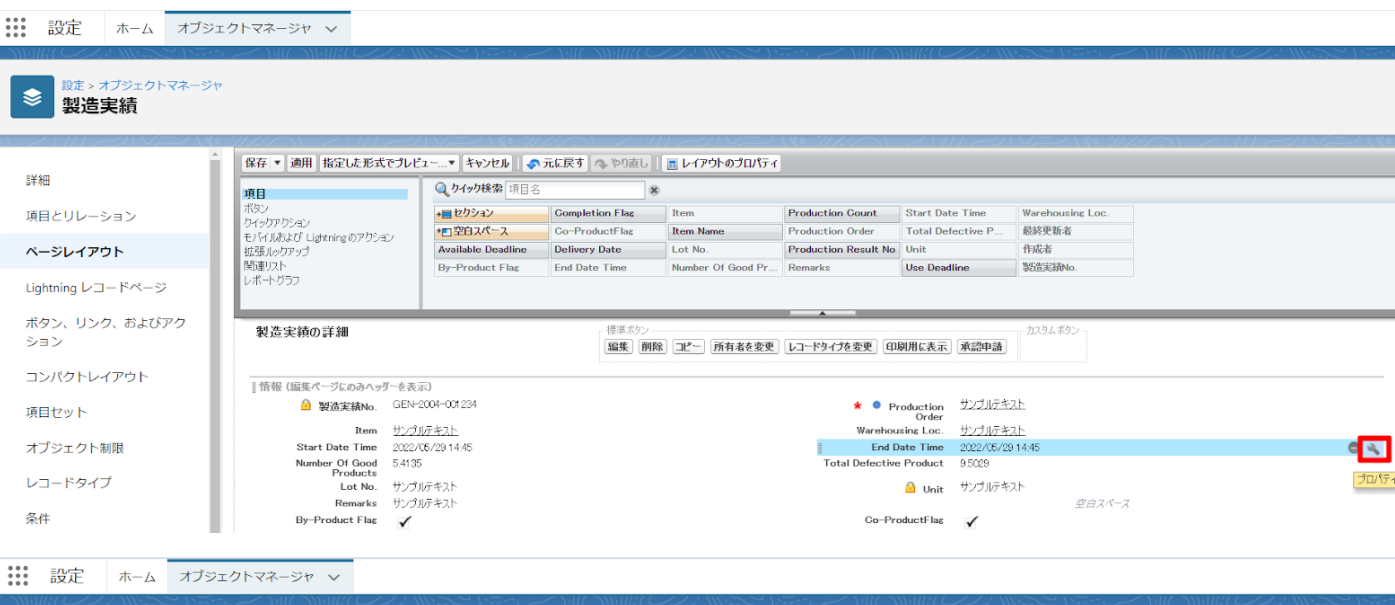

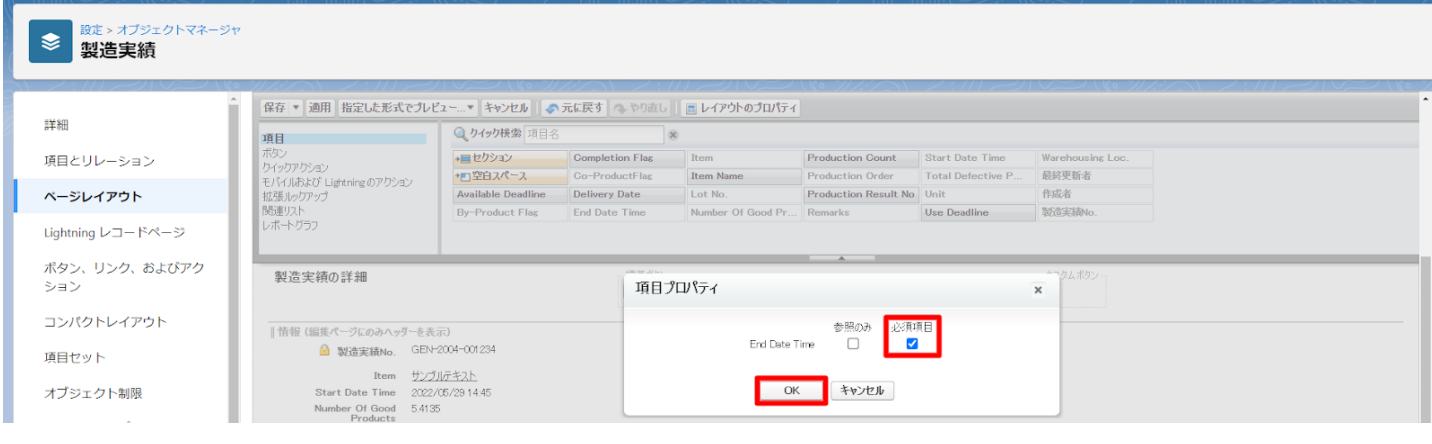

| 説 設定 ホーム オブジェク    | <b>ットマネージャ</b> 🗸                                         |                   |                   |                         |                |                                  |                                                              |              |                                    |               |
|-------------------|----------------------------------------------------------|-------------------|-------------------|-------------------------|----------------|----------------------------------|--------------------------------------------------------------|--------------|------------------------------------|---------------|
|                   |                                                          |                   |                   |                         |                |                                  |                                                              |              |                                    |               |
|                   | 個存 ▼ 適用 指定した形式でブレビュ~…▼ キャンセル ●示元に戻す ● やり直し ■ レイアウトのプロパティ |                   |                   |                         |                |                                  |                                                              |              |                                    |               |
| 詳細                | 項目                                                       | Q. りイック検索 項目名     | 8                 |                         |                |                                  |                                                              |              |                                    |               |
| 項目とリレーション         | ポタン                                                      | <b>→目</b> セクション   | Achievement Candi | Correct Value           | End Date       | Free Formula                     | Measurement                                                  | Process      | Repeat Interval                    | Standard Numt |
|                   | モパイルおよび Lightning のアクション                                 | *回空白スペース          | Aspect Control    | Cycle                   | Enter Result   | Implementation                   | Date Method                                                  | Record (URL) | Resorce                            | Standard Qtd. |
| ページレイアウト          | 拡張ルックアップ                                                 | Abnormal Handling | Citation Standard | Day<br>Default Resource | Execution Time | Implementation<br>Management Cla | Month Order                                                  | Record Label | Responsibility<br>Standard Control | Standard Unit |
| Lightning レコードページ | レポートグラフ                                                  | •                 |                   |                         |                |                                  |                                                              |              |                                    | +             |
|                   |                                                          |                   |                   |                         |                |                                  |                                                              |              |                                    | _             |
| ホタン、リンク、およのアクション  | Abnormal Handling サン                                     | ノルデキスト<br>プルテキスト  |                   |                         | Abnorma        | Hecord (URL)                     | http://www.salesforce.com/jp<br>http://www.salesforce.com/in |              |                                    |               |
| 32                | Standard Qtd. & Ref. サン                                  | ブルテキスト            |                   |                         | Cite           | tion Standard /                  | http://www.salesforce.com/jp                                 |              |                                    |               |
| コンパクトレイアウト        |                                                          |                   |                   |                         | Re             | elated Document                  |                                                              |              |                                    |               |
|                   | スケジュール設定                                                 |                   |                   |                         |                |                                  |                                                              |              |                                    |               |
| 項目セット             | Validity 🖌                                               |                   |                   |                         |                |                                  | <u>.</u>                                                     | E628-2       |                                    |               |
| オブジェクト制限          | Timing サン<br>Start Date 202                              | 7ルデキスト<br>2/05/28 |                   |                         |                | Planned Cycle<br>End Date        | ブンブルデキスト<br>2022/06/28                                       |              |                                    |               |
|                   | Implementation Month サン                                  | ブルテキスト            |                   |                         |                | Day                              | ナンプルテキスト                                                     |              |                                    |               |
| レコードタイプ           | Implementation Date サン                                   | ブルテキスト            | _                 |                         |                | Execution Time                   | ナンプルテキスト                                                     |              |                                    |               |
| 72 JH             | ドシステム協振 (温集パージにのみへ)                                      | (ダーをま示)           |                   |                         |                |                                  |                                                              |              |                                    |               |
| 本正                | ☐ 作成者 サン                                                 | ブルテキスト            |                   |                         |                | 🔒 最終更新者                          | ナンプルテキスト                                                     |              |                                    |               |

## ※セクション追加例(例)管理項目マスタに雛形情報セクションを追加する

| 設定 ホーム オフジェ                                            | クトマネージャ 🗸                         |                         | 1111 21         | ///                     |                 | 111V. 1111 - 2111                         |                        | 10022 1005.11 | 11 8888 - 111 - 1                  | · XXXXXX - 10021 | 10 |
|--------------------------------------------------------|-----------------------------------|-------------------------|-----------------|-------------------------|-----------------|-------------------------------------------|------------------------|---------------|------------------------------------|------------------|----|
| <ul> <li>酸た&gt;オブジェクトマネージャ</li> <li>管理項目マスタ</li> </ul> |                                   |                         | - /   ( - 7 / / |                         |                 |                                           |                        |               |                                    |                  |    |
|                                                        | 保存 ▼ 適用 指定した形式でプレビュー…▼ キャ         | pンセル   🔷 元に戻す 🔿         | やり直し   <b>[</b> | レイアウトのプロパティ             |                 |                                           |                        |               |                                    |                  | *  |
| 詳細                                                     | 16日 Q りイッ                         | ク検索 項目名                 | 8               |                         |                 |                                           |                        |               |                                    |                  |    |
| 項目とリレーション                                              | ポタン +目セクタ                         | Achievemen              | nt Candi        | Correct Value           | End Date        | Free Formula                              | Measurement            | Process       | Repeat Interval                    | Standard Numb    |    |
|                                                        | ・「空白<br>モパイルおよび Lightning のアクション  | スペース Aspect Con         | itrol           | Gycle                   | Enter Result    | Implementation Date                       | Method                 | Record (URL)  | Resorce                            | Standard Qtd.    |    |
| ページレイアウト                                               | 拡張ルックアップ Abnorm<br>開まれコー          | al Handling Citation St | andard          | Day<br>Default Resource | Execution Time  | Implementation Month<br>Management Classi | Order<br>Planned Cycle | Record Label  | Responsibility<br>Standard Control | Standard Unit    |    |
| Lightning レコードページ                                      | レポートグラフ                           |                         |                 |                         |                 |                                           | Trained office         |               |                                    | •                |    |
|                                                        |                                   |                         |                 |                         |                 |                                           |                        |               |                                    |                  |    |
| ホタン、リンク、およびアクシ                                         | Record Label サンプルテキスト             |                         |                 |                         | Abporr          | Record (URL) http:///                     | www.salesforce.com/ip  |               |                                    |                  |    |
| 32                                                     | Standard Qtd. & Ref. サンプルテキスト     |                         |                 |                         | Git             | ation Standard / http://                  | www.salesforce.com/ip  |               |                                    |                  |    |
| コンパクトレイアウト                                             |                                   |                         |                 |                         | F0              | elated Document                           |                        |               |                                    |                  |    |
| TERATINE                                               | スケジュール設定<br>Validity              |                         | セクション           | プロパティ                   |                 |                                           | ×                      |               |                                    |                  |    |
| 項目ビジト                                                  | Timing サンプルテキスト                   |                         | in har and a    |                         | and We have the |                                           |                        |               |                                    |                  |    |
| オブジェクト制限                                               | Start Date 2022/06/28             |                         | 622328          |                         | 難形情報            |                                           |                        |               |                                    |                  |    |
|                                                        | Implementation Month サンプルテキスト     |                         | 672374          | ウメーの表示に直                | ✓ 詳細ページ         |                                           |                        |               |                                    |                  |    |
| VJ-1917                                                | implementation Date 957/074XP     |                         |                 |                         | ✓ 編集ページ         |                                           |                        |               |                                    |                  |    |
| 条件                                                     | システム情報(福集ページにのみへゥダーを表示)           |                         |                 | レイアウト                   |                 | タブキーの順序                                   |                        |               |                                    |                  |    |
|                                                        | 首 作成者 <u>∇27,07,4,2,1</u>         |                         | L L             |                         | 0               |                                           |                        |               |                                    |                  |    |
| 検索レイアリト                                                | カスタムリンク(温集ページにのみヘッダーを表示)          |                         |                 |                         |                 | • • •                                     |                        |               |                                    |                  |    |
| リストビューボタンレイアウト                                         |                                   |                         | 0               | 1-첫비 💿 2-               | 列 💿 左           | から右へ 〇 トから下/                              |                        |               |                                    |                  |    |
| Destruction Durles                                     | モバイルカード (Salesforce モバイルのみ)       | ) <b>i</b>              |                 |                         |                 |                                           |                        |               |                                    |                  |    |
| Restriction Rules                                      |                                   |                         |                 |                         | ОК <b>キャンセル</b> |                                           |                        |               |                                    |                  |    |
| Scoping Rules                                          | ここで拡張ルックアップとモバイル対応の Visualforce パ | ニッジをドラッグして、それらをモバイ)     |                 |                         |                 |                                           |                        |               |                                    |                  |    |
| 5.U.#                                                  |                                   |                         |                 |                         |                 |                                           |                        |               |                                    |                  |    |
| 1.00                                                   |                                   |                         |                 |                         |                 |                                           |                        |               |                                    |                  |    |
| フロートリガ                                                 | 管理オーダー                            | 98                      | 新規]所有者の         | の変更                     |                 |                                           |                        |               |                                    |                  |    |
|                                                        | 管理オーダーNo.                         |                         |                 |                         |                 |                                           |                        |               |                                    |                  |    |
| ~/J76R9                                                | 甘つずルテキフト                          |                         |                 |                         |                 |                                           |                        |               |                                    |                  |    |

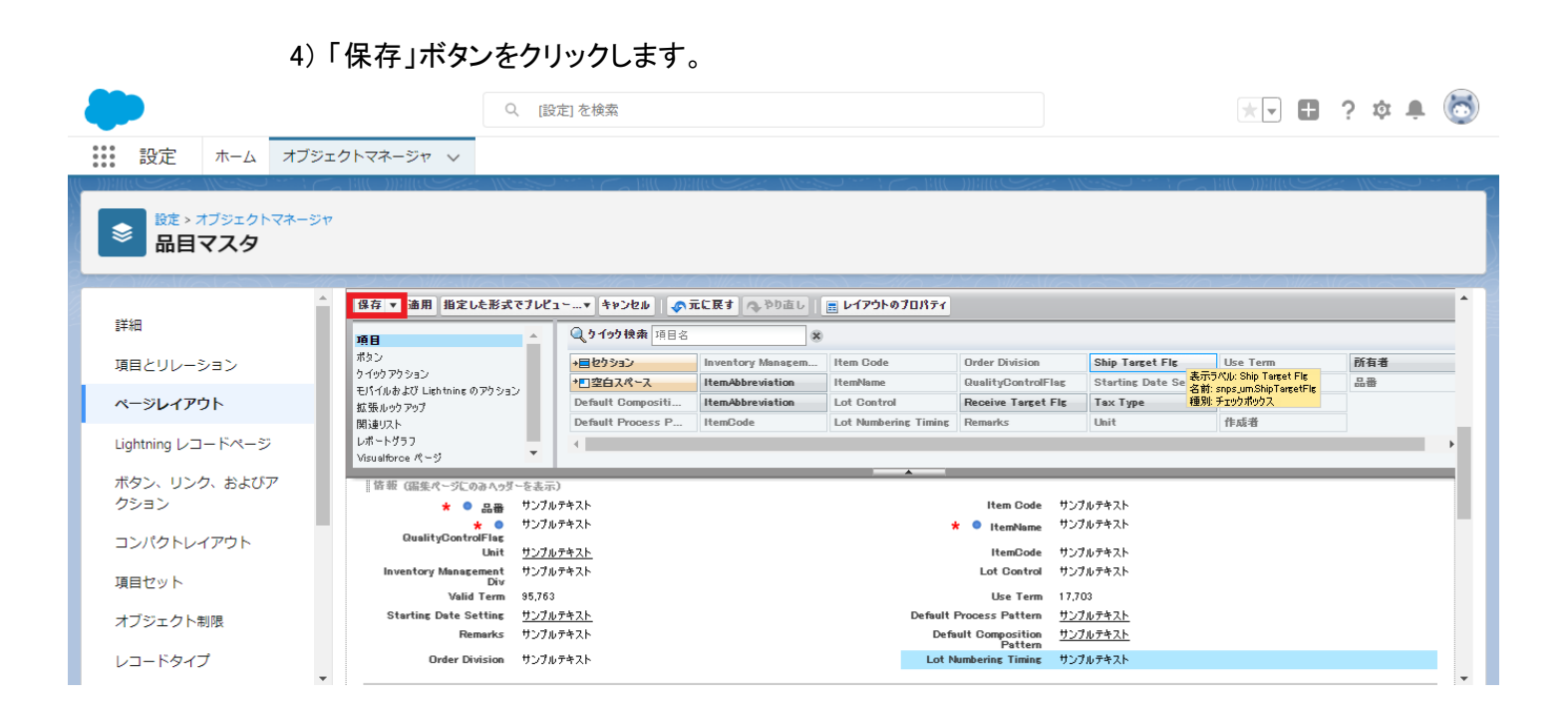

# 6.10. ページレイアウトのアクション変更

下記表のオブジェクトに対して、アクションを設定します。 レコード詳細ページ等で表示されるボタンが変更されます。

| オブジェクト     | ページレイアウト                  | 変更 項目 | 項目                            | アプリケーション |          |     |  |
|------------|---------------------------|-------|-------------------------------|----------|----------|-----|--|
|            |                           | 內谷    |                               | 工程<br>進捗 | 販売<br>購買 | WMS |  |
| 製造オー<br>ダー | UMPROCESS_ProdOrderLayout | 追加    | 設計変更<br>(snps_umchangeDesign) |          |          |     |  |

- <手順> (例)受注生産
  - 設定メニューより、オブジェクトマネージャ >対象のオブジェクトをクリックします。※ クイック検索ボックスに対象のオブジェクトを入力すると簡単に見つけられます。

| -                                | Q. [設定]を検索 |    |   |        |            | *• 🖶 🍕 | <b>Å</b> 🛉 ( | 0 |
|----------------------------------|------------|----|---|--------|------------|--------|--------------|---|
| 設定 ホーム オブジェクトマネージャ               | ×          |    |   |        |            |        |              | _ |
| 診定<br>オブジェクトマネージャ 1件の項目(表示ラベルル順) |            |    | [ | Q、受注生産 | 7.4        | ーマビルダー | 作成 🗸         |   |
| 表示ラベル ▲ API 参照名                  | 種別         | 説明 |   |        | 最終更新       | リリース済み |              |   |
| 受注生産 snps_um_BuiltToOrder_c      | カスタムオブジェクト |    |   |        | 2022/03/15 | ~      |              | • |

## 2) 対象オブジェクトの詳細ページが表示されます。「ページレイアウト」をクリックし、[ページレイア ウト] ページの「ページレイアウト」から該当のページレイアウトを選択します。

|                       |                     |        |                                     | Q [設定] ?             | を検索   |                 |                                        | * •         |         | à 👕      | 6                 |
|-----------------------|---------------------|--------|-------------------------------------|----------------------|-------|-----------------|----------------------------------------|-------------|---------|----------|-------------------|
| 設定                    | ホーム                 | オブジ    | エクトマネージャ 🗸                          |                      |       |                 |                                        |             |         |          |                   |
| <b>⋧</b> 設定 > 7<br>受注 | tブジェクト<br><b>主産</b> | マネージ   | 17                                  |                      |       |                 |                                        |             |         |          |                   |
| OI <i>THE</i> ME      | 11111 N             | ////// | THE THE AND                         |                      |       | - MENCHASME     |                                        |             | 27/1101 | 211177 N | ZMETC             |
| 詳細                    |                     | 90001  | ページレイアウ<br>1 件の項目 (ページレイ            | <b>リト</b><br>「アウト名順) | 11(   | Q クイック検索        | (( ))))))))))))))))))))))))))))))))))) | <u>ページ</u>  | レイアウ    | トの割りき    | ン)))(((<br>当て     |
| 詳細<br>項目とリレージ         | 232                 | ////// | ページレイアウ<br>1件の項目(ページレイ<br>ページレイアウト名 | <b>/ト</b><br>「アウト名順) | ▲ 作成者 | Q、クイック検索<br>更新者 |                                        | (G) (C) /// | レイアウ    | トの割りき    | <u>ジ</u> 洲(<br>当て |

3) Salesforce モバイルおよび Lightning Experience のアクションの「上書きしてカスタマイズ」(レ ンチのアイコン)をクリックします。

Salesforce Classic パブリッシャーのクイックアクション 🔋

現在、このセクションのアクションは、グローバルパブリッシャーレイアウトから継承されます。グローバルパブリッシャーレイアウトを上書きすれば、このレイアウトを使用するページのパブリッシャー向けにカスタマイズされたアクション リストを設定できます。

Salesforce モバイルおよび Lightning Experience のアクション 🔋

このセクションのアクションは、Salesforce(より定義済みです。定義済みアクションを上書きすれば、このレイアウトを使用する Lightning Experience およびモバイルアプリケーションページのカスタマイズされたアクションリスト を設定できます。[Salesforce Classic パブリッシャーのクイックアクション] セクションでアクションをカスタマイズし、レイアウトを保存した場合、クリックして上書きすると、このセクションでそのセットのアクションがデフォルトにより継 承されます。  ページレイアウト個別のページが表示されます。モバイルおよびLightningのアクションから項目 をドラッグ&ドロップし、Salesforce モバイルおよび Lightning Experience のアクションセクション内の任意の場所に配置します。

※受注生産の配置例

|                                                                                                    | 🔘 りイック 摘奏 エバイ                                                                                                    | (1) マカションター 🖉                                                                                                    |                                                                                                    |                                                                                                    |                                                                                                    |                                                                                                    |                                                                                                 |                                                                                                    |
|----------------------------------------------------------------------------------------------------|----------------------------------------------------------------------------------------------------|----------------------------------------------------------------------------------------------------|----------------------------------------------------------------------------------------------------|----------------------------------------------------------------------------------------------------|----------------------------------------------------------------------------------------------------|----------------------------------------------------------------------------------------------------|-------------------------------------------------------------------------------------------------|----------------------------------------------------------------------------------------------------|
| 項目                                                                                                    | C 1 1 3 3 1X 38 C/11                                                                                                    |                                                                                                    |                                                                                                    |                                                                                                    |                                                                                                    |                                                                                                    |                                                                                                 |                                                                                                    |
| カタフ<br>ケイックフトション                                                                                                    | <u> </u>                                                                                                    | メール                                                                                                    | 印刷用に表示                                                                                                    | ћ #                                                                                                    | 酒 しんしょう おおし おおし おおし しょうしん しょうしん しょうしょう しょうしょう しょう しょう しょうしん しょう しょう しょう しょう しょう しょう しょう しょう しょう しょう                                                                                                    | 所有者を変更                                                                                                    | 新規グ                                                                                             | ループ                                                                                                    |
| モバイルおよび Lightning のアクショ                                                                                                    | שנ <i>י</i>                                                                                                    | モパイルスマートアクション                                                                                                    | 活動の記録                                                                                                    | 共                                                                                                    | 有階層                                                                                                    | 承認申請                                                                                                    | 新規ケ                                                                                             | -7                                                                                                    |
| × · · · · · · · · · · · · · · · · · · ·                                                                                                    | ファイル                                                                                                    | ባርሳ                                                                                                    | 活動の記録                                                                                                    | 削                                                                                                    | 除                                                                                                    | 新規ToDo                                                                                                    | 新規メ                                                                                             | £                                                                                                    |
| ↓張ルックアップ                                                                                                    | メール                                                                                                    | レコードなイプを変更                                                                                                    | 感謝                                                                                                    | Ĩ                                                                                                    | 6                                                                                                    | 新規ToDo                                                                                                    | 新規リ                                                                                             | ~ <b>k</b>                                                                                                    |
| 19連リスト<br>ポートガラコ                                                                                                    | 4                                                                                                    |                                                                                                    |                                                                                                    |                                                                                                    |                                                                                                    |                                                                                                    |                                                                                                 |                                                                                                    |
|                                                                                                    |                                                                                                    |                                                                                                    | •                                                                                                    |                                                                                                    |                                                                                                    |                                                                                                    |                                                                                                 |                                                                                                    |
| いたとのとううううかがううなくうと<br>リストを設定できます。<br>Salesforce モバイルおよび J                                                                                                    | ishtning                                                                                                    |                                                                                                    |                                                                                                    |                                                                                                    |                                                                                                    |                                                                                                    |                                                                                                 |                                                                                                    |
| Experience のアクション                                                                                                    | Lignuning                                                                                                    |                                                                                                    |                                                                                                    |                                                                                                    |                                                                                                    |                                                                                                    |                                                                                                 |                                                                                                    |
| 編集 削除                                                                                                    | 新規行動 新規To                                                                                                    | oDo 活動の記録                                                                                                    | 投稿                                                                                                    | i 771                                                                                                    | (Jb                                                                                                    |                                                                                                    |                                                                                                 |                                                                                                    |
|                                                                                                    |                                                                                                    |                                                                                                    |                                                                                                    |                                                                                                    |                                                                                                    |                                                                                                    |                                                                                                 |                                                                                                    |
|                                                                                                    |                                                                                                    |                                                                                                    |                                                                                                    |                                                                                                    |                                                                                                    |                                                                                                    |                                                                                                 |                                                                                                    |
| 受注生産の詳細                                                                                                    | [                                                                                                    | 難求なン (1) (1) (1) (1) (1) (1) (1) (1) (1) (1)                                                                                                    |                                                                                                    |                                                                                                    |                                                                                                    |                                                                                                    |                                                                                                 | なおボタン                                                                                                    |
| 受注生産の詳細                                                                                                    | -<br>[1]<br>[1]<br>[1]<br>[1]<br>[1]<br>[1]<br>[1]<br>[1]<br>[1]<br>[1]                                                                                                    | 準ポタン<br><u> 最集</u> ) 削除) ユピー) 所有者                                                                                                    | を変更)<br>レコ・                                                                                                    | <u>- 内17を変更</u>                                                                                                    | 印刷用に表示)                                                                                                    | 共有〕 共有階層                                                                                                    | た。<br><b> 森認申請</b>                                                                              | 3ムボタン                                                                                                    |
| 受注生産の詳細<br>5) 「保                                                                                                    | .存」ボタンをクリ・                                                                                                    | <sup>2世代とン</sup>                                                                                                    | <u>た変更</u> 〕レ <u>」、</u>                                                                                                    | <u>- ドゥイブを変更</u>                                                                                                    | 印刷用に表示)                                                                                                    | <u>共有〕</u> (共有階層) 3                                                                                                    | <b>x認申請</b> ) <sup>−</sup> 九3<br><b>x</b> → →                                                   | ацязот<br>н ф 1                                                                                                    |
| 受注生産の詳細 5)「保 設定 ホーム オブジェクⅠ                                                                                                    | 存」ボタンをクリ・                                                                                                    | <sup>2進出かン</sup><br>編集 <b>創除 ユピー 所有者</b><br><b>ックします。</b><br>(設定)を検索                                                                                                    | を変更)レユ                                                                                                    | <u>- 10ヵイブを変更</u>                                                                                                    | 印刷用に表示)                                                                                                    | 共有〕 (共有 <b>ा</b> 層) (対                                                                                                    | <b>xഈਛੇ</b> ) <sup>1</sup> 723                                                                  | аджэр<br>н Ф Ф                                                                                                    |
| 受注生産の詳細 5)「保 設定 ホーム オブジェク! 2010日 1000日 1000日                                                                                                    | 「<br>存」ボタンをクリ・<br>へ<br>マネージャー〜                                                                                                    | <sup>陸進抗シン<br/></sup>                                                                                                    | 抢 <u>変更</u> 〕レユ、                                                                                                    | <u>- ドゥイブを変更</u><br>-                                                                                                    | 印刷用に表示)                                                                                                    | 共有〕 (共有階層) [ A                                                                                                    | <b>⊼29申諸</b> ) <sup>1</sup> 773                                                                 | ± ф .                                                                                                    |
| <ul> <li>受注生産の詳細</li> <li>5)「保</li> <li>設定 ホーム オブジェクト</li> <li>設定 オブジェクトマネージャ</li> <li>受注生産</li> </ul>                                                                                                    | :存」ボタンをクリ・<br>マネージャ ∨                                                                                                    | 単語 12 所有者   新生活法   新生活法    新生活法   新生活法   新生活法   新生活法   新生活法   新生活法   新生活法   新生活法   新生活法   新生活法   新生活法   新生活法   新生活法   新生活法   新生活法   新生活法   新生活法   新生活法   新生活法   新生活法   新生活法   新生活法   新生活法   新生活法   新生活法   新生活法   新生活法   新生活法   新生活法   新生活法   新生活法   新生活法   新生   新生   新生    新生   新生                                                                                                    | <u>た変更</u> 〕<br>レ <u>い</u>                                                                                                    | - 約-17を変更                                                                                                    | 印刷用仁表示)                                                                                                    | <u>共有〕〔共有階層〕〔</u> 刻                                                                                                    | <b>xഈ</b><br><b>x</b> ഈ<br><b>x</b><br><b>x</b><br><b>x</b><br><b>x</b><br><b>x</b><br><b>x</b> | адябор<br>— Ф Ф Д                                                                                                    |
| 受注生産の詳細         5)「保         設定       ホーム         オブジェクトマネージャ         受注生産                                                                                                    | 存」ボタンをクリ・                                                                                                    | <ul> <li>注<br/>・<br/>・<br/>・</li></ul>                                                                                                    |                                                                                                    |                                                                                                    | 印刷用に表示)                                                                                                    | <b>共有〕(共有路層)(刻</b>                                                                                                    |                                                                                                 | ₽Ц#\$>>-                                                                                                    |
| 受注生産の詳細         5)「保         設定       ホーム         規定 > オブジェクトマネージャ         受注生産                                                                                                    | (日本)ボタンをクリ・ マネージャ ~                                                                                                    | 注語机シン<br>編集 創除 ユピー 所有者<br>ツクします。<br>(設定)を検索          200       所有者         201       デルに属す                                                                                                    | 括変更〕 レユ・<br>・<br>・<br>・<br>・<br>・<br>・<br>・<br>・<br>・<br>・<br>・<br>・<br>・                                                                                                    | - ドタイプを変更<br>- ドタイプを変更<br>- レイアウトのプロパ?                                                                                                    |                                                                                                    | 共有〕[共有路層] [刻                                                                                                    |                                                                                                 | ₽Ц#\$>>-                                                                                                    |
| <ul> <li>受注生産の詳細</li> <li>5)「保</li> <li>設定 ホーム オブジェク!</li> <li>設定 オブジェクトマネージャ</li> <li>受注生産</li> </ul>                                                                                                    | 本存」ボタンをクリ・<br>マネージャ 〜                                                                                                    | 注述指払う<br>編集 創除 ユピー 所有者<br>ックします。<br>(設定)を検索          (設定)を検索         (シーマクします。)         (シーマクします。)         (シーマクします。)         (シーマクします。)         (シーマクします。)         (シーマクします。)         (シーマクします。)         (シーマクします。)         (シーマクします。)         (シーマクします。)         (シーマクします。)         (シーマクします。)         (シーマクします。)         (シーマクします。)         (シーマク検索 モビバールアクション)                                                                                                    | <b>技変更)レコ・</b><br>・<br>・<br>・<br>・<br>・<br>・<br>・<br>・<br>・<br>・<br>・<br>・<br>・                                                                                                    | - ドタイプを変更<br>- ドタイプを変更<br>- レイアウトのプロパ?                                                                                                    |                                                                                                    |                                                                                                    |                                                                                                 | е⊥#>>-<br>шини<br>шинии<br>шини<br>шини<br>шини<br>шини<br>шини<br>шини<br>шини<br>шини<br>шини |
| 受注生産の詳細         5)「保         設定       ホーム         ガジェクトマネージャ         受注生産         詳細                                                                                                    | (福本) 「日本のの「日本の」」                                                                                                    | 注述指点ン<br>編集 創除 ユピー 所有者<br>ツクします。<br>(設定)を検索          21* キャンセル ● 元に展す         21* キャンセル ● 元に展す         21* キャンセル ● 元に展す         20-199 検索 Els(イルアウション)         アンケート         アンケート         アンケート                                                                                                    | 括変更 レコ・<br>な やり直し [ [<br>る ※<br>(1.27-トアわSa) ×                                                                                                    | - ドタイプを変更<br>- ドタイプを変更<br>- ドタイプを<br>- ドタイプを<br>- ドタイプを<br>- ドタイプを<br>- ドタイプを<br>- ドタイ<br>- ドタイプを<br>- ドタイ<br>- ドタイ<br>- ド<br>- ド<br>- ド<br>- ド<br>- ド<br>- ド<br>- ド<br>- ド                                                                                                    | 印刷用C表示)                                                                                                    | 共有〕 (共有階層) (対<br>( ) ) ) ) ( ) ) ( ) ( ) ) ( ) ( ) ( ) (                                                                                                    | ★認申請       大ス3       ★ マ       新規グループ       新規グループ                                              | ■ムポシンー<br>●                                                                                                    |
| 受注生産の詳細         5)「保         設定       ホーム         ガジェクトマネージャ         受注生産         詳細                 ギ細                                                                                                    < | 日本のです。                                                                                                    | <ul> <li>注語(約)</li> <li>編集) 創除</li> <li>コピー) 所有者</li> <li>ウクします。</li> <li>(設定) を検索</li> <li>ビュール、キャンセル ● 元に展す</li> <li>マクマト、メール</li> <li>アンケート、メール</li> <li>リンク</li> <li>アンケート、メール</li> <li>リンク</li> </ul>                                                                                                    | 括変更 レ」<br>▲ <sup>▶り</sup> 直し [<br>後<br>本<br>ネ<br>*<br>*<br>*<br>*<br>*<br>*<br>*<br>*<br>*<br>*<br>*<br>*<br>*                                                                                                    | <ul> <li>- ドタイプを変更</li> <li>- ドタイプを変更</li> <li>- ドラインを変更</li> <li>- ドラインを変更</li> <li>- ドラインを変更</li> <li>- ドラインを変更</li> <li>- ドラインを変更</li> <li>- ドラインを変更</li> <li>- ドラインを変更</li> <li>- ドラインを変更</li> <li>- ドラインを変更</li> <li>- ドラインを変更</li> <li< td=""><td>印刷用に表示)</td><td>共有〕 (共有階層) (対<br/>( ) ) ) ( ) ( ) ( ) ( ) ( ) ( ) ( ) ( )</td><td>★認申請       新規グループ       新規グループ       新規グース       新規メモ</td><td>■ムポシンー<br/>● ☆ 4<br/>注明ド<br/>新規行型<br/>新規行型</td></li<></ul>                                                                                                    | 印刷用に表示)                                                                                                    | 共有〕 (共有階層) (対<br>( ) ) ) ( ) ( ) ( ) ( ) ( ) ( ) ( ) ( )                                                                                                    | ★認申請       新規グループ       新規グループ       新規グース       新規メモ                                           | ■ムポシンー<br>● ☆ 4<br>注明ド<br>新規行型<br>新規行型                                                                                                    |
| 受注生産の詳細         5)「保         設定       ホーム         ガジェクトマネージャ         受注生産         *細         町とリレーション         ページレィアウト                                                                                                    | 4年」ボタンをクリ・ な、マネージャ、 は 第月、指定した形式でブレ は 月日、 の 、 マネージャ、 、 、 、 、 、 、 、 、 、 、 、 、 、 、 、 、 、 、                                                                                                     | 注述指払う<br>編集 創除 ユピー 所有者<br>シックします。<br>(設定)を検索<br>(設定)を検索<br>ビューーマーマングレー 「シー」<br>マングート メール<br>マングート メール<br>マングート メール<br>マングート メール<br>レコー<br>ビュー レコー                                                                                                    | 括変更 レコ・<br>「● <sup>▶り</sup> 直し 【<br>名 ×<br>ルスマートアウション<br>ドタイプを変更                                                                                                    | <ul> <li>- ドタイプを変更</li> <li>- ドタイプを変更</li> <li>- ドラインを変更</li> <li>- ドラインを変更</li> <li>- ドラインを変更</li> <li>- ドラインを変更</li> <li>- ドラインを変更</li> <li>- ドラインを変更</li> <li>- ドラインを変更</li> <li>- ドラインを変更</li> <li>- ドラインを変更</li> <li>- ドラインを変更</li> <li< td=""><td>(印刷用に表示) (注<br/>(日本)(1000) (日本)(1000) (日本)(1000)<!--</td--><td>共有〕 (共有階層) (対<br/>)<br/>)<br/>)<br/>)<br/>)<br/>()<br/>)<br/>)<br/>)<br/>)<br/>)<br/>()<br/>)<br/>)<br/>)<br/>)<br/>)<br/>)</td><td>★認申請       新規グループ       新規グレープ       新規グレーズ       新規グレーズ       新規グレーズ</td><td>■ムポシン・<br/>● ☆ 4<br/>注明ド<br/>新規行型<br/>新規取5<br/>新規取5</td></td></li<></ul> | (印刷用に表示) (注<br>(日本)(1000) (日本)(1000) </td <td>共有〕 (共有階層) (対<br/>)<br/>)<br/>)<br/>)<br/>)<br/>()<br/>)<br/>)<br/>)<br/>)<br/>)<br/>()<br/>)<br/>)<br/>)<br/>)<br/>)<br/>)</td> <td>★認申請       新規グループ       新規グレープ       新規グレーズ       新規グレーズ       新規グレーズ</td> <td>■ムポシン・<br/>● ☆ 4<br/>注明ド<br/>新規行型<br/>新規取5<br/>新規取5</td> | 共有〕 (共有階層) (対<br>)<br>)<br>)<br>)<br>)<br>()<br>)<br>)<br>)<br>)<br>)<br>()<br>)<br>)<br>)<br>)<br>)<br>)                                                                                                    | ★認申請       新規グループ       新規グレープ       新規グレーズ       新規グレーズ       新規グレーズ                           | ■ムポシン・<br>● ☆ 4<br>注明ド<br>新規行型<br>新規取5<br>新規取5                                                                                                    |
| 受注生産の詳細         5)「保         設定       ホーム         ガジェクトマネージャ         設定       オブジェクトマネージャ         受注生産         #細<br>項目とリレーション         マジレイアウト         ightning レコードページ                                                                                                    | 4. 「日本ののです」 4. 「日本のです」 4. 「日本のです」 4.                                                                                                    | 注述指払う<br>編集 創除 ユピー 所有者<br>シックします。<br>(設定)を検索<br>(設定)を検索<br>ビューー、キャンセル ●元に展す<br>●、カイック快素 モバイルアクション<br>アンケート メール<br>リンク<br>メール<br>レコー<br>・ ビュー<br>・ ビュー<br>・ ・<br>・ ・<br>・ ・<br>・ ・<br>・ ・<br>・ ・<br>・ ・<br>・ | 括変更 レコ・<br>「● <sup>▶り</sup> 直し [ [<br>る<br>ルスマートアウション<br>陸っ行を変更                                                                                                    | - ドタイプを変更<br>- ドタイプを変更<br>- ドタイプをの<br>- ドタイプをの<br>- ドタイプをの<br>- ドタイプをの<br>- ドタイ<br>- ドタイプをの<br>- ドタイプをの<br>- ドタイプを変更<br>- ドタイプをの<br>- ドタイプをの<br>- ドタイプをの<br>- ドタイプをの<br>- ドタイプをの<br>- ドタイプをの<br>- ドタイプをの<br>- ドタイプをの<br>- ドタイプをの<br>- ドタイプをの<br>- ドタイプをの<br>- ドタイプをの<br>- ドタイプをの<br>- ドタイプをの<br>- ドタイプ<br>- ドタイプ<br>- ドター<br>- ドター<br>- ドター<br>- ドター<br>- ドター<br>- ドター<br>- ドター<br>- ドター<br>- ドター<br>- ドター<br>- ドター<br>- ド<br>- ドター<br>- ドター<br>- ド<br>- ド<br>- ド<br>- ド<br>- ド<br>- ド<br>- ド<br>- ド                                                                                                    | 印刷用に表示)                                                                                                    | 共有〕 (共有階層) (対<br>)<br>)<br>)<br>)<br>)<br>)<br>()<br>)<br>)<br>)<br>)<br>)<br>()<br>)<br>)<br>)<br>)<br>)                                                                                                    | ★認申請       新規グループ       新規グループ       新規グース       新規メモ       新規リード                               | ■ムポシンー<br>● ☆ 4<br>注目形<br>新規行注<br>新規取5<br>新規取5                                                                                                    |
| 受注生産の詳細         5)「保         設定       ホーム         水ーム       オブジェクト         設定       オブジェクトマネージャ         受注生産          詳細<br>項目とリレーション          マシレイアウト          Lightning レコードページ          ボタン、リンク、およびア                                                                      | (日本)ボタンをクリ・<br>(日本)<br>(日本) | 注語指シン<br>編集 創除 ユピー 所有者<br>シクします。<br>(設定)を検索          22                                                                                                    | たまます。 しょう   たまままでは、「「「「「」」」、   たままままでは、「「」」、   たまままままでは、   たままままままます。   たままままままます。   たまままままます。   たまままままます。   たまままままます。   たまままままます。   たまままままます。   たまままままます。   たままままます。   たままままます。   たままままます。   たままままます。   たままままます。   たままままます。   たまままます。   たまままます。   たまままます。   たまままます。   たまままます。   たまままます。   たまままます。   たまままます。   たまままます。   たまままます。   たまままます。   たまままます。   たまままます。   たまままます。   たまままます。   たまままます。   たまままます。   たままままます。   たままままます。   たままままます。   たまままままます。   たままままままます。   たまままままままます。   たまままままままままます。   たまままままままままままままままままままままままままままままままままままま | - ドタイプを変更<br>- ドタイプを変更<br>- ドタイプをのプロパラ<br>- ドタイプをのでの<br>- ドタイプをのでの<br>- ドタイプをの<br>- ドタイプをのでの<br>- ドタイプをのでの<br>- ドタイプをのでの<br>- ドタイプをのでの<br>- ドタイプをのでの<br>- ドタイプをのでの<br>- ドタイプをのでの<br>- ドタイプをのでの<br>- ドタイプの<br>- ドタイプをのでの<br>- ドタイプをのでの<br>- ドタイプをのでの<br>- ドタイプをのでの<br>- ドタイプをのでの<br>- ドタイプの<br>- ドタイプをのでの<br>- ドタイプをのでの<br>- ドタイプの<br>- ドタイプをのでの<br>- ドタイプをのでの<br>- ドタイプをのでの<br>- ドタイプの<br>- ドタイプをのでの<br>- ドタイプの<br>- ドタープをのでの<br>- ドタープの<br>- ドタープの<br>- ドタープの<br>- ドタープの<br>- ドタープの<br>- ドター<br>- ドタープの<br>- ドタープの<br>- ドター<br>- ドター<br>- ド<br>- ドター<br>- ドター<br>- ドター<br>- ドター<br>- ド<br>- ド<br>- ド<br>- ド<br>- ド<br>- ド<br>- ド<br>- ド                                                                                                    | 印刷用に表示)                                                                                                    | 共有〕 (共有階層) (オ<br>( )))<br>( ))<br>( ))<br>( ))<br>( ))<br>( ))<br>( ))                                                                                                    | ★認申請       新規グループ       新規グループ       新規グース       新規メモ       新規リード                               | ■ムポシン・<br>・<br>・<br>・<br>・<br>・<br>・<br>・<br>・<br>・<br>・<br>・<br>・<br>・                                                                                                    |
| 受注生産の詳細         5)「保         設定       ホーム         水ーム       オブジェクトマネージャ         設定       オブジェクトマネージャ         受注生産       マージレイアウト         ightning レコードページ       ボクン、リンク、およびア         だタン、リンク、およびア       ア                                                                    | <ul> <li>株式 このセクションのアクションは、グロ・</li> </ul>                                                                                                    | 2世ポカン・<br>編集 創除 ユピー 所有者<br>ックします。<br>(設定)を検索<br>(設定)を検索<br>ビューー・キャンセル の元に展す<br>、元に展す<br>マクロック快声 モバイルアウション<br>アンケート メール<br>マクレ・ メール<br>マクレ・ メール<br>マクレ・ マクト<br>マクレ・ オート<br>マクレー マクトから様本をおす<br>・・・・・・・・・・・・・・・・・・・・・・・・・・・・・・・・・・・                                                                                                    | 括変更 レコ・<br>、 やり直し [ [<br>名 *<br>ルスマートアウション<br>ドゥ・イフを変更<br>はす、グロー・バルバブリッ                                                                                                    | <ul> <li>- ドタイプを変更</li> <li>- ドタイプを変更</li> <li>- ドラインのののののののののののののののののののののののののののののののののののの</li></ul>                                                                                                    | <b>印刷用に表示</b>                                                                                                    | <ul> <li>共有) (共有階層) (対<br/>)</li> <li>()</li> <li>()</li></ul> | ★認申請       新規グループ       新規グループ       新規グース       新規グース       新規パード       ゴにカスタマイズをれたアク:         |                                                                                                    |

## 6.11. ページレイアウトの関連リスト配置変更

下記表の参照関係を持つオブジェクトに対して、関連リストの配置を変更します。 各オブジェクトの関連リストで参照関係のオブジェクトの値を確認できるようになります

| オブジェクト | ページレイアウト                         | 変更 | 関連リスト  | 表示項目 | アプリケーション |          |         |
|--------|----------------------------------|----|--------|------|----------|----------|---------|
|        |                                  | 闪谷 |        | ※推奨  | 工程<br>進捗 | 販売<br>購買 | WM<br>S |
| 購買オーダー | Purchase Order Request<br>レイアウト2 | 削除 | 購買見積明細 | _    | •        | •        | —       |

#### <手順> (例)カレンダーヘッダマスタ

1) 設定メニューより、オブジェクトマネージャ >対象のオブジェクトをクリックします。

| Х | クイック検索 | ボックスに対象 | のオブジェクトを入 | カすると簡単に見 | つけられます。 |
|---|--------|---------|-----------|----------|---------|
|---|--------|---------|-----------|----------|---------|

| <b>—</b>     |                        | Q、 [設定] を検索 |    |              | * 🖬 ? 1  | û 🛉 💿        |
|--------------|------------------------|-------------|----|--------------|----------|--------------|
| 🔢 設定 ホーム オブジ | コンクトマネージャーマ            |             |    |              |          |              |
|              | ージヤ                    |             |    | Q カレンダーヘッダマン | スキーマビルダー | 作成 👻         |
| 表示ラベル        | ▲ API 參照名              | 種別          | 説明 | 最終更新         | リリース済み   | .)   (1. 0// |
| カレンダーヘッダマスタ  | snps_umCalendarHeaderc | カスタムオブジェクト  |    | 2022/03/14   | ~        | •            |

### 2)対象オブジェクトの詳細ページが表示されます。「ページレイアウト」をクリックし、「ページレイア ウト」ページの「ページレイアウト」から該当のページレイアウトを選択します。

|     | <b>*</b>                         |                               | Q. [設定] を検索                     |                                 | 🛛 🖬 ? 🌣 🌲 🐻      |
|-----|----------------------------------|-------------------------------|---------------------------------|---------------------------------|------------------|
| _   | **** 設定 ホーム オブジ                  | ジェクトマネージャ 🗸                   |                                 |                                 |                  |
|     | き<br>酸症 > オブジェクトマネージ<br>カレンダーへッダ | <sup>फ</sup><br>रि.र.         |                                 |                                 |                  |
| 0.1 | 詳細                               | ページレイアウト<br>1件の項目(ページレイアウト名順) |                                 | Q. クイック検索                       | 新規 ページレイアウトの割り当て |
|     | 項目とリレーション                        | ページレイアウト名                     | ▲ 作成者                           | 更新者                             |                  |
|     | ページレイアウト                         | Calendar Header Master Layout | 工程進捗テスト 管理者ユーザ、2022/03/03 12:36 | 工程進捗テスト 管理者ユーザ、2022/03/14 14:11 | ¥                |
|     | Lightning レコードページ                |                               |                                 |                                 |                  |
|     | ボタン、リンク、およひアクシ<br>ヨン             |                               |                                 |                                 |                  |

3) ページレイアウト個別のページが表示されます。関連リストをドラッグ&ドロップで関連リストセクション内の任意の場所に配置します。 ※カレンダーヘッダマスタの配置例

Confidential

| 登建 > オブジェクトマネージャ     カレンダーヘッダマ                          | マスタ                                                      |                                                                                                    |                                                                                                    |                                 |                |                        |                       |
|---------------------------------------------------------|----------------------------------------------------------|----------------------------------------------------------------------------------------------------|----------------------------------------------------------------------------------------------------|---------------------------------|----------------|------------------------|-----------------------|
| 詳細<br>項目とリレーション<br><b>ページレイアウト</b><br>Lightning レコードページ | 夜谷<                                                      | レビュー・ キャンセル の SLET / の Pit<br>の 2 イロク接角 (Rig)(2)-6<br>Disc Marter メモ<br>フルー メモ<br>フルー メモ<br>ンテンダ配合 当会子2<br>ンテンプ配合 当会目標 | <ul> <li>▲ レイアクトのプロパティ</li> <li>※</li> <li>第日マスク</li> <li>(4)</li> <li>第一次第二次</li> <li>第一次第二次</li> <li>第一次第二次</li> </ul> | )                               |                |                        |                       |
| ボタン、リンク、およびアクシ<br>ヨン                                    | ジステム首要(語生ページLの書へ     ▲ 作成者 生     ゴ     カスタムリンク(語生ページにのみへ | 55 ~を表示)<br>//b5キ <u>スト</u><br>ダム市()                                                                                   |                                                                                                    |                                 | ▲              |                        |                       |
| コンパクトレイアウト<br>項目セット<br>オブジェクト制限<br>レコードタイプ              | モパイルカード (Salesforce                                      | <b>モバイルのみ)</b><br>あ Vas Mitores ページをドラッグして、それらをモバイルカ                                                                   | - 忙して表示します。                                                                                                    |                                 |                |                        |                       |
| 条件<br>検索レイアウト                                           | 関連リスト<br>休日マスタ<br>休日                                     |                                                                                                    | 新規   所有者の宮<br>体日                                                                                                    | <u>م</u><br>۵۸۹                 | 板省             | 發統重制日                  |                       |
| Salesforce Classic の検索レイア<br>ウト                         | サンフルテキスト<br>                                             |                                                                                                    | 2022/03/18                                                                                                    | 1日1                             | 69             | 2022/03/16 13:51       |                       |
| Restriction Rules<br>トリガ                                | 活動予定<br>件名<br>サンプルテキスト                                   | 名前<br>サンプルテキスト                                                                                                    | 新銀 ToDo 新銀<br>ToDo                                                                                                    | 行動<br>期日<br>2022/03/1813:51     | 状況<br>サンプルテキスト | <b>優先成</b><br>サンプルテキスト | <b>制约当て先</b><br>山田 太郎 |
| 入力規則                                                    | ● <b>《</b><br>活動服歴<br>#名                                 | 名前                                                                                                    | 活動の記録」差し<br>ての                                                                                                    | 込み印刷 (メールの送信) (すべて表示)<br>(Do 期日 | 朝9当7           | 先 易終重新日時               |                       |
|                                                         | サンプルテキスト                                                 | サンプルテキスト                                                                                                    |                                                                                                    | 2022/03/1013.51                 | は 田山           | IF 2022/03/1813:5      |                       |

## ※生産計画の配置例

| 設定 > オブジェクトマネージャ<br>生産計画 |                             |                   |                        |                 |                 |          |          |
|--------------------------|-----------------------------|-------------------|------------------------|-----------------|-----------------|----------|----------|
|                          | 保存 * 漁用 指定した形式でプレ           | E==== 4+>8+       | ●元に戻す ●やり直し            | E レイアウトのプロパティ   |                 |          |          |
|                          | 項目                          | 🥥 りイック検索 関        | ·速10.1-8 (             | x               |                 |          |          |
| リレーション                   | ポタン                         | クループ              | メモ & 添付ファイル            | 受注生産            |                 |          |          |
| 7451                     | モパイルおよび Lightning のアケション    | コンテンタ配信           | 活動予定                   | 承認問題            |                 |          |          |
|                          | 関連リスト                       | XE                | 開発オーダー                 | 2010/1-2-       |                 |          |          |
| 97 <b>-</b>              | 00 1373                     |                   |                        | -               |                 |          |          |
| 7/12/                    |                             |                   |                        |                 |                 |          |          |
|                          |                             |                   |                        |                 |                 |          |          |
|                          | モバイルカード (Salesforce モ       | ニバイルのみ) 💷         |                        |                 |                 |          |          |
|                          | TO BREAK AND DEDUCTION OF A | Maulfores & MEPER | 817 Sh2551671-0-121    | 7 # = 1 ++      |                 |          |          |
|                          | CC (222000) /03 CC///030000 |                   | 500, eneret en 100-100 | 0.0010-0.0010-0 |                 |          |          |
|                          | 関連リスト                       |                   |                        |                 |                 |          |          |
|                          | 04                          |                   |                        |                 |                 |          |          |
|                          | 製造オーター                      |                   | 77-47                  | 新規 所有者の変更       | 29              | Takata   | 4123-9   |
|                          | サンプルテキスト                    |                   | サンプルテキス                | ŀ.              | サンプルテキスト        | サンプルテキスト | 5.6759   |
|                          |                             |                   |                        |                 |                 |          |          |
|                          | 04                          |                   |                        |                 |                 |          |          |
| 7                        | 購買オーダー                      |                   |                        | 新規 所有者の変更       |                 |          |          |
|                          | 第支オーターる<br>サンプルテキスト         |                   |                        |                 |                 |          |          |
|                          | -                           |                   |                        |                 |                 |          |          |
|                          |                             |                   |                        |                 |                 |          |          |
|                          | 受注生産                        |                   |                        | 新規 所有者の変更       |                 |          | B 4778 B |
|                          | SCは主 EFNO.<br>サンプルテキスト      |                   | 3018<br>サンプルテキスト       |                 | GEN-2004-001234 |          | 1.91.41  |
|                          |                             |                   |                        |                 |                 |          |          |
|                          | •                           |                   |                        |                 |                 |          |          |
|                          | ファイル<br>このリストはカスタマイズできません   |                   |                        |                 |                 |          |          |
|                          | Count which the could be    |                   |                        |                 |                 |          |          |
|                          |                             |                   |                        |                 |                 |          |          |

#### ※関連リストを削除する際は、削除アイコンを選択します。

| きまた 設定 ホーム オブシ           | ジェクトマネージャ 🗸                                   |                                             |                   |               |       |          |                  |       |
|--------------------------|-----------------------------------------------|---------------------------------------------|-------------------|---------------|-------|----------|------------------|-------|
| 設た > オブジェクトマネージ カレンダーへッダ | マスタ                                           |                                             |                   |               |       |          |                  |       |
|                          | ▲ 保存 ▼ 適用 指定した形式でプ                            | レビュー* キャンセル                                 | ▶ 元に戻す ▲ やり直し     | 🔄 🖪 レイアウトのプロパ | iī-1  |          |                  |       |
| 詳細                       | 項日                                            | <ul> <li>         クイック検索 関連     </li> </ul> | UJJN名             | 8             |       |          |                  |       |
| 項目とリレーション                | ボタン<br>カイックアクション                              | Base Master<br>ガループ                         | メモ<br>メモ & 添付ファイル | 休日マスタ         |       |          |                  |       |
| ページレイアウト                 | モンイルめよび Lightning のアクション<br>拡張ルックアップ<br>関連リスト | コンテンツ配信<br>ファイル                             | 活動予定活動履歴          |               |       |          |                  |       |
| Lightning レコードページ        | レポートグラフ                                       |                                             |                   |               |       |          |                  |       |
| ボタン、リンク、およびアク<br>ション     | ここで拡張ルックアップとモバイル対応                            | この Visualforce ページをドラッ                      | ヴして、 それらをモパイルカードと | して表示します。      |       |          |                  |       |
| コンパクトレイアウト               | BB Section 1                                  |                                             |                   |               |       |          |                  |       |
| 項目セット                    |                                               |                                             |                   |               |       |          |                  |       |
| オブジェクト制限                 | 休日マスタ                                         |                                             | 新規 所有者            | の変更           | 最終重新本 |          | 最终更新口            |       |
| レコードタイプ                  | サンプルテキスト                                      |                                             | 2022/07/29        |               | 山田太郎  |          | 2022/07/29 16:22 |       |
| 条件                       |                                               |                                             | (100.00           |               |       |          |                  |       |
| 検索レイアウト                  | 活動予定<br>件名                                    | 名前                                          | 新規 ToDo           | 前現日           |       | tt 9     | 優先度              | 割り当て先 |
| 1858 ビコア・フロ              | サンプルテキスト                                      | サンプルテキスト                                    | 1000              | 2022/07/29 16 | 22    | サンプルテキスト | サンプルテキスト         | 山田太郎  |
| リストビューボタンレイアウ            |                                               |                                             |                   |               |       |          |                  |       |

4) 配置した関連リストの「レンチ」アイコンをクリックして[関連リストのプロパティー]を開き、[選択 済みの項目] に任意の表示項目を並べ、「OK」ボタンをクリックします。

| 設た>オブジェクトマネージャ<br>カレンダーヘッダマ | マスタ                                   |                                             |                 |                         |                                     |           |                 |       |   |
|-----------------------------|---------------------------------------|---------------------------------------------|-----------------|-------------------------|-------------------------------------|-----------|-----------------|-------|---|
|                             | 保存 * 適用 指定した形式でプレビ                    |                                             | 、やり直し    〒 レイアウ | トのプロパティ                 |                                     |           |                 |       | - |
| 詳細                          |                                       | ④ クイック検索 回道021/2                            | 8               |                         |                                     |           |                 |       |   |
| 項目とリレーション                   | 項目<br>ポタン                             | Base Master                                 | (作日マス)          | 2                       |                                     |           |                 |       |   |
| MHEYD JIJ                   | クイックアクション<br>モパイルおよび Lightning のアクション | グループ メモル派                                   | 177イル 承認原度      |                         |                                     |           |                 |       |   |
| ページレイアウト                    | 拡張ルックアップ                              | コンテン9配信     活動予定     万分目標     活動予定     万分目標 |                 |                         |                                     |           |                 |       |   |
| Lightning レコードページ           | レポートグラフ                               |                                             |                 | 関連リストのプロノ               | 『ティー 休日マスタ                          | ×         |                 |       |   |
| ボタン リンク おとびマクシ              |                                       | - Index: J                                  |                 |                         |                                     | A#7 (A    |                 |       |   |
| 32                          | 自作成者 サンプ                              | ルデキスト                                       |                 | 列                       |                                     | -         |                 |       |   |
| コンパクトレイアウト                  | カスタムリンク (温集ページにのみへっ)                  | (-を表示)                                      |                 | 関連リストに表示す<br>選択可能な項     | 5項目を選択します。選択した項目を並び替えることもできます。<br>3 |           |                 |       |   |
| 項目セット                       | モバイルカード (Salesforce モ                 | パイルのみ)                                      |                 | カスタムオフシェク<br>作成日<br>作成者 | ND A 18日<br>休日<br>追加 最終更新者          | <u>ta</u> |                 |       |   |
| オブジェクト制限                    |                                       |                                             |                 | 作成者(別名)<br>新有書 (7       | ▶ 最終更新日                             |           |                 |       |   |
| レコードタイプ                     | ここで拡張ルックアップとモバイル対応の                   | Visualforce ページをドラッグして、それらをモバ               | イルカードとして表示します。  | 所有者姓                    | A Make                              | FA        |                 |       |   |
|                             | 関連リスト                                 |                                             |                 | 所有者(別名)<br>最終更新者(別。     | 5)                                  |           |                 |       |   |
| 条件                          |                                       |                                             |                 | <b>费这</b> 话钟口           | ·                                   |           |                 |       |   |
| 検索レイアウト                     | 休日マスタ (休日                             |                                             | 8               | 並び替え                    | <b>7</b> 380b                       |           | <b>8</b> 8      |       |   |
| Salesforce Classic の検索レイア   | サンプルテキスト                              |                                             | 2022/03/18      |                         | • 异顺                                |           | 00/1810:21      |       |   |
| ウト                          |                                       |                                             |                 |                         | () 陸順                               |           |                 |       |   |
| Restriction Rules           | 三 日 4                                 |                                             | (46             |                         |                                     |           |                 |       |   |
| Restriction Rules           | 作名                                    | 名前                                          | (8)             | ボタン                     |                                     | +         | 優先度             | 割り当て先 |   |
| トリガ                         | サンプルテキスト                              | サンプルテキスト                                    |                 |                         | OK キャンセル デフォルトに戻す                   |           | サンプルテキスト        | 山田 木即 |   |
| 入力規則                        |                                       |                                             |                 |                         |                                     |           |                 |       |   |
|                             | ○ 4<br>千秋回田                           |                                             | 56              |                         |                                     |           |                 |       |   |
|                             | 件名                                    | 名前                                          |                 | ToDo                    | 新日<br>11日                           | 割り当て先     | 扇終更新日時          |       |   |
|                             | サンプルテキスト                              | サンプルテキスト                                    |                 | ✓                       | 2022/03/1813:21                     | 山田太郎      | 2022/03/1813:21 |       |   |
|                             | 4                                     |                                             |                 |                         |                                     |           |                 |       |   |

5)「保存」ボタンをクリックします。

| 設定>オブジェクトマネージャ カレンダーへッダマ | 7.7.9                                  | ~////~>>      |             |               |   |
|--------------------------|----------------------------------------|---------------|-------------|---------------|---|
|                          | 保存 ▼ 商用 指定した形式でプレビ                     | a             | 元に戻す へいやり直し | 💼 レイアウトのプロパティ | * |
| 詳細                       | 項目                                     | 🍳 ウ イヮウ 検索 開這 | U21-8       | 8             |   |
| 項目とリレーション                | ポタン                                    | Base Master   | XE          | 休日マスタ         |   |
|                          | クイロクアクション<br>モバイルはとび Lieb toine のでからまた | グループ          | メモ & 添付ファイル | 承認局歴          |   |
| ページレイアウト                 | 拡張ルックアップ                               | コンテンツ配信       | 活動予定        |               |   |
|                          | 関連リスト                                  | 77-14         | 活動展歴        |               |   |
| Lightning レコードページ        | レポートグラフ                                |               |             |               |   |
| DES US E DISCERES        |                                        |               |             |               |   |

## 6.12. オブジェクトの選択リスト項目の追加・編集・削除・無効化

| オブジェク 選 :<br>ト リフ | <sup>3</sup> 碑 圮 | 選切してと店                 | 亦百内灾         | 4月 金昭夕                 | アプリケーション |          |         |
|-------------------|------------------|------------------------|--------------|------------------------|----------|----------|---------|
|                   | 選択リスト            |                        | <b>夏</b> 史內谷 |                        | 工程<br>進捗 | 販売<br>購買 | WM<br>S |
| WMS在庫<br>明細       | 受払<br>区分         | Production Warehousing | 項目追加         | Production Warehousing | —        | —        |         |

下記表のオブジェクトの選択リスト項目の選択リスト値を編集します。

<手順>(例)WMS在庫明細の受払区分の項目を変更

設定メニューより、オブジェクトマネージャ >対象のオブジェクトをクリックします。
 ※ クイック検索 ボックスに対象のオブジェクトを入力すると簡単に見つけられます。

|                                      | Q. [設定]を検索 |    |            | * 🖬 ? 🕯  | • 📥 🐻 |
|--------------------------------------|------------|----|------------|----------|-------|
| びた                                   |            |    | Q, WMS在庫明細 | スキーマビルダー | 作成 🗸  |
| API 参照名                              | 種別         | 説明 | 最終更新       | リリース済み   |       |
| WMS在庫明細 snps_um_WMSInventoryDetail_c | カスタムオブジェクト |    | 2022/03/03 | ~        | •     |
|                                      |            |    |            |          |       |

## 2)対象オブジェクトの詳細ページが表示されます。「項目とリレーション」をクリックし、[項目とリ レーション]ページから対象の選択リスト項目をクリックします。

|                      | Sandbox: 0304                     |                                  |                  |                    |           |  |  |  |
|----------------------|-----------------------------------|----------------------------------|------------------|--------------------|-----------|--|--|--|
|                      |                                   | Q. [設定]を検索                       |                  | *-                 | ? 🌣 🌲 🐻   |  |  |  |
| 設定 ホーム オブジ           | ェクトマネージャ 🗸                        |                                  |                  |                    |           |  |  |  |
| ■                    | v<br>v                            |                                  |                  |                    |           |  |  |  |
| 詳細                   | 項目とリレーション<br>16 件の項目 (項目の表示ラベル)間) |                                  | Q、 クイック検索        | 新規 削除済みの項目 項目の連動関係 | 項目層歴管理の設定 |  |  |  |
| 項目とりレーション            | ר⊐− אס                            | snps_um_RelatedRecord_c          | テキスト(18)         |                    | •         |  |  |  |
| Lightning レコードページ    | םש <b>ואס.</b>                    | snps_um_LotNo_c                  | テキスト(19) (外部 ID) | ~                  | •         |  |  |  |
| ボタン、リンク、およびアクシ<br>ョン | 作成者                               | CreatedById                      | 参照腸係(ユーザ)        |                    |           |  |  |  |
| コンパクトレイアウト           | 取引先                               | snps_um_Client_c                 | 参照關係(取引先)        | ~                  | •         |  |  |  |
| 項目セット                | 受払区分                              | snps_um_WMSInOutClassification_c | 選択リスト            |                    | •         |  |  |  |
| オブジェクト制限             | 受払単位                              | snps_um_InOutUnit_c              | 数式 (テキスト)        |                    | •         |  |  |  |
| 余件                   | 受払数量                              | snps_um_InOutQuantity_c          | 数值(12、4)         |                    | •         |  |  |  |
| Restriction Rules    | 品目                                | snps_um_Item_c                   | 参照関係(品目マスタ)      | ~                  | •         |  |  |  |
| トリガ                  | 在庫場所                              | snps_um_StockAst_c               | 参照贈係(在庫場所マスタ)    | ~                  | •         |  |  |  |
| 入刀規則                 | 在庫種別                              | snps_um_StockType_c              | 選択リスト            |                    | •         |  |  |  |
|                      | 日時                                | snps_um_Datetime_c               | 日付/時間            |                    | •         |  |  |  |
|                      | 最終更新者                             | LastModifiedById                 | 参照關係(ユーザ)        |                    |           |  |  |  |
|                      | 樹番                                | snps_um_ShelfNumber_c            | 参照関係(樹垂)         | ~                  | <b>•</b>  |  |  |  |

3) 対象の選択リスト項目のページが表示されます。[値] セクションの該当のボタンをクリックしま す。

<sup>3-1.「</sup>新規」の場合

・値セクションの「新規」ボタンをクリックします。

|                   |                                       |                   | Sandbox: 0304     |                     |                                                                          |                 |
|-------------------|---------------------------------------|-------------------|-------------------|---------------------|--------------------------------------------------------------------------|-----------------|
|                   |                                       | Q. [設定]を検索        |                   |                     |                                                                          | *• 🖬 ? 🌣 🜲 🐻    |
| ***               |                                       |                   |                   |                     |                                                                          |                 |
| いい 設定 ホーム オノジュ    | ロクトマネージャ V                            |                   | STUDIE TOWNS      |                     |                                                                          |                 |
|                   |                                       |                   |                   |                     |                                                                          |                 |
| 2910              | インストール済みパッケージ                         | anpa.um.achema    |                   |                     | 使用可能なパージョン 1.5 - 現在                                                      | •               |
| 3 <b>7</b> 40     | 一般的なオプション                             |                   |                   |                     |                                                                          |                 |
| 項目とリレーション         | 必須項目                                  |                   |                   |                     |                                                                          |                 |
| ページレイアウト          | 777/01/10                             | 1                 |                   |                     |                                                                          |                 |
| Lightning レコードページ | 選択リストオプション<br>値セットで定義とれた値に選択リストを制限します | 1                 |                   |                     |                                                                          |                 |
| ボタン、リンク、およびアクシ    | 制御道日                                  | [新規]              |                   |                     |                                                                          |                 |
| ヨン                | 使用される遅振りスト値                           |                   |                   |                     |                                                                          |                 |
| コンパクトレイアウト        | 有効わよび無効な選択リスト値                        | 4 (最大 1,000)      |                   |                     |                                                                          |                 |
| 項目セット             | 項目の連動関係                               | 新規                |                   |                     |                                                                          | 項目の連動関係のヘルプ ②   |
| オブジェクト制限          | 連動関係が定義されていません。                       |                   |                   |                     |                                                                          |                 |
| レコードタイプ           | 入力相別                                  | 3518              |                   |                     |                                                                          | 1 100000 07 (2) |
| 条件                | 入力規則状実施されていません。                       |                   |                   |                     |                                                                          |                 |
| 25.1              |                                       |                   |                   |                     |                                                                          |                 |
| Restriction Rules | 値                                     | 「新規」「由            | 並び替え 震焼 印刷用に表示 グラ | 7の色 *               |                                                                          | 値のへルブ ②         |
| トリガ               | アクション 値                               | AP1 券服名           | デフォルト             | グラフの色               | 更新者                                                                      |                 |
| 入力規則              | 編集   副號   無効化 Shelving                | Shelving          |                   | 動的に割り当て済み           | 工程送却テスト 管理者ユーザ, 2022/02/02 10.59                                         |                 |
|                   | 福集 副族 無効化 Picking                     | Picking           |                   | 動的に割り当て渡み           | 工程連邦テスト 管理者ユーザ, 2022/02/02 10:53                                         |                 |
|                   | 編集   副陸   無効化 Stock-Adjustment        | Stock-Adjustment  |                   | 動物におり当く済み           | <u>工程連続テスト 管理者ユーリ</u> 2022/02/02 1053<br>工程連載テスト 管理者ユーゼ 2022/02/07 11:54 |                 |
|                   | MALINER PRIME                         | o constato ances. | U                 | BOCHON CAN          | AND DO A DO BALLO COLORISTICO                                            |                 |
|                   | 無効な値                                  |                   |                   |                     |                                                                          |                 |
|                   | 無効な値は設定されていません。                       |                   |                   |                     |                                                                          |                 |
|                   | ヘ 元6時に戻る                              |                   |                   | 開連リスト毎の表示件数を営に 🔻 増や | Ŧ                                                                        | v               |

・[選択リスト値の追加] ページが表示されます。入力欄に追加する選択肢を入力し、「保存」ボ タンをクリックします。

※入力欄には複数の選択肢を一括入力することができます。改行して入力してください。

|                      | Canadoxi 000                                                                                   |              |
|----------------------|------------------------------------------------------------------------------------------------|--------------|
| <b>*</b>             | Q. [設定] を検索                                                                                    | ** 🗄 ? 🌣 🜲 👼 |
| 設定 ホーム オブジ           | ジェクトマネージャ 🗸                                                                                    |              |
|                      |                                                                                                |              |
| 詳細                   | 2009.x ₩0%4m<br>受払区分                                                                           | COM-500.07 🥹 |
| 項目とリレーション            | 以下の こうに上の選択リスト値を追加します。値は 1 行につき 1 つ存在する 心要があい、値のラベルと API 参照名の間方で使用見れます。                        |              |
| ページレイアウト             | (個が、無効な値の API 参照名と一致する場合、その値は以前のラベルと共に再度有効に広ります。 (値が、無効な値のラベルと一致し、API 参照名と一致しみい場合、新しい値が下述されます。 |              |
| Lightning レコードページ    |                                                                                                |              |
| ボタン、リンク、およびアクシ<br>ヨン | (StockAdustment                                                                                |              |
| コンパクトレイアウト           |                                                                                                |              |
| 項目セット                |                                                                                                |              |
| オブジェクト制限             |                                                                                                |              |
| レコードタイプ              |                                                                                                |              |
| 条件                   |                                                                                                |              |
| Restriction Rules    | 410 410 410 410 410 410 410 410 410 410                                                        |              |
| トリガ                  |                                                                                                |              |
| 入力規則                 |                                                                                                |              |
|                      |                                                                                                |              |
|                      |                                                                                                |              |
|                      |                                                                                                |              |
|                      |                                                                                                |              |
|                      |                                                                                                |              |

- 3-2.「編集」の場合
- ・値セクションの「編集」ボタンをクリックします。

| •                    | Q. [設定]                             | を検索                                    |                                                                                             |                     | ★▼ 🖪 🌰 ?                      | \$ 🖡 🐻      |
|----------------------|-------------------------------------|----------------------------------------|---------------------------------------------------------------------------------------------|---------------------|-------------------------------|-------------|
| 設定 ホーム               | オブジェクトマネージャ 🗸                       |                                        |                                                                                             |                     |                               |             |
|                      |                                     |                                        |                                                                                             |                     |                               |             |
| 設定>オブジェクトマ           | ネージャ                                |                                        |                                                                                             |                     |                               |             |
|                      | 4                                   |                                        |                                                                                             |                     |                               |             |
|                      |                                     |                                        |                                                                                             |                     |                               |             |
| 詳細                   | 値                                   | 新規 並び替え<br>選択済みのものを削除                  | <ul> <li>置換</li> <li>印刷用に表示</li> <li>グラフの色</li> <li>選択済みのものを無効化</li> <li>選択済みのもの</li> </ul> | ペータ                 |                               | 値のヘルプ 🕐     |
| 項目とリレーション            | アクション 値                             | API 参照名                                | デフォルト                                                                                       | グラフの色 更             | 〔新者                           |             |
| ページレイアウト             | 編集 削除   無効化 Shelving                | Shelving                               |                                                                                             | 動的に割り当て済み <u>U</u>  | <u>M販売管理 管理者</u> ,2022/02/21  | 1421        |
|                      | 編集 削除   無効化 Picking                 | Picking                                |                                                                                             | 動的に割り当て済み リ         | <u>M販売管理 管理者</u> , 2022/02/21 | 1421        |
| Lightning レコードページ    | 編集 削除   無効化 Inventory               | Checking Inventory Chec                | king                                                                                        | 動的に割り当て済み リ         | <u>M販売管理 管理者</u> , 2022/02/21 | 1421        |
| ボタン、リンク、およびアク        | a編集 削除   無効化 StockAdj               | ustment StockAdjustme                  | nt                                                                                          | 動的に割り当て済み リ         | <u>M販売管理 管理者</u> , 2022/04/26 | 3 6:09      |
| ション                  | 編集 削除   無効化 Inventory               | Movement InventoryMove                 | ment                                                                                        | 動的に割り当て済み リ         | <u>M販売管理 管理者</u> ,2022/04/26  | i 6:09      |
|                      | 編集 削除   無効化 LotChang                | e LotChange                            |                                                                                             | 動的に割り当て済み リ         | <u>M販売管理 管理者</u> ,2022/04/26  | i 6:09      |
| コンハクトレイアウト           | 編集 削除   無効化 Manufact                | uringResults ManufacturingF            | Results                                                                                     | 動的に割り当て済み <u>U</u>  | <u>M販売管理 管理者</u> ,2022/04/26  | 3 6:09      |
| 項目セット                | 編集 削除   無効化 WorkRes                 | ults WorkResults                       |                                                                                             | 動的に割り当て済み U         | M販売管理 管理者, 2022/04/26         | 3 6:09      |
| オゴバークト制限             | 編集 削除   無効化 WorkMan                 | agementResults WorkManageme            | ntResults                                                                                   | 動的に割り当て済み リ         | <u>M販売管理 管理者</u> ,2022/04/26  | 3 6:09      |
| オノシェクト制限             | 編集 削除   無効化 Warehou                 | ingResults WarehousingRe               | sults                                                                                       | 動的に割り当て済み リ         | M販売管理 管理者, 2022/04/26         | 3 6:09      |
| レコードタイプ              | 編集 削除   無効化 ChildItem               | ConsumptionActualResult ChildItemConsu | umptionActualResult                                                                         | 動的に割り当て済み リ         | <u>M販売管理 管理者</u> ,2022/04/26  | 3 6:09      |
| A 14                 | 編集 削除   無効化 ChildItem               | RequiredQuantity ChildItemRequi        | redQuantity                                                                                 | 動的に割り当て済み U         | M販売管理 管理者, 2022/04/26         | 3 6:09      |
| 余件                   | ▼ 編集 削除   無効化 ProvideA              | ctualResult ProvideActualR             | lesult                                                                                      | 動的に割り当て済み U         | <u>M販売管理 管理者</u> ,2022/04/20  | i 6:09 👻    |
|                      | ・変更内容に記載                            | の通り修正し、「保存」                            | ボタンをクリックし                                                                                   | ます。                 |                               |             |
|                      |                                     |                                        |                                                                                             |                     |                               |             |
| -                    | Q                                   | [設定] を検索                               |                                                                                             |                     | *- 🖿 🚓 '                      | ? 🌣 🐥 🗑     |
| **** 設定 ホーム オブジョ     | ■ クトマネージャ ∨                         |                                        |                                                                                             |                     |                               |             |
|                      |                                     |                                        |                                                                                             |                     |                               |             |
| 設定 > オブジェクトマネージャ     | ,                                   |                                        |                                                                                             |                     |                               |             |
| See WMS在庫明細          |                                     |                                        |                                                                                             |                     |                               |             |
|                      |                                     |                                        |                                                                                             | $\approx 1 \land A$ |                               | $1 \sim 1$  |
| 洋細                   | 選択リスト値の編集                           |                                        |                                                                                             |                     |                               | このページのヘルウ 📀 |
| 項目とリレーション            | マイムムフ<br>選択リストの値を入力してください。デフォルト値に設ち | する場合は、チェックボックスにチェックを入れてください。           |                                                                                             |                     |                               |             |
| ページレイアウト             |                                     |                                        |                                                                                             |                     |                               |             |
|                      | 表示ラペル                               | anufacturing Results                   |                                                                                             |                     |                               |             |
| Lightning レコードページ    | API 参照名 N                           | anufacturingResults i                  |                                                                                             |                     |                               |             |
| ボタン、リンク、およびアク<br>ション | デフォルト (                             | ) マスタリストのデフォルト値に設定する<br>的に割り当て済み       |                                                                                             |                     |                               |             |
| コンパクトレイアウト           |                                     |                                        |                                                                                             |                     |                               |             |
| 項目セット                |                                     | 保存 キャンセル                               |                                                                                             |                     |                               |             |

3-3.「削除」の場合

・値セクションの「削除」ボタンをクリックします。

・削除時の確認ダイアログに対して「OK」をクリックします。

|                                                          | nd4.sandb<br>よろしいですか<br>Q、 [設定] を検索                                                                                 | ox.my.salesforce.com に埋め込まれているページの内容<br>OK キャンセル |                                             | * 🖬 🚓 ? 🌣 🖡 👼                      |
|----------------------------------------------------------|----------------------------------------------------------------------------------------------------|--------------------------------------------------|---------------------------------------------|------------------------------------|
| 設定     ホーム オブジ                                           |                                                                                                    |                                                  |                                             |                                    |
| <ul> <li>設定 &gt; オブジェクトマネージ・</li> <li>WMS在庫明細</li> </ul> | 45                                                                                                    |                                                  |                                             |                                    |
|                                                          | ) // 23 () /// 24 // 24 // 24 // 24 // 24 // 24 // 24 // 24 // 24 // 24 // 24 // 24 // 24 // 24 // 24 // 24 //<br>2 | OMANIANO NA SUTES                                |                                             |                                    |
| 詳細                                                       | 値                                                                                                    | 新規 並び替え 置換 印刷用に表示 2<br>選択済みのものを削除 選択済みのものを無効化    | <b>ブラフの色 ▼</b><br>選択済みのものを置換 <sup>パー央</sup> | 値のヘルプ ⑦                            |
| 項目とリレーション                                                | アウション 値                                                                                                    | API 参照名                                          | デフォルト グラフの色                                 | 更新者                                |
| ページレイアウト                                                 | 編集 <u>削除</u> 無効化 Shelving                                                                                           | Shelving                                         | 動的に割り当て済み                                   | <u>UM販売管理 管理者</u> ,2022/02/21 1421 |
|                                                          | 編集 削除 無効化 Picking                                                                                                   | Picking                                          | 動的に割り当て済み                                   | UM販売管理 管理者, 2022/02/21 1421        |
| Lightning レコードページ                                        | 編集 削除 無効化 Inventory Checking                                                                                        | Inventory Checking                               | 動的に割り当て済み                                   | UM販売管理 管理者, 2022/02/21 1421        |
| ボタン、リンク、およびアク                                            | 編集 削除 無効化 StockAdjustment                                                                                           | StockAdjustment                                  | 動的に割り当て済み                                   | UM販売管理 管理者, 2022/04/26 6:09        |
| ション                                                      | 編集 削除 無効化 InventoryMovement                                                                                         | InventoryMovement                                | 動的に割り当て済み                                   | <u>UM販売管理 管理者</u> ,2022/04/26 6:09 |
| コンパクトレイアウト                                               | 編集 削除 無効化 LotChange                                                                                                 | LotChange                                        | 動的に割り当て済み                                   | UM販売管理 管理者, 2022/04/26 6:09        |
|                                                          | 編集 削除 無効化 ManufacturingResults                                                                                      | ManufacturingResults                             | 動的に割り当て済み                                   | <u>UM販売管理 管理者</u> ,2022/04/26 6:09 |
| 項目セット                                                    | 編集 削除 無効化 WorkResults                                                                                               | WorkResults                                      | 動的に割り当て済み                                   | UM販売管理 管理者, 2022/04/26 6:09        |
| オブジェクト制限                                                 | 編集 削除 無効化 WorkManagementResults                                                                                     | WorkManagementResults                            | 動的に割り当て済み                                   | <u>UM販売管理 管理者</u> 2022/04/26 6:09  |
|                                                          | 編集 削除 無効化 WarehousingResults                                                                                        | WarehousingResults                               | 動的に割り当て済み                                   | UM販売管理 管理者, 2022/04/26 6:09        |
| レコードタイプ                                                  | 編集 削除 無効化 ChildItemConsumptionActualResult                                                                          | ChildItemConsumptionActualResult                 | 動的に割り当て済み                                   | UM販売管理 管理者, 2022/04/26 6:09        |
| 条件                                                       | 編集 削除 無効化 ChildItemRequiredQuantity                                                                                 | ChildItemRequiredQuantity                        | 動的に割り当て済み                                   | UM販売管理 管理者, 2022/04/26 6:09        |

## 3-4.「無効化」の場合

- ・値セクションの「無効化」ボタンをクリックします。
- ・無効化時の確認ダイアログに対して「OK」をクリックします。

|                     | nd4.<br>15(1)                                                             | sandbox.my.salesforce.com に埋め込まれているページの内容<br>ですか?             |                                           |                                                         |
|---------------------|---------------------------------------------------------------------------|---------------------------------------------------------------|-------------------------------------------|---------------------------------------------------------|
|                     | Q. [設定]を検索                                                                | <b>○ × × × × × × × × × ×</b>                                  |                                           | * 🖬 🚓 ? 🌣 🐥                                             |
| 設定 ホーム オブジュ         | ェクトマネージャ 🗸                                                                |                                                               |                                           |                                                         |
| 設定 > オブジェクトマネージャ    |                                                                           |                                                               |                                           |                                                         |
| ➢ WMS在庫明細           |                                                                           |                                                               |                                           |                                                         |
|                     | 1923 O     644 (AAAA - CASA)                                              | 2: Official (AAA) (2012                                       | 2: O##&################################## | e (U <sub>12</sub> 2; Uillia (II) (AAA                  |
| 詳細                  | 値                                                                         | 新規 並び替え 置換 印刷用に表示                                             | ガラフの色 ▼                                   | 値のヘルプ 📿                                                 |
| 項目とリレーション           | who a dt                                                                  | 選択済みのものを削除<br>選択済みのものを無効化                                     | : 選択済みのものを置換 パース                          | TAL                                                     |
| ∧° >>1 / -7 -5 L    | アリション 種<br>編集   削除 無効化 Shelving                                           | Shelving                                                      | すりました りうりのも 動的に割り当て済み                     | 又有者<br>UM販売管理 管理者, 2022/02/21 1421                      |
| ~->D1//JF           | 編集   削除 無効化 Picking                                                       | Picking                                                       | 動的に割り当て済み                                 | UM販売管理 管理者, 2022/02/21 14:21                            |
| ightning レコードページ    | 編集   削除 無効化 Inventory Checking                                            | Inventory Checking                                            | 動的に割り当て済み                                 | <u>UM販売管理 管理者</u> 2022/02/21 1421                       |
| ボタン リンク およびアク       | 編集 削除 無効化 StockAdjustment                                                 | StockAdjustment                                               | 動的に割り当て済み                                 | <u>UM販売管理 管理者</u> 2022/04/26 6:09                       |
| ション                 | 編集 削除 無効化 InventoryMovement                                               | InventoryMovement                                             | 動的に割り当て済み                                 | <u>UM販売管理 管理者</u> 2022/04/26 6:09                       |
|                     | 編集 削除 無効化 LotChange                                                       | LotChange                                                     | 動的に割り当て済み                                 | UM販売管理 管理者 2022/04/26 6:09                              |
| コンパクトレイアウト          | -<br>編集   削除 無効化 ManufacturingResults                                     | ManufacturingResults                                          | 動的に割り当て済み                                 | UM販売管理 管理者,2022/04/26 6:09                              |
| 頁目セット               | 編集 削除 無効化 WorkResults                                                     | WorkResults                                                   | 動的に割り当て済み                                 | <u>UM販売管理 管理者</u> 2022/04/26 6:09                       |
|                     | 編集   削除 無効化 WorkManagementResults                                         | WorkManagementResults                                         | 動的に割り当て済み                                 | 山城販売祭理 祭理者 2022/04/28.600                               |
|                     | AND A LITTLE MOUTO                                                        |                                                               |                                           | OMM/981811 81119, 2022/04/20 0.09                       |
| オノジェクト制限            | 編集 削除 無効化 WarehousingResults                                              | WarehousingResults                                            | 動的に割り当て済み                                 | <u>UM販売管理 管理者</u> 2022/04/26 6:09                       |
| オノジェクト制限<br>レコードタイプ | 編集   前於 無効化 WarehousingResults<br>編集   前於 無効化 ChildItemConsumptionActualF | WarehousingResults<br>Result ChildItemConsumptionActualResult | 動的に割り当て済み<br>動的に割り当て済み                    | UM版示管理<管理者         2022/04/28 6.09           UM版示管理<管理者 |

## 6.13. オブジェクトの選択リスト項目の翻訳

下記表の選択リストに追加された選択肢に対して、翻訳表示する値を登録します。

| オブジェクト      | -ブジェクト 選択 マスタ選択リスト値の表<br>リスト 示ラベル | 選択リスト値の表示ラベルの翻訳        |      |                        | アプリケーション |          |         |
|-------------|-----------------------------------|------------------------|------|------------------------|----------|----------|---------|
|             | 571                               |                        | 日本語  | 英語                     | エ程<br>進捗 | 販売<br>購買 | WM<br>S |
| WMS在庫<br>明細 | 受払<br>区分                          | Production Warehousing | 製造入庫 | Production Warehousing | _        | _        | •       |

<手順> (例)WMS在庫明細の受払区分の日本語翻訳

- 設定メニューより、ホーム >「翻訳」をクリックします。
   ※ クイック検索 ボックスに「翻訳」と入力すると簡単に見つけられます。
- 2) [翻訳] ページが表示されます。検索条件の 言語を「日本語」、設定コンポーネントを「選択リスト値」、オブジェクトを 対象のオブジェクト に設定します。
- 3) 選択したオブジェクトの選択リスト項目が表示されます。翻訳する選択リスト項目の左側にある 「+」をクリックします。

|                                                     | Q、 [設定] を検索                                                                                                    | ** 🗄 ? 🌣 🖶 💿                   |
|-----------------------------------------------------|----------------------------------------------------------------------------------------------------|--------------------------------|
| **** 設定 ホーム オブジェ                                    | クトマネージャ 🗸                                                                                                    |                                |
| ○ 翻訳<br>> ユーザインターフェース                               |                                                                                                    |                                |
| <ul> <li>トランスレーションワークペンチ&lt;</li> <li>翻訳</li> </ul> | トランスレーションワーカペッチ<br>翻訳                                                                                                    | ะตา-วัตางพว่ 😶                 |
| 翻訳言語設定<br>探しているものが見つかりませんか?<br>グローバル検索をお試しください。     | トランスレーションワークヤンテで操作を開始する<br>1. 言語を確拠します(律数の言語の解説を行う場合)。<br>2. 設定コンボーネットを選択します。<br>3. 必要にないて、オブジェクトと部分を確拠します。たとえば、ワークワロー ToDo には、難訳可能な用語を絞り込むオブジェクト(取引先、取引先責任者など)と部分(件名やコメント)があります。<br>4. 難訳列をダブルクリックルて、新しい値を入力します。タブを使用して次の行に移れます。 |                                |
|                                                     | 検索条件を選択します。                                                                                                    |                                |
|                                                     | マスタ選択リスト値の表示ラベルの翻訳<br>■ 243反分<br>項目が選択されていません 《 《 Previous Next 》 )>                                                                                                    | <b>変更あり</b><br>ページ <u>1</u> /1 |

- 4) 選択した項目のリスト値が展開されます。 表示ラベルの翻訳欄をダブルクリックし、翻訳表示する値を入力します。
- 5)「保存」ボタンをクリックします。

|                                                           | Q、 [設定] を検索                                                     |                                | 📩 🖬 🗧 🕸 🖡 💽                                |
|-----------------------------------------------------------|-----------------------------------------------------------------|--------------------------------|--------------------------------------------|
| **** 設定 ホーム オブジェクト                                        | マネージャーマ                                                         |                                |                                            |
| Q. 翻訳                                                     | な 認定 翻訳                                                         | Multi (                        | NNAS (See A NIII - NIIII (CZZ NNAS ) See A |
| ∨ ユーザインターフェース                                             |                                                                 |                                |                                            |
| > トランスレーションワークベンチ                                         | 2 0) V _ MI ( ~ J Z ~ MI / 0)                                   |                                |                                            |
| \$11EP                                                    | 検索条件を選択します。                                                     |                                |                                            |
| 細沢言語設定<br>棚沢言語設定<br>探しているものが見つかりませんか?<br>グローバル検索をお話しください。 | 吉語 日本語 ▼<br>讃定コンポーネント 選択/スト値 ▼<br>オブジュか WMAS在庫明細 ▼<br>漁知な値の表示 □ |                                |                                            |
|                                                           | マスク選択リスト値の表示ラベル<br>・ 受払区分<br>ChildBamConsumptionActualDanue     | 保存<br>注やンセル<br>選択リスト値の表示ラベルの翻訳 | <b>変更あり</b>                                |
|                                                           | ChildItemRequiredQuantity                                       |                                |                                            |
|                                                           | Inventory Checking                                              | 棚卸                             |                                            |
|                                                           | InventoryMovement                                               |                                |                                            |
|                                                           | ManufacturingResults                                            |                                |                                            |
|                                                           | Picking                                                         | 出荷棚出                           |                                            |
|                                                           | ProvideActualResult                                             |                                |                                            |
|                                                           | Shelving                                                        | 入荷棚入                           |                                            |
|                                                           | ShipOut                                                         |                                |                                            |
|                                                           | StockAdjustment                                                 |                                |                                            |
|                                                           | WarehousingResults                                              |                                |                                            |
|                                                           | WorkManagementResults                                           |                                |                                            |

## 6.14. ボタンの設定変更

下記表のオブジェクトの新規ボタン、編集ボタンをクリックした際に開く画面を作成しました。ボタン、リ ンク、およびアクションにて設定を変更します。

各ボタンをクリックしたときに起動する画面を設定します。

| オブジェクト | 表示ラベル アクション ページ名称 |     | ページ名称                       | アプリ      | ケーショ     | シ       |
|--------|-------------------|-----|-----------------------------|----------|----------|---------|
|        |                   |     |                             | エ程<br>進捗 | 販売<br>購買 | WM<br>S |
| 製造入庫   | 新規                | 上書き | wmsProductionWarehousingNew | _        | —        |         |

<手順>(例)入庫

| 1) | 画面右上の歯車ボタン「設定 | ミ」をクリック |
|----|---------------|---------|
|----|---------------|---------|

| -                 | ● すべて ▼                                | *            |   | @ 1 @ P | 6 |
|-------------------|----------------------------------------|--------------|---|---------|---|
| 🗰 セールス 🛛 ホーム 商談 🗸 | ノード 🗸 ToDo 🖌 ファイル 🖌 取引先 🗸 取引先責任者 🖌 キャン | ペーン 🗸 ダッシュボー | × | さら 設定   | / |
| 四半期パフォーマンス        | 今月 1:06 年後 の結古 🗗                       | アシスタント       |   |         |   |

2) 設定メニューより、オブジェクトマネージャ >対象のオブジェクトをクリックします。※ クイック検索ボックスに対象のオブジェクトを入力すると簡単に見つけられます

| <b>~</b>                                                            | Q. [設定] を検索 |       |          | ★ 🖬 🛔 谷 ?    | \$ 🜲 🐻 |
|---------------------------------------------------------------------|-------------|-------|----------|--------------|--------|
| 設定 ホーム オブジェクトマネージャ                                                  | ~ ~         |       |          |              |        |
| <ul> <li>設定</li> <li>オブジェクトマネージャ</li> <li>1件の項目(表示ラベリル頃)</li> </ul> |             | Q. 入庫 | スキーマビルダー | 作成 🗸         |        |
| 表示ラベル 🔺 API 参照名                                                     | 種別          | 説明    |          | 最終更新 リリース済み  |        |
| 入庫 snps_umWarehouseIn_c                                             | カスタムオブジェク   | 7     | :        | 2021/09/15 🗸 | -      |

3) ボタン、リンク、およびアクションをクリックし、該当のボタンの編集をクリック ※同じボタン名が2つある場合、内容のソースが「標準ページ」の方の編集をクリック (例)入庫の新規ボタンの場合

下図に新規ボタンが2つ表示されているが、内容のソースが「URL」ではなく 「標準ページ」である下の行の新規ボタンの▼をクリック

|    |                                 | C                         | )、 [設定] を検索                  |    |           | *• •    | @ ? \$ 🐥 👼  |
|----|---------------------------------|---------------------------|------------------------------|----|-----------|---------|-------------|
| :: | 設定 ホーム オブジ                      | ェクトマネージャ 🗸                |                              |    |           |         |             |
|    | <ul> <li></li></ul>             | 7                         |                              |    |           |         |             |
|    | 詳細                              | ボタン、リンク<br>10 件の項目 (表示ラベル | 、およびアクション<br><sup>JIR)</sup> |    | Q、 クイック検索 | 新規アクション | 新規ボタンまたはリンク |
|    | 項目とリレーション                       | 表示ラベル                     | 名前                           | 説明 | 種別        | 内容のソース  | 上書き         |
|    | ページレイアウト                        | ⊐צ-                       | copyWarehouseIn              |    | 詳細ページボタン  | URL     | •           |
| 1  | ボタン、リンク、およびアクシ                  | ⊐Ľ-                       | Clone                        |    |           | 標準ページ   | •           |
| l  | ヨン                              | リスト                       | List                         |    |           | 標準ページ   | •           |
|    | 項目セット                           | 入庫タブ                      | Tab                          |    |           | 標準ページ   | •           |
|    | オブジェクト制限                        | 削除                        | Delete                       |    |           | 標準ページ   | •           |
|    | レコードタイプ                         | 参照                        | View                         |    |           | 標準ページ   | •           |
|    | 検索レイアウト                         | 引き受ける                     | Accept                       |    |           | 標準ページ   | •           |
|    | Salesforce Classic の検索レイア<br>ウト | 新規                        | WarehouseInRegistShipInP     |    | リストボタン    | URL     | •           |
|    | トリガ                             | 新規                        | New                          |    |           | 標準ページ   |             |
|    | 入力規則                            | 編集                        | Edit                         |    |           | 標準ページ   | 編集          |
|    |                                 |                           |                              |    |           |         |             |

4) Lightning Experienceの上書き、モバイルの上書きの設定を変更し、「保存」ボタンをクリックします。

| <b>*</b>                                            | 0、 (設定)を検索 🗼 💿 🦛 🤹 🔅                                                                                                    |
|-----------------------------------------------------|----------------------------------------------------------------------------------------------------|
| 設定 ホーム オブシュ                                         | 2クトマネージャーマ                                                                                                    |
| <ul> <li>設定 &gt; オブジェクトマネージャ</li> <li>入庫</li> </ul> | Dische Zinzane i Nacorie – Dische Zinzane i Nacorie – Dische Zinzane i Nacorie – Dische Zinzane i Nacorie –                                                                     |
| 詳細                                                  | 上書きする標準約24年4億単リンク 20パージのAut 7 😶                                                                                                    |
| 項目とリレーション                                           | 標準本が立また切り少を上書きすると、ユーザがされらをジックしたときの動作が変更されます。たとえば、ユーザが「読示」ボタンをグリックしたときに標準の Salestorce ページを表示するのではなく、カスタムSエントロール、<br>Visualifore ページ、Lightning エンボーネント、または Lightning ページを起動できます。  |
| ページレイアウト<br>Lightning レフードページ                       | 上書きは、同じアジョンのプログラムによるカスタマイズにも適用されます。たとえば、レコード表示イベントを起動すると、ユーザがそのレコードの(読示)をグリックしたときと同じ設定が使用されて、同じアジョンが実行されます。<br>Salesforce Classic, Lightning Experience, モバイルで具なる上書き動行を起決でできます。 |
| ボタン、リンク、およびアクシ<br>ヨン                                | プロ/行-(の上書き (##) (##)/2%)                                                                                                    |
| コンパクトレイアウト                                          | 表示5元』 新規<br>名前 New<br>ティット                                                                                                    |
| 項目セット                                               | ノノメルド max(マラ)<br>Selesforce Glassic の上書き ()上書きしない (ヴフzh-Fを提用)」<br>() Soulitore ペッジ []21 ▼                                                                                       |
| オブジェクト制限                                            | Liphtning Experience 0,1#8                                                                                                    |
| レコートタイプ<br>条件                                       | モバイルの上書参                                                                                                    |
| 検索レイアウト                                             | 44/80                                                                                                    |
| Salesforce Classic の検索レイア<br>ウト                     |                                                                                                    |
| トリガ                                                 | [37]<br>[47]<br>[47]                                                                                                    |

## 6.15. リストビューの変更

下記表のオブジェクト名の変更、項目の廃止・追加に伴い、リストビューの名称変更と表示項目から 廃止項目を削除します。

リストビューの種類によって手順が異なります。

リストビューの種類に応じて、手順1、手順2のうち適切なものに従って設定してください。

| オブジェクト    | 手順      | リストビュー    | 表示項目と並び順 ※                                                                                     | アプリケーション |          |         |  |  |
|-----------|---------|-----------|------------------------------------------------------------------------------------------------|----------|----------|---------|--|--|
|           |         |           | 任息                                                                                             | エ程<br>進捗 | 販売<br>購買 | WM<br>S |  |  |
| 棚卸        | 手順<br>2 | すべて選択     | キャンセル                                                                                          | —        | —        | •       |  |  |
| プロジェクトマスタ | 手順<br>1 | 最近参照したデータ | プロジェクト<br>プロジェクト名<br>プロジェクトNo<br>プロジェクト枝番<br>プロジェクトNo-枝番<br>※プロジェクト名の並<br>び順を上記の通り、変<br>更ください。 | _        | •        | •       |  |  |
| 棚卸ロット詳細   | 手順<br>2 | すべて選択     | 在庫区分<br>※すでに配置されて<br>いる「廃止:在庫状態」<br>がある場合は、その<br>項目と入れ替えるよう<br>に追加してください。                      |          | _        | •       |  |  |

<手順1>(例)構成明細マスタの最近参照したデータ

設定メニューより、オブジェクトマネージャ >対象のオブジェクトをクリックします。※ クイック検索 ボックスに対象のオブジェクトを入力すると簡単に見つけられます。

| -                                                                  | Q                    | [設定] を検索 |        |    |  |           |   | *          | 8    | ?   | ţ.  | Ļ  | 6        |
|--------------------------------------------------------------------|----------------------|----------|--------|----|--|-----------|---|------------|------|-----|-----|----|----------|
| 設定                                                                 | ホームオブジェクトマネージ        | ジヤ 🗸     |        |    |  |           |   |            |      |     |     |    |          |
| <ul> <li>設定</li> <li>オブジェクトマネージャ</li> <li>1件の項目(表示ラベル順)</li> </ul> |                      |          |        |    |  | Q、構成明細マスク | 7 |            | -マビル | ダー  | 4   | 乍成 | <b>~</b> |
| 表示ラベル ▲                                                            | API 参照名              | 種別       |        | 説明 |  |           |   | 最終更新       | v    | ע–: | ス済み |    |          |
| 構成明細マスタ                                                            | snps_umComposition2c | カスタムス    | オブジェクト |    |  |           |   | 2022/03/14 | ~    | •   |     |    | •        |

## 2) 対象オブジェクトの詳細ページが表示されます。「検索レイアウト」をクリックし、「検索レイアウト] ページから プロファイル「デフォルトのレイアウト」の「編集」をクリックします。

| 設定 > オブジェクトマネージ 構成明細マスタ            | <del>1</del> 7                                         |                                            |     |
|------------------------------------|--------------------------------------------------------|--------------------------------------------|-----|
| 詳細                                 | <ul> <li>検索レイアウト</li> <li>16 件の項目 (プロファイル順)</li> </ul> |                                            | 209 |
| 項目とリレーション                          | プロファイル                                                 | ▲ 表示される列                                   |     |
| ページレイアウト                           | デフォルトのレイアウト                                            | 構成No., 親品目名称, 子品目, 投入順序, 投入量, 最終更新者, 最終更新日 | -   |
| Lightning レコードページ<br>ボタン、リンク、およびアク | Chatter External User                                  | デフォルトのレイアウト 編集                             |     |
| ション                                | Chatter Free User                                      | デフォルトのレイアウト                                | •   |
| 項目セット                              | Chatter Moderator User                                 | デフォルトのレイアウト                                | •   |
| オブジェクト制限                           | Guest License User                                     | デフォルトのレイアウト                                | •   |
| レコードタイプ                            | Identity User                                          | デフォルトのレイアウト                                | •   |
| **** 検索レイアウト                       | Minimum Access - Salesforce                            | デフォルトのレイアウト                                | •   |
| Salesforce Classic の検索レイ<br>アウト    | UM工程進捗Platformユーザ                                      | デフォルトのレイアウト                                | •   |

## 3) [検索レイアウトの編集] ページが表示されます。「選択済みの項目」に任意の項目を設定し、 「保存」ボタンをクリックします。

| 設定 > オブジェクトマネージ<br>構成明細マスタ                                                                                      | 4                                                                                                    |
|----------------------------------------------------------------------------------------------------|----------------------------------------------------------------------------------------------------|
| Lightning レコードページ<br>ボタン、リンク、およびアク<br>ション<br>コンパクトレイアウト<br>項目セット<br>オブジェクト制限<br>レコードタイプ<br>条件<br><b>検索レイアウト</b> | 株容レイアウトの編集                                                                                                    |
| Salesforce Classic の検索レイ<br>アウト<br>Restriction Rules<br>トリガ<br>入力規則                                             | □ すべてのユーザの検索結果列のカスタマイズを上書き<br>標準ポタン<br>このビューについては、カスタマイズ可能な標準のボタンはありません。<br>カスタムボタン<br>新規カスタムリストボタンを作成するには、こちらをクリックしてください |
|                                                                                                    | - 保存 キャンセル                                                                                                    |

#### <手順2>(例)構成明細マスタのすべて選択

- 1)対象のオブジェクトをクリックします。
  - ※タブにメニューがない場合は、アプリケーションランチャーで検索してください
- 2)対象のオブジェクトのリストビューページが表示されます。リストビュー名の右横「▼」をクリック し、リストビュー「すべて選択」をクリックします。

|                 |            |         |         | 144 13     | Late 10 mm lan         |    |
|-----------------|------------|---------|---------|------------|------------------------|----|
| <br>IMI 程進捗 マスタ | 取引先 🗸      | 単位マスターシ | 品目マスターン | 構成ヘッダマスタ 🍛 | 構成明細マスク                | ×. |
|                 | -1/ 31/0 + | 十四、ハン * |         |            | 113/2/01/21/14 X 2 X 2 | ~  |

| 構成明細マスタ     最近参照したデータ ▼ |   | ////**\.W\$11 |   |
|-------------------------|---|---------------|---|
| 0個の項 リストビュー             |   |               |   |
| すべて選択                   | ~ | 投入順序          | , |
| 構成明細マスター覧               |   |               |   |
| ✓ 最近参照したデータ(固定リスト)      |   |               |   |

## 3) リストビュー「すべて選択」が表示されます。「歯車」アイコンをクリックし、リストビューコントロー ルから「表示する項目を選択」をクリックします。

|                                                                      | すべて ▼ Q 構成明細マスタおよび | その他を検索中                          | *                                                 | 🕨 🗄 🤉 🌣 🏚 💽                            |
|----------------------------------------------------------------------|--------------------|----------------------------------|---------------------------------------------------|----------------------------------------|
| WM工程進捗マスタ 取引先 > 単位マスタ >                                              | 品目マスタ 🗸 構成ヘッダマスタ 🗸 | 構成明細マスタ 🖌 工程手配ヘッダマスタ             | ✓ 工程手配明細マスタ ✓ 管理項目マス                              | タ 🗸 さらに表示 🔻 🏑                          |
| <ul> <li>         ・直び替え基準:構成No.・検索条件:すべての構成明細マスタ・数均時     </li> </ul> | 「「東新されました          | e ((GTANNIKOJIMTA – DANS-3) (GTA | 新規         所有者の変更           Q. このリストを検索         章 | インポート 印刷用に表示<br>Ⅲ • C <sup>4</sup> ✔ ♥ |
| 構成No. ↑ ~ 親品目名称                                                      | ◇ 子品目              | ∨ 投入順序                           | リストビューコントロール                                      | ~                                      |
|                                                                      |                    |                                  | 新規                                                |                                        |
|                                                                      |                    |                                  | コピー                                               |                                        |
|                                                                      |                    |                                  | 名前を変更                                             |                                        |
|                                                                      |                    |                                  | 共有設定                                              |                                        |
|                                                                      |                    |                                  | リストの検索条件を編集                                       |                                        |
|                                                                      |                    |                                  | 表示する項目を選択                                         |                                        |
|                                                                      | 削除                 |                                  |                                                   |                                        |
|                                                                      | 衣木りる               | <b>県口はのりません。</b>                 | 列幅をリセット                                           |                                        |

# 4) [表示する項目を選択] が表示されます。「参照可能項目」に任意の項目を設定し、「保存」ボタンをクリックします。

|                                                               | すべて ▼ Q 構成明細マスタおよ                                                                      | びその他を検索中                                                                                          | *                                                                  | - 🗄 ? 🌣 🐥 🐻                |
|---------------------------------------------------------------|----------------------------------------------------------------------------------------|---------------------------------------------------------------------------------------------------|--------------------------------------------------------------------|----------------------------|
| ₩ UM工程進捗マスタ 取引先 ~ 単位マスタ ~ 結                                   | 品目マスタ 🗸 構成ヘッダマスタ 🗸                                                                     | 構成明細マスタ 🗸 工程手配ヘッダマスタ 🗸                                                                            | ✓ 工程手配明細マスタ ✓ 管理項目マスタ                                              | ◇ さらに表示 ▼ /                |
| 構成明細マスタ   ずべて選択 ▼ ▼   0 価の項目・並び替え基準:構成No.・検索条件:すべての構成明紀マスタ・1分 | 表示                                                                                     | する項目を選択                                                                                           | ×         新規         所有者の変更         -           リストを検索。         タ・ | (>ポート 印刷用に表示<br>Ⅲ・ C / C ▼ |
| U 机成No. T V 和品自名和                                             | 選択の能な項目<br>【廃止】子品目工程パターン<br>【廃止】親品目<br>【廃止】親品目工程<br>カスタムオブジェクト ID<br>原単位分母数<br>原単位分母単位 | <ul> <li>● 構印服項目</li> <li>構成No.</li> <li>現品目名称</li> <li>子品目</li> <li>投入順序</li> <li>投入量</li> </ul> | ₩                                                                  |                            |

# 6.16. レポートの設定

レポートの変更に伴い、設定を変更します。 共通手順以外は変更内容によって手順が異なります。下記表の手順に記載の手順に従って設定し てください。実際の手順は下記表の後に順に記載しています。 <共通手順:レポート編集画面までの遷移> <共通手順:レポート編集内容を保存> <手順1:項目を追加>

| レポート名                                   | 手順      | 変更内容  | 内容詳細                                                                                                    | アプリ      | アプリケーション |         |  |
|-----------------------------------------|---------|-------|----------------------------------------------------------------------------------------------------|----------|----------|---------|--|
|                                         |         |       |                                                                                                    | 工程<br>進捗 | 販売<br>購買 | WM<br>S |  |
| 債務残高<br>※債権債務機能<br>ご利用の場合               | 手順<br>1 | 項目を追加 | 「列」に下記項目を追加してください。<br>・締日<br>※すでに配置されている「廃止:締<br>日」がある場合は、その項目と入れ<br>替えるように追加してください。<br>※2211Eで手動設定済の場合は、設<br>定不要です。 |          | •        |         |  |
| 請求残高<br>※債権債務機能<br>ご利用の場合               | 手順<br>1 | 項目を追加 | 「列」に下記項目を追加してください。<br>・締日<br>※すでに配置されている「廃止:締<br>日」がある場合は、その項目と入れ<br>替えるように追加してください。<br>※2211Eで手動設定済の場合は、設<br>定不要です。 |          | •        |         |  |
| 仕入先元帳<br>※債権債務機能<br>ご利用の場合              | 手順<br>1 | 項目を追加 | 「列」に下記項目を追加してください。<br>※推奨:「仕入明細」の下に追加<br>・支払<br>・支払予定明細<br>※2211Eで手動設定済の場合は、設<br>定不要です。                              | _        | •        |         |  |
| 差異表<br>※「UMWMS」フォ<br>ルダ配下のレ<br>ポートが対象   | 手順<br>1 | 項目を追加 | 「列」に下記項目を追加してください。<br>・在庫区分<br>・在庫種別<br>※すでに配置されている「廃止:在庫<br>状態」、「廃止:在庫種別」がある場合<br>は、その項目と入れ替えるように追<br>加してください。      |          |          | •       |  |
| 実地棚卸表<br>※「UMWMS」フォ<br>ルダ配下のレ<br>ポートが対象 | 手順<br>1 | 項目を追加 | 「列」に下記項目を追加してください。<br>・在庫種別<br>※すでに配置されている「廃止:在庫<br>種別」がある場合は、その項目と入<br>れ替えるように追加してください。                             |          |          | •       |  |

| レポート名               | 手順      | 変更内容  | アプリ                                                                                                    | ケーショ     | ョン       |         |  |
|---------------------|---------|-------|----------------------------------------------------------------------------------------------------|----------|----------|---------|--|
|                     |         |       |                                                                                                    | 工程<br>進捗 | 販売<br>購買 | WM<br>S |  |
| 標準原価カードマ<br>スタ レポート | 手順<br>1 | 項目を追加 | 「列」に下記項目を追加してください。<br>・自品目間接労務費<br>推奨:自品目直接経費の下<br>・積上間接労務費<br>推奨:積上直接経費の下<br>「列」の下記項目を削除してください。<br>※各項目の「×」ボタンをクリックで削除できます。<br>・「廃止:自品目変動費」<br>・「廃止:自品目固定費」<br>・「廃止:積上変動費」<br>・「廃止:積上固定費」                     | •        |          |         |  |
| 製造オーダー 実<br>績原価レポート | 手順<br>1 | 項目を追加 | 「列」に下記項目を追加してください。<br>・積上間接労務費<br>推奨:積上直接経費の下<br>・積上直接労務費実績<br>推奨:積上直接材料費実績の下<br>・積上間接労務費実績<br>推奨:積上直接経費実績の下<br>「列」の下記項目を削除してください。<br>※各項目の「×」ボタンをクリックで削<br>除できます。<br>「廃止:積上変動費」<br>「廃止:積上固定費」<br>「廃止:積上固定費実績」 | •        |          |         |  |
| 作業オーダー 実<br>績原価レポート | 手順<br>1 | 項目を追加 | 「列」に下記項目を追加してください。<br>・積上間接労務費<br>推奨:積上直接経費の下<br>・積上間接労務費実績<br>推奨:積上直接経費実績の下<br>「列」の下記項目を削除してください。<br>※各項目の「×」ボタンをクリックで削<br>除できます。<br>「廃止:積上変動費」<br>「廃止:積上固定費」<br>「廃止:積上固定費実績」<br>「廃止:積上固定費実績」                 | •        |          |         |  |

<共通手順:レポート編集画面までの遷移>(例)買掛残高の編集画面を開く

1) レポートを開きます。※UM工程進捗、UM販売購買、UMWMSの各アプリに「レポート」タブがあります。どのアプリから開いても問題ありません。

- 2)「すべてのレポート」をクリックします。
- 3) 検索ボックスにレポート名を入力すると、自動で前方一致検索され、該当するレポートが絞り込 み表示されます。
- 4) 編集するレポートレコードの右側にある「▼」メニューから「編集」をクリックすることで編集画面 に遷移できます。

|                           |                       |                                        | [               | Q 検索   |                                                                               |        |                |        |              |        |        | *- 8             |                                      | . 🔊              |
|---------------------------|-----------------------|----------------------------------------|-----------------|--------|-------------------------------------------------------------------------------|--------|----------------|--------|--------------|--------|--------|------------------|--------------------------------------|------------------|
| UM工程進捗                    | 生産計画 🗸                | 製造オーダー                                 | ▽ 購買オーダー ▽      | レポート   | 、 ∨ 作業オーダー 丶                                                                  | / 管理/  | トーダー 🗸 リソースオーク | Ÿ-     | ✓ 子品目所       | 要量 🗸 製 | 主実績    | l 🗸 töc          | 表示 ▼                                 | 1                |
| レポート<br>すべてのレポート<br>1個の項目 | AANNO <i>MMEE</i> – J | ////////////////////////////////////// | 255.11677 ANNIO | AMB(C) | 188-17 ( - 7777 - 388-17)<br>188-17 ( - 7777 - 388)<br>188-17 ( - 7777 - 388) | Q 買掛   | ANNE ANSACA    | *      | 55.//        | 新規レポート | (Sale  | esforce Classic) | ・・・・・・・・・・・・・・・・・・・・・・・・・・・・・・・・・・・・ | 〕     (<br>  章 ~ |
| レポート                      | レポート名                 | ~                                      | 説明              | $\sim$ | フォルダ                                                                          | $\sim$ | 作成者            | $\sim$ | 作成日          |        | $\sim$ | 登録済み             |                                      |                  |
| 最近                        | <mark>買掛</mark> 残高    |                                        | 買掛残高レポート        |        | UMレポート                                                                        |        | 工程進捗テスト 管理者ユーサ | f      | 2022/11/2 18 | :23    |        |                  |                                      | -                |
| 自分が作成                     |                       |                                        |                 |        |                                                                               |        |                |        |              |        |        |                  | 実行                                   |                  |
| 非公開レポート                   |                       |                                        |                 |        |                                                                               |        |                |        |              |        |        |                  | 編集                                   |                  |
| 公開レポート                    |                       |                                        |                 |        |                                                                               |        |                |        |              |        |        |                  | 登録                                   |                  |
| すべてのレポート                  |                       |                                        |                 |        |                                                                               |        |                |        |              |        |        |                  | エクスポート                               |                  |
|                           |                       |                                        |                 |        |                                                                               |        |                |        |              |        |        |                  | 削除                                   |                  |
|                           |                       |                                        |                 |        |                                                                               |        |                |        |              |        |        |                  | ダッシュボード(                             | こ追加              |
| すべてのフォルダ                  |                       |                                        |                 |        |                                                                               |        |                |        |              |        |        |                  | お気に入り登録                              |                  |
| 自分が作成                     |                       |                                        |                 |        |                                                                               |        |                |        |              |        |        |                  | 移動                                   |                  |

<共通手順:レポート編集内容を保存>

### 1) 編集が終了したら「保存&実行」ボタン、または、「保存」ボタンをクリックすることで保存されま す。

|                                         | すべて ▼   Q、 検索 | ***        |          |         |     |        |        | *• •    | \$ \$ | ÷ 💿 |
|-----------------------------------------|---------------|------------|----------|---------|-----|--------|--------|---------|-------|-----|
| **** UM工程進捗 生産計画 > 製造オーダー > 購買オ・        | -ダー 🗸 レポート 🗸  | 〃 作業オーダー ~ | 管理オーダー 🗸 | リソースオーダ | - ~ | 子品目所要量 | ∨ 製造実績 | ∨ さらに表示 | -     |     |
| レポート ▼<br>在庫一覧(品目ロット別) ✔ 品目が関連する在庫情報へッダ |               |            | フィードバックオ | を送信 ち ぐ | *   | グラフを追加 | 保存&実行  | 保存 ▼    | 閉じる   | 実行  |

<手順1:項目を追加>(例)新規生産計画レポートの「行をグループ化」に入庫場所を、「列」の先頭に品目を追加

- 1) アウトラインを表示します。
- 2) 項目を追加するグループ/列の検索ボックスに項目を入力すると自動であいまい検索され該 当項目が絞り込み表示されます。

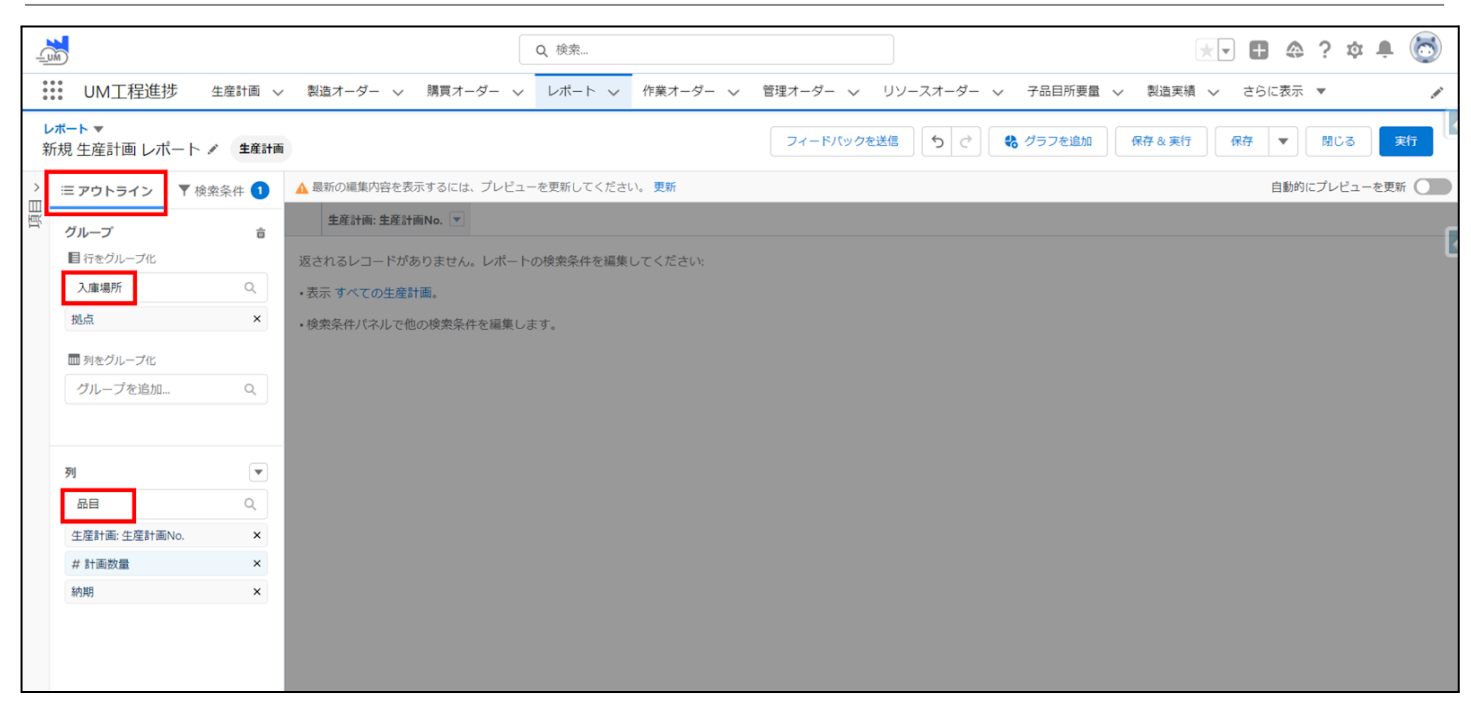

- 3) 追加したい項目をクリックすることでグループ/列の最後列に追加されます。
- ドラッグアンドドロップで項目の配置を変更することができます。
   ※編集内容を確定する場合は保存してください。

## 6.17. 出金口座マスタ銀行口座区分の区分値移行

出金口座マスタの銀行口座区分に関して、既存項目を削除し、新規項目の追加を行いました。 本変更に伴い、銀行口座区分の旧項目の値を新項目の値へ移行する必要があります。 下記を参考に、旧項目の値を確認し、新項目へ登録ください。 ※本設定はアップグレードに伴う手動設定ではありません。 環境に登録されているマスタデータの見直しを実施ください。

 リストビューやページレイアウト等に銀行口座区分の旧項目「廃止:銀行口座区分」と新項目 「銀行口座区分」を追加し、値を確認します。
 ※リストビューに追加することで一括の確認・変更が可能です。

|                                                                                                    | Q                                                    |                                              | * 🖬 🏩 ? 🌣 😤 🐻             |
|----------------------------------------------------------------------------------------------------|------------------------------------------------------|----------------------------------------------|---------------------------|
| ●●●●●●●●●●●●●●●●●●●●●●●●●●●●●●●●●●●●                                                                                                    | マスタ 🗸 単価マスタ 🗸 品目数量別単価マスタ 🗸                           | 品目単位マスタ ~ 品目単位変換マスタ ~ 客先品目マス                 | タ 🗸 出金口座マスタ 🗸 さらに表示 🔻 🖋   |
| 世金口座マスタ     すべて選択 ▼     ま     ま     ま     て     ま     て     て     の     で     て     て     の     の | el <b>t – Havsen C. III.e</b> ssan († 17 New Marine) | 7 - J1985211(27772-5411117)28888(2007)<br>新規 | インボート 所有者の変更 印刷用に表示       |
| □ 出金口座名 ↑                                                                                                    | > 銀行支店 > 適用開始日 >                                     | 適用終了日 🗸 廃止:銀行口座区分 🗸 銀行口座区分 🗸                 | 最終更新者 🗸 最終更新日 🗸           |
| 1 KU出金 7以 OO銀                                                                                                    | 行 00銀行支店 2022/12/22                                  | 2023/01/07 普通                                | Executer 2022/12/22 16:38 |
| 2 UMSCM-2337_出金口座                                                                                                    |                                                      | 普通                                           | 2023/01/10 15:11          |
| 3 ××出金口座                                                                                                    |                                                      | 普通                                           | 2023/01/10 15:11          |
| 4 D テスト                                                                                                    |                                                      | 当座                                           | 2023/01/10 15:11          |
| 5 出金口座 (株)シナブス ABC創                                                                                                    | 行 東京支店 2022/12/23                                    | 2030/12/31 普通                                | 2023/01/10 15:14          |

2) 旧項目「廃止:銀行口座区分」と同様の値を新項目「銀行口座区分」に設定し、「保存」ボタン をクリックします。

設定が完了したら、リストビューやページレイアウト等を、変更前の状態に戻してください。 ※「銀行口座区分」の値が変更できない場合は、先に手動設定「ページレイアウトの項目配 置変更」を行うことで、項目の変更が可能となります。

|                    |                                        |                                                                                                    |                                                                          |                                                                                                    |                                                                                                    |                                                                                                    |                                                                                           | Q                                                                                      | Q. 換索                                                                                                    |                                                                                        |                                                                                                    |                                                                                                    |                                                                                                    |                                                                                                    |                                                                                                    |                                                                                                    |                                                                                                    |                                                                                                    | (                                                                                                    | <b>@</b> ?                                                                                                    | ¢ 🖞                                                                                                    | 6                                                                                                    |                                                                                                    |                                                                                                    |
|--------------------|----------------------------------------|----------------------------------------------------------------------------------------------------|--------------------------------------------------------------------------|----------------------------------------------------------------------------------------------------|----------------------------------------------------------------------------------------------------|----------------------------------------------------------------------------------------------------|-------------------------------------------------------------------------------------------|----------------------------------------------------------------------------------------|----------------------------------------------------------------------------------------------------|----------------------------------------------------------------------------------------|----------------------------------------------------------------------------------------------------|----------------------------------------------------------------------------------------------------|----------------------------------------------------------------------------------------------------|----------------------------------------------------------------------------------------------------|----------------------------------------------------------------------------------------------------|----------------------------------------------------------------------------------------------------|----------------------------------------------------------------------------------------------------|----------------------------------------------------------------------------------------------------|----------------------------------------------------------------------------------------------------|----------------------------------------------------------------------------------------------------|----------------------------------------------------------------------------------------------------|----------------------------------------------------------------------------------------------------|----------------------------------------------------------------------------------------------------|----------------------------------------------------------------------------------------------------|
| UM                 | 反売購買 マスタ                               | 取引先、                                                                                                    | ✓ 取引                                                                     | 先責任                                                                                                    | 皆 ~                                                                                                    | 単位マスタ                                                                                                    | $\sim$                                                                                    | 品目マスタ 💊                                                                                | - 1                                                                                                    | 単価マスタ 🗸                                                                                | 品目数                                                                                                    | な量別単価マスタ                                                                                                    | ~                                                                                                    | 品目単位マスタ                                                                                                    | $\sim$                                                                                                    | 品目単位変換マスタ                                                                                                    | ~ 2                                                                                                    | 5先品目マ                                                                                                    | マスタ                                                                                                    | ~ 出金                                                                                                    | 口座マスタ                                                                                                    | ✓ ż6l                                                                                                    | こ表示 🦷                                                                                                    | /                                                                                                    |
| 出金[<br>すべ<br>の項目が3 | □座マスタ<br><b>て選択 ▼ </b><br><sup>■</sup> | JIIIIIT -                                                                                                    | 72385                                                                    | -///(                                                                                                    | - ( 11 / 2                                                                                                    |                                                                                                    | 11:11                                                                                     | San San San San San San San San San San                                                | 713                                                                                                    | SSA (- 771)                                                                            | 2-5 H                                                                                                    | GTY NEMME.                                                                                                    | 1111617                                                                                                    | //////////////////////////////////////                                                                                                    | 11                                                                                                    | THE STREET                                                                                                    | . 11111.                                                                                                    | 新規                                                                                                    | 78<br>-                                                                                                    | インボート                                                                                                    | 所有者(                                                                                                    | D変更 F                                                                                                    | 印刷用に想<br>・ ・ ・ ・ ・ ・ ・ ・ ・ ・ ・ ・ ・ ・ ・ ・ ・ ・ ・                                                                                                     | (示)<br>(下)                                                                                                    |
| -                  | 出金口座名 ↑                                | ~                                                                                                    | 口座名                                                                      | ~                                                                                                    | 口座名                                                                                                    | 篤人                                                                                                    | $\sim$                                                                                    | 銀行                                                                                     | $\sim$                                                                                                    | 銀行支店                                                                                   | ~                                                                                                    | 適用開始日                                                                                                    | $\sim$                                                                                                    | 適用終了日                                                                                                    | $\sim$                                                                                                    | 廃止:銀行口座区分 🗸                                                                                                    | 銀行口                                                                                                    | 座区分                                                                                                    | ~ 量                                                                                                    | 終更新者                                                                                                    | ~                                                                                                    | 最終更新日                                                                                                    |                                                                                                    | ~                                                                                                    |
| ~                  | KU出金                                   |                                                                                                    |                                                                          |                                                                                                    | ቻスト                                                                                                    |                                                                                                    |                                                                                           | 00銀行                                                                                   |                                                                                                    | 00銀行支店                                                                                 |                                                                                                    | 2022/12/22                                                                                                    |                                                                                                    | 2023/01/07                                                                                                    |                                                                                                    | 普通                                                                                                    | 普通                                                                                                    |                                                                                                    | Ex                                                                                                    | ecuter                                                                                                    |                                                                                                    | 2022/12/22                                                                                                    | 16:38                                                                                                    |                                                                                                    |
| ~                  | UMSCM-2337_出金口座                        |                                                                                                    |                                                                          |                                                                                                    |                                                                                                    |                                                                                                    |                                                                                           |                                                                                        |                                                                                                    |                                                                                        |                                                                                                    |                                                                                                    |                                                                                                    |                                                                                                    |                                                                                                    | 普通                                                                                                    | 普通                                                                                                    |                                                                                                    |                                                                                                    |                                                                                                    |                                                                                                    | 2023/01/10                                                                                                    | 15:11                                                                                                    |                                                                                                    |
| -                  | ××出金口座                                 |                                                                                                    |                                                                          |                                                                                                    |                                                                                                    |                                                                                                    |                                                                                           |                                                                                        |                                                                                                    |                                                                                        |                                                                                                    |                                                                                                    |                                                                                                    |                                                                                                    |                                                                                                    | 普通                                                                                                    | 普通                                                                                                    |                                                                                                    |                                                                                                    |                                                                                                    |                                                                                                    | 2023/01/10                                                                                                    | 15:11                                                                                                    |                                                                                                    |
|                    | テスト                                    |                                                                                                    |                                                                          |                                                                                                    |                                                                                                    |                                                                                                    |                                                                                           |                                                                                        |                                                                                                    |                                                                                        |                                                                                                    |                                                                                                    |                                                                                                    |                                                                                                    |                                                                                                    | 当座                                                                                                    | 当座                                                                                                    |                                                                                                    |                                                                                                    |                                                                                                    |                                                                                                    | 2023/01/10                                                                                                    | 15:11                                                                                                    |                                                                                                    |
| ~                  | 出金口座                                   |                                                                                                    |                                                                          |                                                                                                    | (株) 🖯                                                                                                    | シナプス                                                                                                    |                                                                                           | ABC銀行                                                                                  |                                                                                                    | 東京支店                                                                                   |                                                                                                    | 2022/12/23                                                                                                    |                                                                                                    | 2030/12/31                                                                                                    |                                                                                                    | 普通                                                                                                    | 普通                                                                                                    |                                                                                                    |                                                                                                    |                                                                                                    |                                                                                                    | 2023/01/10                                                                                                    | 15:14                                                                                                    |                                                                                                    |
|                    |                                        | UM販売購買 マスタ<br>助金口屋マスタ<br>すべて選択 ▼ ♪<br>の項目が選択されました<br>・ 出金口座名 ↑<br>マ KU出金<br>マ UMSCM-2337,出金口座<br>マ ××出金口座<br>テスト<br>マ 出金口座 | UM販売購買マスタ 取引先、<br>助金口屋マスタ<br>すべて選択 、 / / / / / / / / / / / / / / / / / / | UM販売購買 マスタ 取引先 > 取引<br>助金口屋マスタ<br>すべて選択 > メ<br>の項目が選択されました<br>- 出金口座名 ↑ > 口座名<br>マ KU出金<br>マ UM5CM-2337,出金口座<br>マ *×出金口座<br>テスト<br>マ 出金口座 | UM販売購買 マスタ 取引先 〜 取引先責任<br>出金口屋マスタ<br>すべて選択 ↓ ♪<br>の項目が選択されました<br>・ 出金口座名 ↑ ↓ ロ座名 ↓<br>ぐ KU出金<br>ぐ WMSCM-2337_出金口座<br>ぐ ××出金口座<br>テスト<br>ぐ 出金口座 | UM販売購買 マスタ 取引先 > 取引先表任者 ><br>助金口座マスタ<br>すべて選択 > *<br>の項目が選択されました<br>- 出金口座名 * > 口座名 > 口座名<br>マ KU出金 73<br>マ UMSCM-2337,出金口座<br>マ *×出金口座<br>テスト<br>マ 出金口屋 (株): | UM販売購買 マスタ 取引先 > 取引先責任者 > 単位マスタ<br>助金口屋マスタ<br>すべて選択 - ・・・・・・・・・・・・・・・・・・・・・・・・・・・・・・・・・・・ | UM販売購買 マスタ  取引先 > 取引先責任者 > 単位マスタ ><br>助金口屋マスタ<br>すべて選択  ア<br>の項目が選択されました<br>・ 出金口座名  * | Q.<br>UM販売購買でスタ 恥引先 > 取引先責任者 > 単位マスタ > 品目マスタ ><br>助金口座マスタ<br>すべて選択 →<br>・ 出金口座名 ↑ → 口座名 → 口座名義人 > 低行<br>・ KU出金 72 00億行<br>マ UMSCM-2337,出金口座<br>マ *×出金口座<br>テスト<br>マ 出金口座 (限) シナプス ASC銀行 | Q. 株売-<br>UM販売購買 マスタ 助引先 ◇ 取引先責任者 ◇ 単位マスタ ◇ 品目マスタ ◇<br>助金口座マスタ<br>すべて選択 ▼<br>・ 出金口座名 ↑ | Q. 桃奈二           UM販売購買 マスタ         助引先 、 取引先責任者 、 単位マスタ 、 品目マスタ 、 単値マスタ 、           世血口屋マスタ<br>すべて選択 <             山血口座名 ↑         □ 四座名 、 □ 四座名 、 □ 四座名美人 、 銀行 、 額行 文店           バ以出金         7以 ○ 四座名 、 □ 匠名義人 、 銀行 、 の信行 ○ ○銀行支店           ✓ MMSCM-2337,出金口座            ✓ オーム         7以 ○ 〇銀行支店           ✓ MMSCM-2337,出金口座            ✓ オーム         7以 ○ 〇銀行支店           ✓ MAGLAGE            ✓ 大山金口座            ✓ 大山金口座            ● 出金口座 | Q. 検索<br>UM販売購買 マスタ 助引先 > 助引先責任者 > 単位マスタ > 品目マスタ > 単位マスタ > 品目<br>助金口屋マスタ<br>すべて選択 - ・<br>助金口座名 ↑ ・ ロ座名 > 口座名 > 口座名 A - MAT - MAT | Q. 株売-           UM販売購買でスタ         取引未美任者 ◇ 単位マスタ ◇ 品目マスタ ◇ 単値マスタ ◇ 晶画変引単価マスタ           世血口雇マスタ<br>すべて選択 ◆         の         品目マスタ ◇ 単値マスタ ◇ 単値マスタ ◇ 品目変引単価マスタ           動血口雇マスタ<br>すべて選択 ◆         ●         日産名 ◇ 口産名 ◇ 口産名 ◇ 口産名 ◇ 口産名 ◇ 「銀行 ◇ 「銀行 ◇ 「銀行支店 ◇ 2022/12/23           ● 出血口雇名 ↑         ◇ 口産名 ◇ 口産名 ◇ 口産名 ◇ 回路名 ◇ 「銀行 ◇ 「銀行支店 ◇ 」         通用開始日           ● 水山金         73         ○0億行 ○0億行支店 ○2022/12/23           ● いMSCM-2337,出金口座         ●         ●         ●         ●         ●         ●         ●         ●         ●         ●         ●         ●         ●         ●         ●         ●         ●         ●         ●         ●         ●         ●         ●         ●         ●         ●         ●         ●         ●         ●         ●         ●         ●         ●         ●         ●         ●         ●         ●         ●         ●         ●         ●         ●         ●         ●         ●         ●         ●         ●         ●         ●         ●         ●         ●         ●         ●         ●         ●         ●         ●         ●         ●         ●         ●         ●         ●         ●         ●         ●         ● <th>Q. 検索         UM販売購買 マスタ       取引先奏任者 ◇ 単位マスタ ◇ 品目マスタ ◇ 単位マスタ ◇ 品目数量別単位マスタ ◇         世血口座マスタ<br/>すべて選択 ✔ ✔         「一 出血口座名 ↑        ○ 口座名 ◇ 口座名 ◇ 口座名 ◇ 口座名教 ◇ 解行 ◇ 都行支店 ◇ 加用期始日 ◇         ● 出血口座名 ↑        ○ 口座名 ◇ 口座名 ◇ 口座名 ◇ 口座名教 ◇ 都行 ◇ 都行支店 ◇ 加用期始日 ◇         ● 出血口座名 ↑        ○ 口座名 ◇ 口座名 ◇ 口座名 ◇ 口座名教 ◇ 都行 ◇ 都行支店 ◇ 加用期始日 ◇         ● 出血口座名 ↑        ○ 口座名 ◇ 口座名 ◇ 口座名教 ◇ 都行 ◇ 都行支店 ◇ 2022/12/22         ● 出血口座       ○ 「小 ○ 回振行支店 ◇ 2022/12/23         ● 出血口座       (快) シナブス A8C銀行 東東支店 2022/12/23</th> <th>Q. 検索-         UM販売購買 マスタ       取引先 ● 取引先責任者 ◇ 単位マスタ ◇ 品目マスタ ◇ 単位マスタ ◇ 品目並マスタ ◇ 品目並のスタ ◇         世血口雇マスタ<br/>すべて選択 ●       ●         山血の名 ↑       ◇       口座名 ◇       加倍名乱 ◇       第行 ◇       第行攻広 ◇       第月期始日 ◇       第月第7日         ・       出血の名 ↑       ◇       口座名 ◇       ○       回信名 ◇       回信       ○       2022/12/22       2023/01/07         ・       KU出金       51×       ○       ○       ○       2022/12/22       2023/01/07         ・       MSCM-2337.出金口座       -        ○       ○       2022/12/22       2023/01/07         ・       ボニ出血座       -               ・                                                           <t< th=""><th>Q. 検売         UM販売購買 マスタ       取引先 ● 取引先責任者 ◇ 単位マスタ ◇ 品目マスタ ◇ 品目数回測単値マスタ ◇ 品目単位マスタ ◇         世金口屋マスタ<br/>マパて選択 ● ●         ・       の         世金口屋マスタ       ●         「大 選択 ●       ●         ・       0.0 検売         ・       0.0 検売         ・       ●         ・       0.0 使売       ○の銀行変名       2022/12/22       2023/01/07         ・       バ出金       71/       ○の銀行変名       2022/12/22       2023/01/07         ・       いMSCM-2337.出金口屋       -       -       -       -         ・       バ出金口屋       -       -       -       -       -         ・       バ出金口屋       -       -       -       -       -       -         ・       ボニ金口屋       -       -       -       -       -       -       -       -       -       -       -       -       -       -       -       -       -       -       -       -       -       -       -       -       -       -       -       -       -       -       -       -       -       -       -       -       -       -       -       -       -       -</th><th>Q. 検索-         UM販売購買 マスタ       取引先 ● 取引先責任者 ◇ 単位マスタ ◇ 名目マスタ ◇ 相伝マスタ ◇ 名目⇒面別単価マスタ ◇ 名目単位マスタ ◇ 名目単位交換マスタ ◇         世血口雇マスタ<br/>すべて選択 ●         ・ 血血和な ↑       ○ 口座名 ◇ 口座名 ◇ 口座名 ◇ 「如名名人 ◇ 解行 ◇ 「解行 ◇ 「解行な ◇ 「編用期始日 ◇ 「編用第10日 ◇ 「集加終了日 ◇ 「集止銀行回座区 ◇         ・ 出血口座名 ↑       ○ 口座名 ◇ 口座名 ◇ 口座名 ◇ 「如名名人 ◇ 「解行 ◇ 「「第方衣」 ◇ 「「編用期始日 ◇ 「編用第10日 ◇ 「集通11日」         ・ ば山口座       ・ ・・・・・・・・・・・・・・・・・・・・・・・・・・・・・・・・・・・</th><th>Q. kkk         UMBxckligT Q7.QP       kell+k       kell+kar2AP       kell+kar2AP</th><th>Q. (kậ         UMBp.chặŋ マスタ       kiði, kontekter viewerker viewerk</th><th>Q. 検泉-         UM販売購買 マスタ       軟利夫 * 取利夫黄香 * 単位マスタ * 各日マスタ * 各日マスタ * 各日教金羽単価マスタ * 名日単位マスタ * 各日単位交換マスタ * 客た品日マスタ * 客た品日マスタ * 客日本ロスタ * 名日単位交換マスタ * 客た品日マスタ * 客日本ロスタ * 名日単位交換マス * 客た品日マスタ * 客日本ロスタ * 名日単位交換マス * 客た品日マスタ * 都見         * 出生の正確マスタ<br/>***C*通知です         * 出生の正確なす       * 回座名 * 「空を入 * 「四条名人 * 「数行 * 」「数行 * 」「数行 * 」「数月の度化 * 」」       * 「日本日本日本日本日本日本日本日本日本日本日本日本日本日本日本日本日本日本日本</th><th>Q. 株売-         UM販売購買 マスタ       転引未使者 ◇ 単位マスタ ◇ 品目マスタ ◇ 単位マスタ ◇ 品目並回引単価マスタ ◇ 品目単位マスタ ◇ 品目単位変換マスタ ◇ 客先品目マスタ ◇ 都洗品目マスタ ◇ 客先品目マスタ ◇ 都洗して、         世血口座マスタ<br/>すべて選択 ◆         ・ 血血の含 ↑       ◇ 口座名 ◇ 口座名 ◇ 口座名 ◇ 口座名 ◇ 「銀行 ◇ 「銀行 ◇ 「銀行支店」 ◇ 「加用開始日 ◇ 「加用用加日 ◇ 「加用用加日 ◇ 「加用       ◇ 「加用和 △ 「加用和 △ 「加用和 △ 「加用和 △ 「加用和 △ 「加用和 △ 「加用和 △ 「加用和 △ 「加用和 △ 「加用和 △ 「加日本和 △ 」       「加日 △ □ □ □ □       ○ 00億行 ○ 00億行支店       2022/12/22       2023/01/07       普通       普通 ▲ □ □       □ □       □ □       □ □       □ □       □ □       ○ 00億行支店       2022/12/22       2023/01/07       普通       普通 ● □       □       □       □       □       □       □       □       □       □       □       □       □       □       □       □       □       □       □       □       □       □       □       □       □       □       □       □       □       □       □       □       □       □       □       □       □       □       □       □       □       □       □       □       □       □       □       □       □       □       □       □       □       □       □       □       □       □       □       □       □       □       □       □       □       □       □       □       □       □       □</th><th>Q. 検規二         (Q. 検規二         (Q. 検規二         (Q. 検規二         (Q. 検組二         (Q. 検組二         (Q. 検ط二         (Q. 検ط二         (Q. 検ط二         (Q. 検ط二         (Q. 検ط二         (Q. 検ط二         (Q. 検ط二         (Q. 検ط二         (Q. 検ط二         (Q. 検ط二         (Q. 検ط二         (Q. 検ط二         (Q. 検ط二         (Q. 検ط二         (Q. 検ط二         (Q. (M = (Q = (Q = (Q = (Q = (Q = (Q = (Q =</th><th>Q. 検規二         (A. 検担ご         (A. 検担ご         (A. 検担ご         (A. 検担ご         (A. 検担ご         (A. 検担ご         (A. 検担ご         (A. 検担ご         (A. KUIC         (A. KUIC         (A.</th><th>Q. 快流-       (k, k, k, k)       (k, k, k)       (k, k, k)       (k, k, k)       (k, k)       (k, k)       (k, k)       (k, k)       (k, k)       (k)       (k)</th></t<></th> | Q. 検索         UM販売購買 マスタ       取引先奏任者 ◇ 単位マスタ ◇ 品目マスタ ◇ 単位マスタ ◇ 品目数量別単位マスタ ◇         世血口座マスタ<br>すべて選択 ✔ ✔         「一 出血口座名 ↑        ○ 口座名 ◇ 口座名 ◇ 口座名 ◇ 口座名教 ◇ 解行 ◇ 都行支店 ◇ 加用期始日 ◇         ● 出血口座名 ↑        ○ 口座名 ◇ 口座名 ◇ 口座名 ◇ 口座名教 ◇ 都行 ◇ 都行支店 ◇ 加用期始日 ◇         ● 出血口座名 ↑        ○ 口座名 ◇ 口座名 ◇ 口座名 ◇ 口座名教 ◇ 都行 ◇ 都行支店 ◇ 加用期始日 ◇         ● 出血口座名 ↑        ○ 口座名 ◇ 口座名 ◇ 口座名教 ◇ 都行 ◇ 都行支店 ◇ 2022/12/22         ● 出血口座       ○ 「小 ○ 回振行支店 ◇ 2022/12/23         ● 出血口座       (快) シナブス A8C銀行 東東支店 2022/12/23 | Q. 検索-         UM販売購買 マスタ       取引先 ● 取引先責任者 ◇ 単位マスタ ◇ 品目マスタ ◇ 単位マスタ ◇ 品目並マスタ ◇ 品目並のスタ ◇         世血口雇マスタ<br>すべて選択 ●       ●         山血の名 ↑       ◇       口座名 ◇       加倍名乱 ◇       第行 ◇       第行攻広 ◇       第月期始日 ◇       第月第7日         ・       出血の名 ↑       ◇       口座名 ◇       ○       回信名 ◇       回信       ○       2022/12/22       2023/01/07         ・       KU出金       51×       ○       ○       ○       2022/12/22       2023/01/07         ・       MSCM-2337.出金口座       -        ○       ○       2022/12/22       2023/01/07         ・       ボニ出血座       -               ・ <t< th=""><th>Q. 検売         UM販売購買 マスタ       取引先 ● 取引先責任者 ◇ 単位マスタ ◇ 品目マスタ ◇ 品目数回測単値マスタ ◇ 品目単位マスタ ◇         世金口屋マスタ<br/>マパて選択 ● ●         ・       の         世金口屋マスタ       ●         「大 選択 ●       ●         ・       0.0 検売         ・       0.0 検売         ・       ●         ・       0.0 使売       ○の銀行変名       2022/12/22       2023/01/07         ・       バ出金       71/       ○の銀行変名       2022/12/22       2023/01/07         ・       いMSCM-2337.出金口屋       -       -       -       -         ・       バ出金口屋       -       -       -       -       -         ・       バ出金口屋       -       -       -       -       -       -         ・       ボニ金口屋       -       -       -       -       -       -       -       -       -       -       -       -       -       -       -       -       -       -       -       -       -       -       -       -       -       -       -       -       -       -       -       -       -       -       -       -       -       -       -       -       -       -</th><th>Q. 検索-         UM販売購買 マスタ       取引先 ● 取引先責任者 ◇ 単位マスタ ◇ 名目マスタ ◇ 相伝マスタ ◇ 名目⇒面別単価マスタ ◇ 名目単位マスタ ◇ 名目単位交換マスタ ◇         世血口雇マスタ<br/>すべて選択 ●         ・ 血血和な ↑       ○ 口座名 ◇ 口座名 ◇ 口座名 ◇ 「如名名人 ◇ 解行 ◇ 「解行 ◇ 「解行な ◇ 「編用期始日 ◇ 「編用第10日 ◇ 「集加終了日 ◇ 「集止銀行回座区 ◇         ・ 出血口座名 ↑       ○ 口座名 ◇ 口座名 ◇ 口座名 ◇ 「如名名人 ◇ 「解行 ◇ 「「第方衣」 ◇ 「「編用期始日 ◇ 「編用第10日 ◇ 「集通11日」         ・ ば山口座       ・ ・・・・・・・・・・・・・・・・・・・・・・・・・・・・・・・・・・・</th><th>Q. kkk         UMBxckligT Q7.QP       kell+k       kell+kar2AP       kell+kar2AP</th><th>Q. (kậ         UMBp.chặŋ マスタ       kiði, kontekter viewerker viewerk</th><th>Q. 検泉-         UM販売購買 マスタ       軟利夫 * 取利夫黄香 * 単位マスタ * 各日マスタ * 各日マスタ * 各日教金羽単価マスタ * 名日単位マスタ * 各日単位交換マスタ * 客た品日マスタ * 客た品日マスタ * 客日本ロスタ * 名日単位交換マスタ * 客た品日マスタ * 客日本ロスタ * 名日単位交換マス * 客た品日マスタ * 客日本ロスタ * 名日単位交換マス * 客た品日マスタ * 都見         * 出生の正確マスタ<br/>***C*通知です         * 出生の正確なす       * 回座名 * 「空を入 * 「四条名人 * 「数行 * 」「数行 * 」「数行 * 」「数月の度化 * 」」       * 「日本日本日本日本日本日本日本日本日本日本日本日本日本日本日本日本日本日本日本</th><th>Q. 株売-         UM販売購買 マスタ       転引未使者 ◇ 単位マスタ ◇ 品目マスタ ◇ 単位マスタ ◇ 品目並回引単価マスタ ◇ 品目単位マスタ ◇ 品目単位変換マスタ ◇ 客先品目マスタ ◇ 都洗品目マスタ ◇ 客先品目マスタ ◇ 都洗して、         世血口座マスタ<br/>すべて選択 ◆         ・ 血血の含 ↑       ◇ 口座名 ◇ 口座名 ◇ 口座名 ◇ 口座名 ◇ 「銀行 ◇ 「銀行 ◇ 「銀行支店」 ◇ 「加用開始日 ◇ 「加用用加日 ◇ 「加用用加日 ◇ 「加用       ◇ 「加用和 △ 「加用和 △ 「加用和 △ 「加用和 △ 「加用和 △ 「加用和 △ 「加用和 △ 「加用和 △ 「加用和 △ 「加用和 △ 「加日本和 △ 」       「加日 △ □ □ □ □       ○ 00億行 ○ 00億行支店       2022/12/22       2023/01/07       普通       普通 ▲ □ □       □ □       □ □       □ □       □ □       □ □       ○ 00億行支店       2022/12/22       2023/01/07       普通       普通 ● □       □       □       □       □       □       □       □       □       □       □       □       □       □       □       □       □       □       □       □       □       □       □       □       □       □       □       □       □       □       □       □       □       □       □       □       □       □       □       □       □       □       □       □       □       □       □       □       □       □       □       □       □       □       □       □       □       □       □       □       □       □       □       □       □       □       □       □       □       □       □</th><th>Q. 検規二         (Q. 検規二         (Q. 検規二         (Q. 検規二         (Q. 検組二         (Q. 検組二         (Q. 検ط二         (Q. 検ط二         (Q. 検ط二         (Q. 検ط二         (Q. 検ط二         (Q. 検ط二         (Q. 検ط二         (Q. 検ط二         (Q. 検ط二         (Q. 検ط二         (Q. 検ط二         (Q. 検ط二         (Q. 検ط二         (Q. 検ط二         (Q. 検ط二         (Q. (M = (Q = (Q = (Q = (Q = (Q = (Q = (Q =</th><th>Q. 検規二         (A. 検担ご         (A. 検担ご         (A. 検担ご         (A. 検担ご         (A. 検担ご         (A. 検担ご         (A. 検担ご         (A. 検担ご         (A. KUIC         (A. KUIC         (A.</th><th>Q. 快流-       (k, k, k, k)       (k, k, k)       (k, k, k)       (k, k, k)       (k, k)       (k, k)       (k, k)       (k, k)       (k, k)       (k)       (k)</th></t<> | Q. 検売         UM販売購買 マスタ       取引先 ● 取引先責任者 ◇ 単位マスタ ◇ 品目マスタ ◇ 品目数回測単値マスタ ◇ 品目単位マスタ ◇         世金口屋マスタ<br>マパて選択 ● ●         ・       の         世金口屋マスタ       ●         「大 選択 ●       ●         ・       0.0 検売         ・       0.0 検売         ・       ●         ・       0.0 使売       ○の銀行変名       2022/12/22       2023/01/07         ・       バ出金       71/       ○の銀行変名       2022/12/22       2023/01/07         ・       いMSCM-2337.出金口屋       -       -       -       -         ・       バ出金口屋       -       -       -       -       -         ・       バ出金口屋       -       -       -       -       -       -         ・       ボニ金口屋       -       -       -       -       -       -       -       -       -       -       -       -       -       -       -       -       -       -       -       -       -       -       -       -       -       -       -       -       -       -       -       -       -       -       -       -       -       -       -       -       -       - | Q. 検索-         UM販売購買 マスタ       取引先 ● 取引先責任者 ◇ 単位マスタ ◇ 名目マスタ ◇ 相伝マスタ ◇ 名目⇒面別単価マスタ ◇ 名目単位マスタ ◇ 名目単位交換マスタ ◇         世血口雇マスタ<br>すべて選択 ●         ・ 血血和な ↑       ○ 口座名 ◇ 口座名 ◇ 口座名 ◇ 「如名名人 ◇ 解行 ◇ 「解行 ◇ 「解行な ◇ 「編用期始日 ◇ 「編用第10日 ◇ 「集加終了日 ◇ 「集止銀行回座区 ◇         ・ 出血口座名 ↑       ○ 口座名 ◇ 口座名 ◇ 口座名 ◇ 「如名名人 ◇ 「解行 ◇ 「「第方衣」 ◇ 「「編用期始日 ◇ 「編用第10日 ◇ 「集通11日」         ・ ば山口座       ・ ・・・・・・・・・・・・・・・・・・・・・・・・・・・・・・・・・・・ | Q. kkk         UMBxckligT Q7.QP       kell+k       kell+kar2AP       kell+kar2AP | Q. (kậ         UMBp.chặŋ マスタ       kiði, kontekter viewerker viewerk | Q. 検泉-         UM販売購買 マスタ       軟利夫 * 取利夫黄香 * 単位マスタ * 各日マスタ * 各日マスタ * 各日教金羽単価マスタ * 名日単位マスタ * 各日単位交換マスタ * 客た品日マスタ * 客た品日マスタ * 客日本ロスタ * 名日単位交換マスタ * 客た品日マスタ * 客日本ロスタ * 名日単位交換マス * 客た品日マスタ * 客日本ロスタ * 名日単位交換マス * 客た品日マスタ * 都見         * 出生の正確マスタ<br>***C*通知です         * 出生の正確なす       * 回座名 * 「空を入 * 「四条名人 * 「数行 * 」「数行 * 」「数行 * 」「数月の度化 * 」」       * 「日本日本日本日本日本日本日本日本日本日本日本日本日本日本日本日本日本日本日本 | Q. 株売-         UM販売購買 マスタ       転引未使者 ◇ 単位マスタ ◇ 品目マスタ ◇ 単位マスタ ◇ 品目並回引単価マスタ ◇ 品目単位マスタ ◇ 品目単位変換マスタ ◇ 客先品目マスタ ◇ 都洗品目マスタ ◇ 客先品目マスタ ◇ 都洗して、         世血口座マスタ<br>すべて選択 ◆         ・ 血血の含 ↑       ◇ 口座名 ◇ 口座名 ◇ 口座名 ◇ 口座名 ◇ 「銀行 ◇ 「銀行 ◇ 「銀行支店」 ◇ 「加用開始日 ◇ 「加用用加日 ◇ 「加用用加日 ◇ 「加用       ◇ 「加用和 △ 「加用和 △ 「加用和 △ 「加用和 △ 「加用和 △ 「加用和 △ 「加用和 △ 「加用和 △ 「加用和 △ 「加用和 △ 「加日本和 △ 」       「加日 △ □ □ □ □       ○ 00億行 ○ 00億行支店       2022/12/22       2023/01/07       普通       普通 ▲ □ □       □ □       □ □       □ □       □ □       □ □       ○ 00億行支店       2022/12/22       2023/01/07       普通       普通 ● □       □       □       □       □       □       □       □       □       □       □       □       □       □       □       □       □       □       □       □       □       □       □       □       □       □       □       □       □       □       □       □       □       □       □       □       □       □       □       □       □       □       □       □       □       □       □       □       □       □       □       □       □       □       □       □       □       □       □       □       □       □       □       □       □       □       □       □       □       □       □ | Q. 検規二         (Q. 検規二         (Q. 検規二         (Q. 検規二         (Q. 検組二         (Q. 検組二         (Q. 検ط二         (Q. 検ط二         (Q. 検ط二         (Q. 検ط二         (Q. 検ط二         (Q. 検ط二         (Q. 検ط二         (Q. 検ط二         (Q. 検ط二         (Q. 検ط二         (Q. 検ط二         (Q. 検ط二         (Q. 検ط二         (Q. 検ط二         (Q. 検ط二         (Q. (M = (Q = (Q = (Q = (Q = (Q = (Q = (Q = | Q. 検規二         (A. 検担ご         (A. 検担ご         (A. 検担ご         (A. 検担ご         (A. 検担ご         (A. 検担ご         (A. 検担ご         (A. 検担ご         (A. KUIC         (A. KUIC         (A. | Q. 快流-       (k, k, k, k)       (k, k, k)       (k, k, k)       (k, k, k)       (k, k)       (k, k)       (k, k)       (k, k)       (k, k)       (k)       (k) |
# 6.18. 項目セットの追加

| オブジェクト | 項目セット             | 追加項目                                            | アプリケーション |          |     |  |
|--------|-------------------|-------------------------------------------------|----------|----------|-----|--|
|        |                   |                                                 | 工程<br>進捗 | 販売<br>購買 | WMS |  |
| 支払明細   | 明細コンポーネント表示項<br>目 | Consumption Tax Calculate Division<br>(消費税計算区分) |          | •        | —   |  |

下記表のオブジェクトに対して、項目セットに項目を追加します。

<手順> (例)支払明細に消費税計算区分を項目セット

設定メニューより、オブジェクトマネージャ >対象のオブジェクトをクリックします。
 ※ クイック検索 ボックスに対象のオブジェクトを入力すると簡単に見つけられます。

|                                  | ブジェクトマネージャーマ                   | <ol> <li>(設定)を検索</li> </ol> |    |            | ★▼ 🖩 🌣 ? 🌣 🧍 | 6      |
|----------------------------------|--------------------------------|-----------------------------|----|------------|--------------|--------|
| 設定<br>オブジェクトマ<br>2 件の項目 (表示ラベル順) | ネージャ                           |                             |    | Q 烹払明細     | スキーマビルダー 作り  | ž 🗸    |
| 表示ラベル 🔺                          | API 参照名                        | 種別                          | 説明 | 最終更新       | リリース済み       | 1. 0// |
| INVOICE支払明細                      | snps_um_InvoicePaymentDetail_c | カスタムオブジェクト                  |    | 2022/11/08 | ~            | •      |
| 支払明細                             | snps_um_PaymentDetail_c        | カスタムオプジェクト                  |    | 2022/12/29 | ~            | •      |

## 2) 対象オブジェクトの詳細ページが表示されます。「項目セット」をクリックし、該当の項目セット[明細コ ンポーネント表示項目] をクリックします。

|                                      |                              | Q. [設定]を検索                     |                                 | ×- 🖬 🎄 ? 🌣 🖡 💽                  |                    |    |  |  |
|--------------------------------------|------------------------------|--------------------------------|---------------------------------|---------------------------------|--------------------|----|--|--|
| 武定 ホーム オフジ<br>まつん オブジェクトマネーシ<br>支払明細 | 91917 <b>7</b> 7−97 ∨<br>97  |                                |                                 |                                 |                    |    |  |  |
| 詳細                                   | 項目セット     1件の項目(項目の表示ラベル)(順) |                                |                                 |                                 | Q クイック検索           | 新規 |  |  |
| 項目とリレーションページレイアウト                    | 項目の表示ラベル                     | ▲ API 参照名                      | 作成者                             | 更新者                             | 說明                 |    |  |  |
| Lightning レコードページ                    | 明細コンボーネント表示項目                | snps_umScmDetailLayoutFieldSet | 工程進捗テスト 管理者ユーザ、2022/02/22 15:22 | 工程進捗テスト 管理者ユーザ、2023/01/06 13:05 | 明細コンホーネントの表示項目順を定義 | •  |  |  |
| ボタン、リンク、およびア<br>クション                 |                              |                                |                                 |                                 |                    |    |  |  |
| コンパクトレイアウト                           |                              |                                |                                 |                                 |                    |    |  |  |
| 項目セット                                |                              |                                |                                 |                                 |                    |    |  |  |
| オブジェクト制限<br>レコードタイプ                  |                              |                                |                                 |                                 |                    |    |  |  |

## 3) 追加したい項目[Consumption Tax Calculate Division]をドラック&ドロップをしてリストに追加し、 「保存」ボタンをクリックします。

|                      |                                                           |                              | Q. [1978] を検索          |                   |                      |                   |                   | 🖂 🖬 🚓 ? 🌣 🖡 🐻 |
|----------------------|-----------------------------------------------------------|------------------------------|------------------------|-------------------|----------------------|-------------------|-------------------|---------------|
| 説定 ホーム オブシェイ         | <u>11-72-54</u> V                                         |                              |                        |                   | 1111111111111        |                   |                   |               |
| ■                    |                                                           |                              |                        |                   |                      |                   |                   |               |
| ·                    | 明細心ボーネント表示項目 🗸                                            |                              |                        |                   |                      |                   |                   | 205-90-63     |
| (##)                 | 87 99206 ORCES                                            | 。 やりぼし 🦷 📑 地谷 セットの7日パ5       | ч                      |                   |                      |                   |                   |               |
| 項目とリレーション            | ⊼अवधा ्Ω्र                                                | Hoteka Talattes              | *                      |                   |                      |                   |                   |               |
| ページレイアウト             | Ann                                                       | ant (Contract . Consumption) | ax Ca dournal Disiston | Payment Unit      | Price (Ore Carrenoy) | System Medstump   | Turation Draision |               |
| Column 1 on 1 on 10  | And And                                                   | aust (Drg Durre Hers         | Pinto                  | Price (Contract C | Purchase Detail      | Tax Amount (Offic | Ling              |               |
| Ugnining VU- PA-V    | 85                                                        | Account Item lame            | Payment                | Price (Office Our | Guestity             | Tax Amount (Org D |                   |               |
| ボタン、リンク、およびア<br>クション |                                                           |                              |                        |                   |                      |                   |                   |               |
| mulfillu carbh       | 上のいずれかの時日を下のリストにドラッ                                       | nacesa.                      |                        |                   |                      |                   |                   |               |
|                      | 項目セットで 🔹                                                  |                              |                        |                   |                      |                   |                   |               |
| 108tyh               | Barn                                                      |                              |                        |                   |                      |                   |                   |               |
| オブジェクト制限             | Rem Name                                                  |                              |                        |                   |                      |                   |                   |               |
| レコードタイプ              | Usit:                                                     |                              |                        |                   |                      |                   |                   |               |
| 2件                   | Productilo<br>Projectil Unit                              |                              |                        |                   |                      |                   |                   |               |
|                      | Price (Contract Ourrancy)<br>(mount (Contract During and  | /                            |                        |                   |                      |                   |                   |               |
| 教室レインクト              | Touction Division                                         | /                            |                        |                   |                      |                   |                   |               |
| リストビューボタンレイア         | Consumption Tex Delosie la Divisio<br>Tex Rate            | 'n                           |                        |                   |                      |                   |                   |               |
| 20                   | Tor Amount (Contrast Corrects)<br>Price (Office Corrects) |                              |                        |                   |                      |                   |                   |               |
| Restriction Rules    | Amount (Office Ourrency)                                  |                              |                        |                   |                      |                   |                   |               |
| 59 <i>5</i>          | Price Xint Ourrancy)                                      |                              |                        |                   |                      |                   |                   |               |
| フロートリガ               | Amount (Drp Durranoy)<br>Tox Amount (Drp Durren ta)       |                              |                        |                   |                      |                   |                   |               |
|                      | Parot see Datal                                           |                              |                        |                   |                      |                   |                   |               |

# 7. UM共通用設定 2023/01/20発行

## 7.1. フローの有効化/無効化設定

[フローの有効化/無効化確認]で確認したフローと、バージョンアップ後のフローを照らし合わせ、有効化の状態に変更がある場合は、バージョンアップ前の状態に変更ください。 確認対象のフローや設定手順は[フローの有効化/無効化確認]を参照ください。

## 7.2. ページレイアウトの関連リスト配置変更

下記表の参照関係を持つオブジェクトに対して、関連リストの配置を変更します。 各オブジェクトの関連リストで参照関係のオブジェクトの値を確認できるようになります

| オブジェクト | ページレイアウト   | 変更 | 関連リスト      | 表示項目                                                                              | アプリケーション |         |  |  |
|--------|------------|----|------------|-----------------------------------------------------------------------------------|----------|---------|--|--|
|        |            |    | ※推奨        | エ程<br>進捗                                                                          | 販売<br>購買 | WM<br>S |  |  |
| 品目マスタ  | 品目マスタレイアウト | 追加 | ロット採番定義マスタ | ロット採番定義<br>No.<br>先頭固定文字<br>年使用フラグ<br>年桁数<br>月使用フラグ<br>日使用フラグ<br>連番桁数<br>ループ採番フラグ |          |         |  |  |

#### <手順> (例)カレンダーヘッダマスタ

1) 設定メニューより、オブジェクトマネージャ >対象のオブジェクトをクリックします。
 ※ クイック検索 ボックスに対象のオブジェクトを入力すると簡単に見つけられます。

|                                                                                                    |                          | Q、 [設定] を検索 |    |              | ★▼ 🖩 ? 🌣         | •        |
|----------------------------------------------------------------------------------------------------|--------------------------|-------------|----|--------------|------------------|----------|
| 説定 ホーム オフジェク                                                                                                    |                          |             |    |              | 977 ) / MICS / B | <u>e</u> |
| ばま     オブジェクトマネーシ     1件の項目(表示ラベルル間)     1件の項目(表示ラベルル間)     1件の可能(表示ラベルル間)     1件の可能(表示ラベルル間)     1件の可能(表示う)     1件の可能(表示う)     1件の可能(表示う)     1件の可能(表示う)     1件のの可能(表示う)     1件のの可能(表示う)     1件のの可能(表示う)     1件のの可能(表示う)     1件のの可能(表示う)     1件のの可能(表示う)     1件のの可能(表示う)     1件のの可能(表示う)     1件のの可能(表示う)     1件のの可能(表示う)     1件のの可能(表示う)     1件のの可能(表示う)     1件のの可能(表示う)     1件のの可能(表示う)     1件のの可能(表示う)     1件ののの可能(表示う)     1件ののの可能(表示う)     1件ののの可能(表示う)     1件ののの可能(表示う)     1件ののの可能(表示う)     1件のののののののののののの面)     1件ののののののののののののののののののののののののののののののののの | ジヤ                       |             |    | Q カレンダーヘッダマス | スキーマビルダー         | 作成 🔻     |
| 表示ラベル                                                                                                    | ▲ API 參照名                | 種別          | 説明 | 最終更新         | リリース済み           | 1 1 14   |
| カレンダーヘッダマスタ                                                                                                    | snps_um_CalendarHeader_c | カスタムオブジェクト  |    | 2022/03/14   | ~                | •        |

## 2)対象オブジェクトの詳細ページが表示されます。「ページレイアウト」をクリックし、[ページレイア ウト]ページの「ページレイアウト」から該当のページレイアウトを選択します。

|                               |                                 | Q. [設定] を検索                     | ★▼ ■ ? ♀ ₽                      | 6  |
|-------------------------------|---------------------------------|---------------------------------|---------------------------------|----|
| 設定 ホーム フ                      | オブジェクトマネージャ 🗸                   |                                 |                                 |    |
| 意<br>設定 > オブジェクトマイ<br>カレンダーへい | ヽージャ<br>ツダマスタ                   |                                 |                                 |    |
| 2年3日                          | ページレイアウト<br>1 件の項目 (ページレイアウト名頃) |                                 | Q クイック検索 新規 ページレイアウトの割り         | 当て |
| 項目とリレーション                     | ページレイアウト名                       | ▲ 作成者                           | 更新者                             |    |
| ページレイアウト                      | Calendar Header Master Layout   | 工程進捗テスト 管理者ユーザ、2022/03/03 12:36 | 工程進歩テスト 管理者ユーザ、2022/03/14 14:11 | •  |
| Lightning レコードページ             |                                 |                                 |                                 |    |
| ボタン、リンク、およびアク<br>ヨン           | 2                               |                                 |                                 |    |

# 3) ページレイアウト個別のページが表示されます。関連リストをドラッグ&ドロップで関連リストセクション内の任意の場所に配置します。 ※カレンダーヘッダマスタの配置例

| 設定 > オブジェクトマネージャ カレンダーへッダマ           | 729                                                      |                                                                                                    | _ \ \ ( \ \                       |                                                |                         |                           |                        |
|--------------------------------------|----------------------------------------------------------|----------------------------------------------------------------------------------------------------|-----------------------------------|------------------------------------------------|-------------------------|---------------------------|------------------------|
| 詳細                                   | 保存 ▼ 油用 指定した形式ですし<br>項目<br>ポレン                           | .1                                                                                                    | レ 📄 レイアウトのプロパティ<br>X              | 7                                              |                         |                           |                        |
| 項目とリレーション<br>ページ <b>レイアウ</b> ト       | ホッフ<br>うイックアウション<br>モバイルあよび Lightning のアウション<br>時間はないです。 | Base Master         メモ           グループ         メモ & 添付ファイル           コンゲンツ配信         活動予定           ファイル         天伯目野 | 休日マス5<br>*********<br>表示5 0* 米認用度 | <b>J</b>                                       |                         |                           |                        |
| Lightning レコードページ<br>ボタン、リンク、およびアクシ  | 101009スト<br>101117                                       | 10 1078106<br>(小子)                                                                                                   |                                   |                                                |                         |                           |                        |
| ヨン<br>コンパクトレイアウト                     | 作成者 リング<br>「おスタムリンク (温集ページにのみへっ)                         | <u>ルデキスト</u><br>ダーを表示)                                                                                               |                                   |                                                | ▲ 易終更新者 <u>サンプルデキスト</u> |                           |                        |
| 真目セット<br>オブジェクト制限                    | モバイルカード (Salesforce モ                                    | Л(1603) I                                                                                                    | L: -+=: +4                        |                                                |                         |                           |                        |
| ノコードタイプ<br>条件                        | 関連リスト                                                    | 200300000 A - 287292 D C. 2019 20 A A A A A A A A A A A A A A A A A A                                                | coreston a                        |                                                |                         |                           |                        |
| 除索レイアウト<br>Galesforce Classic の検索レイア | 休日マスタ<br>休日<br>サンプルテキスト                                  | <b>#E</b><br>202                                                                                                    | 新規 所有者の第<br>3<br>12/03/18         | <ul> <li>要</li> <li>最終更新者<br/>山田 太郎</li> </ul> | 20                      | 終重新日<br>22/03/18 13:51    |                        |
| 가ト<br>estriction Rules               |                                                          |                                                                                                    | 新規 ToDo】新規                        | 17物                                            |                         |                           |                        |
| マリガ                                  | 件名<br>サンプルテキスト                                           | 名前<br>サンプルテキスト                                                                                                    | TaDo<br>✓                         | 期日<br>2022/02/18 13:51                         | <b>状況</b><br>サンプルテキスト   | <b>優先焼</b><br>サンプルテキスト    | 制 <b>助当て先</b><br>山田 未即 |
|                                      | ○ 4<br>活動履歴                                              |                                                                                                    | 「活動の記録」「差し                        | 込み印刷(メールの送信)「すべて表示)                            |                         |                           |                        |
|                                      | ##48<br>サンプルテキスト                                         | 名前<br>サンプルテキスト                                                                                                    | Te                                | 2022/03/1013.51                                | 1965 <b>7年</b><br>山田 太郎 | 製錬車新日時<br>2022/00/1013:51 |                        |

### ※生産計画の配置例

| ほっ オブジェクトマネージャ<br>生産計画<br>ほな ・ 道知                                                                                                    | 御定した形式でプレビューーマ キャンセル の元に戻す のわしし                                                                                                    | ■ L-f22h-97Uh7r                      |                                 |                               |
|----------------------------------------------------------------------------------------------------|----------------------------------------------------------------------------------------------------|--------------------------------------|---------------------------------|-------------------------------|
| ボロ<br>ボシ<br>ケイアウト     ・<br>ロレコードページ     ・<br>・<br>ロレコードページ     ・<br>・<br>・ | ④ クイク技術          ブル・ブ         メモ 本特カッイル           ブルンの配向         メモ かきたご           フィンの配向         メモ かきたご           メモ         マス・クー | 9<br>919.9<br>2019.0<br>2019.0<br>7- |                                 |                               |
| ク、およびアクシ<br>イアウト<br>司務<br>制限<br>日<br>「<br>1<br>1<br>1<br>1<br>1<br>1<br>1<br>1<br>1<br>1<br>1<br>1<br>1                                                                                                    | - ド (Salestorce モバイルのみ) 王<br>97 575とロイルかえの Manuface ページをP5 95 して、それらるロバイルカー PCU                                                      |                                      |                                 |                               |
| 製造オーダー<br>製造オーダー<br>サンプルテキフ                                                                                                    |                                                                                                    | (新規)(新有者の支援)<br>品目<br>スト りンプルクキスト    | <b>ロット&gt;&gt;0</b><br>サンプルテキスト | <b>定講教堂</b><br>6 <i>67</i> 59 |
| ア 購買オーダー<br>開買オーダー<br>サンプルテキフ                                                                                                    |                                                                                                    | [新建] 所有者の変更]                         |                                 |                               |
| 受注生産<br>受注生産M<br>サンプルテキフ                                                                                                    |                                                                                                    | 新祖  西台市の文法 <br>                      | <b>祝田</b><br>サンプルデキスト           | <b>你确定堂</b><br>1:51:41        |
| <br>  ファイル<br>  このリストはカス                                                                                                    | <ul> <li>ウマイズできません</li> </ul>                                                                                                    |                                      |                                 |                               |

#### ※関連リストを削除する際は、削除アイコンを選択します。

| きまた 設定 ホーム オブシ           | ジェクトマネージャ 🗸                                   |                                             |                   |               |       |          |                  |       |
|--------------------------|-----------------------------------------------|---------------------------------------------|-------------------|---------------|-------|----------|------------------|-------|
| 設た > オブジェクトマネージ カレンダーへッダ | マスタ                                           |                                             |                   |               |       |          |                  |       |
|                          | ▲ 保存 ▼ 適用 指定した形式でプ                            | レビュー* キャンセル                                 | ▶ 元に戻す ▲ やり直し     | 🔄 🖪 レイアウトのプロパ | iī-1  |          |                  |       |
| 詳細                       | 項日                                            | <ul> <li>         クイック検索 関連     </li> </ul> | UJJLP名            | 8             |       |          |                  |       |
| 項目とリレーション                | ボタン<br>カイックアクション                              | Base Master<br>ガループ                         | メモ<br>メモ & 添付ファイル | 休日マスタ         |       |          |                  |       |
| ページレイアウト                 | モンイルめよび Lightning のアクション<br>拡張ルックアップ<br>関連リスト | コンテンツ配信<br>ファイル                             | 活動予定活動履歴          |               |       |          |                  |       |
| Lightning レコードページ        | レポートグラフ                                       |                                             |                   |               |       |          |                  |       |
| ボタン、リンク、およびアク<br>ション     | ここで拡張ルックアップとモバイル対応                            | この Visualforce ページをドラッ                      | ヴして、 それらをモパイルカードと | して表示します。      |       |          |                  |       |
| コンパクトレイアウト               | BB Section 1                                  |                                             |                   |               |       |          |                  |       |
| 項目セット                    |                                               |                                             |                   |               |       |          |                  |       |
| オブジェクト制限                 | 休日マスタ                                         |                                             | 新規 所有者            | の変更           | 最終重新本 |          | 最终更新口            |       |
| レコードタイプ                  | サンプルテキスト                                      |                                             | 2022/07/29        |               | 山田太郎  |          | 2022/07/29 16:22 |       |
| 条件                       |                                               |                                             | (100.00           |               |       |          |                  |       |
| 検索レイアウト                  | 活動予定<br>件名                                    | 名前                                          | 新規 ToDo           | 前現日           |       | tt 9     | 優先度              | 割り当て先 |
| 1858 ビコア・フロ              | サンプルテキスト                                      | サンプルテキスト                                    | 1000              | 2022/07/29 16 | 22    | サンプルテキスト | サンプルテキスト         | 山田太郎  |
| リストビューボタンレイアウ            |                                               |                                             |                   |               |       |          |                  |       |

4) 配置した関連リストの「レンチ」アイコンをクリックして[関連リストのプロパティー]を開き、[選択 済みの項目] に任意の表示項目を並べ、「OK」ボタンをクリックします。

| 設た>オブジェクトマネージャ<br>カレンダーヘッダマ | マスタ                                   |                                         |                 |                       |                                          |               |                 |       |   |
|-----------------------------|---------------------------------------|-----------------------------------------|-----------------|-----------------------|------------------------------------------|---------------|-----------------|-------|---|
|                             | 保存 ▼ 適用 指定した形式でプレ                     | ニュー                                     | つ, やり直し 🔢 レイアウ  | - のプロパティ              |                                          |               |                 |       | - |
| 詳細                          | 項目                                    | <ul> <li>う イック 検索 開連リスト名</li> </ul>     | *               |                       |                                          |               |                 |       |   |
| 項目とリレーション                   | ポタン<br>ケイック アケション                     | Base Master メモ                          | <b>休日マス</b> タ   |                       |                                          |               |                 |       |   |
| ページレイアウト                    | モパイルおよび Lighthing のアクション<br>拡張通いックアップ | グループ メモ & 対<br>コンアン9記信 活動子2<br>コンイム 活動目 | 付77-10 永語風歴     |                       |                                          |               | _               |       |   |
| Lightning レコードページ           | レポートグラフ                               | 27 He A 107AL                           |                 | 関連リストのプロノ             | ティー 休日マスタ                                | ×             |                 |       |   |
| ボタン、リンク、およびアクシ<br>ヨン        |                                       | ッーを表示J<br>ル <u>テキスト</u>                 |                 | 列                     |                                          | <u> ABZ</u> 🕢 |                 |       |   |
| コンパクトレイアウト                  | カスタムリンク (損失ページにのみヘッ                   | (「を表示)                                  |                 | 間通リストに表示する<br>選択可能な項目 | 項目を選択します。選択した項目を並び替えることもできます。<br>選択論みの項目 |               |                 |       |   |
| 項目セット                       | モバイルカード (Salesforce モ                 | リディルのみ) 📧                               |                 | 作成日<br>作成者            | 10 休日<br>休日<br>遠加 最終更新者                  | <u>ta</u>     |                 |       |   |
| オブジェクト制限                    | ここで拡張ルックアップとモバイル対応の                   | Visualforce ページをドラッグして、それらをモ            | 「イルカードとして表示します。 | 作成者(別名)<br>所有者 名      | ▶ 局終更新日                                  |               |                 |       |   |
| レコードタイプ                     | 周遠山 ト                                 |                                         |                 | 所有者 推<br>所有者(別名)      | RIDE                                     | FA            |                 |       |   |
| 条件                          |                                       |                                         |                 | 最终还相信(Me<br>最终还他口     | · ·                                      |               |                 |       |   |
| 検索レイアウト                     | 休日マスタ 4日                              |                                         | 85<br>(4)-0     | 並び替え                  | 778/bh                                   |               | 100 C           |       |   |
| Salesforce Classic の検索レイア   | サンプルテキスト                              |                                         | 2022/03/18      |                       | <ul> <li>9月10</li> </ul>                 |               | 03/1813.21      |       |   |
| Ф <b>Р</b>                  |                                       |                                         |                 |                       |                                          |               |                 |       |   |
| Restriction Rules           | : 0 N                                 |                                         | 新               |                       |                                          |               |                 |       |   |
|                             | 件名                                    | 名前                                      |                 | ボタン                   |                                          | +             | 喪先度             | 割り当て先 |   |
| トリガ                         | サンプルテキスト                              | サンプルテキスト                                |                 |                       | OK キャンセル デフォルトに戻す                        |               | サンプルテキスト        | 山田太郎  |   |
| 入力規則                        |                                       |                                         |                 |                       |                                          |               |                 |       |   |
|                             | 活動履歴                                  |                                         | 活步              | の記録 差し込み印刷            | ールの送信 すべて表示                              |               |                 |       |   |
|                             | 件名                                    | 名前                                      |                 | ToDo                  | 湖日                                       | 割り当て先         | 扇終更新日時          |       |   |
|                             | サンプルテキスト                              | サンプルテキスト                                |                 | 1                     | 2022/03/1813:21                          | 山田 太郎         | 2022/03/1813:21 |       |   |
|                             | 4                                     |                                         |                 |                       |                                          |               |                 |       |   |

5)「保存」ボタンをクリックします。

| 設定>オブジェクトマネージャ     カレンダーへッダマ | 7.7.9                       | 97197 ~ X           |             |               |   |
|------------------------------|-----------------------------|---------------------|-------------|---------------|---|
|                              | <b>保存 ▼ </b> 魯用 指定した形式でプレビ  | 1 <b>*</b> **>200 ( | 元に戻す へやり直し  | 💼 レイアウトのプロパティ | ^ |
| 詳細                           | 項目                          | 🍳 ケイック快乗 開道         | リスト名        | 6             |   |
| 項目とリレーション                    | ポタン                         | Base Master         | ХE          | 休日マスタ         |   |
|                              | FIGURE MILIER tone OPhicals | グループ                | メモ & 添付ファイル | 承認局歴          |   |
| ページレイアウト                     | 証拠ルックアップ                    | コンテンツ配信             | 活動予定        |               |   |
|                              | 関連リスト                       | 7718                | 活動局壁        |               |   |
| Lightning レコードページ            | レポートグラフ                     |                     |             |               |   |
| DES US E DISCOVES            |                             |                     |             |               |   |

## 7.3. ページレイアウトの項目配置変更

下記表のオブジェクトの項目変更に伴い、割り当て済みページレイアウトに対して項目配置と設定変更をします。

※カスタムLightningレコードページをご利用の場合はLightningレコードページにも追加対応が必要です。

追加項目の反映方法につきましては、「UM共通:システム管理者ユーザーガイド」の「Lightningレコードページの項目追加」をご参照ください。

| オブジェクト | ページレイアウト名                          | 変更 | 項目(項目の表示ラベル)                    | アプリケーション |          |     |  |  |
|--------|------------------------------------|----|---------------------------------|----------|----------|-----|--|--|
|        |                                    | 内谷 |                                 | 工程<br>進捗 | 販売<br>購買 | WMS |  |  |
| 受注明細   | UM販売管理 Sales Order Detail<br>レイアウト | 追加 | 納入在庫場所(Delivery<br>Stock Place) |          |          |     |  |  |

#### <手順> (例)品目マスタ

5) 設定メニューより、オブジェクトマネージャ >対象のオブジェクトをクリックします。
 ※ クイック検索 ボックスに対象のオブジェクトを入力すると簡単に見つけられます。

|                          |                     |                        | Q. [設定] を検索 |    |         |            | *•    | ?    | <b>1</b> | ÷  | 6 |
|--------------------------|---------------------|------------------------|-------------|----|---------|------------|-------|------|----------|----|---|
| 設定                       | ホーム                 | オブジェクトマネージャ 🗸          |             |    |         |            |       |      |          |    |   |
| き<br>設定<br>オブS<br>2 件の項目 | <b>ジェク</b><br>目(表示号 | <b>/トマネージャ</b><br>5へル順 |             |    | Q 品目マスタ |            | スキーマヒ | シルター | -        | 作成 | • |
| 表示ラベル                    | ▲ A                 | PI 参照名                 | 種別          | 説明 |         | 最終更新       | U U   | -ス済  | Ъ        |    |   |
| 品目マスタ                    | SI                  | nps_umitemc            | カスタムオブジェクト  |    |         | 2021/12/14 | ~     |      |          |    | • |
| 客先品目マスタ                  | SI                  | nps_umCustomeritemc    | カスタムオブジェクト  |    |         | 2021/12/14 | ~     |      |          |    | • |

## 6) 対象オブジェクトの詳細ページが表示されます。「ページレイアウト」をクリックし、[ページレイア ウト] ページの「ページレイアウトの割り当て」ボタンをクリックします。

|    | <b>*</b>                   |                                | Q. [設定] を検索                   | * •                                | 🗄 ? 🌣 🐥 🐻     |
|----|----------------------------|--------------------------------|-------------------------------|------------------------------------|---------------|
| _  | 設定 ホーム オブジョ                | ェクトマネージャ 🗸                     |                               |                                    |               |
|    | 設定 > オブジェクトマネージャ     品目マスタ |                                |                               |                                    |               |
|    | 洋細                         | ページレイアウト<br>2件の項目(ページレイアウト名順)  |                               | Q. クイック検索         新規               | ページレイアウトの割り当て |
| I. | 項目とリレーション                  | ページレイアウト名                      | ▲ 作成者                         | 更新者                                |               |
| ľ  | ページレイアウト                   | UMPROCESS_MaterialMasterLayout | 工程進捗テスト 管理者ユーザ、2022/03/14 13: | 57 工程進捗テスト 管理者ユーザ、2022/03/14 13:57 | -             |
|    | ボタン、リンク、およびアク              | 品目マスタレイアウト                     | 工程進捗テスト 管理者ユーザ、2022/03/14 13: | 30 工程進捗テスト 管理者ユーザ、2022/03/14 13:35 | •             |
|    | 2 N.                       |                                |                               |                                    |               |

7) [レイアウトの割り当て] ページが表示されます。[ページレイアウト] 欄の対象のページレイアウトをクリックします。

## ※ページレイアウトが複数ある場合はそれぞれ設定が必要です。

| <b>*</b>                                                                                                    | Q. [設定] を検                                                                         | 索                                        | * 🖬 ? 🌣 🐥 🐻                         |
|----------------------------------------------------------------------------------------------------|------------------------------------------------------------------------------------|------------------------------------------|-------------------------------------|
| ジンジョン ジンジョン ジンジン ジンジン ひんしょう ひんしょう ひんしょう ひんしょう ひんしん しんしょう ひんしん しんしょう ひんしん しんしょう ひんしん しんしょう ひんしん しんしょう ひんしん しんしょう ひんしん しんしょう ひんしん しんしょう ひんしん しんしょう ひんしん ひんしん しんしん しんしょう ひんしん しんしん しんしん しんしん しんしん しんしん しんしん しんし | ジェクトマネージャ 🗸                                                                        |                                          |                                     |
| 度注>オブジェクトマネー5<br>品目マスタ                                                                                                    | 27<br>27                                                                           |                                          |                                     |
| 詳細<br>項目とリレーション                                                                                                    | レイアウトの割り当て<br>日日マスタ<br>《カスクムオブジェクトに戻る:品目マスタ<br>以下のテーブルは、プロファイルごとに割り当てられたページレイアウトを表 | 示してんぼす。                                  | בדיר-אסגע איז 🕢                     |
| ページレイアウト                                                                                                    |                                                                                    | 割り当ての編集                                  |                                     |
| Lightning レコードページ                                                                                                    | プロファイル                                                                             | ページレイ                                    | (ፖዕኑ                                |
| ボタン、リンク、およびアク<br>ション                                                                                                    | Chatter External User<br>Chatter Free User<br>Chatter Moderator User               | 品目で2.5U<br>品目で2.5U<br>品目で2.5U<br>品目で2.5U | イプクト<br>イプクト<br>イプクト                |
| コンパクトレイアウト                                                                                                    | Identity User<br>Minimum Access - Salesforce                                       | 유립국고식(<br>유립국고식)<br>유럽국고식(               | 175ト<br>(アクト)                       |
| 項目セット                                                                                                    | UM工程進捗Plattormユーサ<br>UM工程進捗ユーザ<br>システム管理者                                          | 66日×240<br>日日×240<br>日日×240              |                                     |
| オブジェクト制限                                                                                                    | ンリューション管理者<br>マーケティングユーザ                                                           | 西日 <u>-7.5</u> 2<br>品目-7.52              | <u>イアホ</u><br>イアホ                   |
| レコードタイプ                                                                                                    | 契約 管理者<br>標準 Platform ユーザ<br>毎年コーゼ                                                 | 유립국2천<br>유립국2천<br>문국24                   | <u>イアウト</u><br><u>イアウト</u><br>(オアウト |
| 条件                                                                                                    | 10(T-4-7)                                                                          | 00 E 422                                 | 3734                                |
| 検索レイアウト                                                                                                    |                                                                                    | 割り当ての編集                                  |                                     |

ページレイアウト個別のページが表示されます。追加する項目をドラッグ&ドロップで任意の場所に配置します。必須化/解除する項目のプロパティを開き、必須フラグをON/OFFにします。
 ※項目の配置例

| 設定 ホーム オブジェク        | フトマネージャ 🗸                        |                               |                   |                       |                                        |                               |                                  |                       |                      |      |
|---------------------|----------------------------------|-------------------------------|-------------------|-----------------------|----------------------------------------|-------------------------------|----------------------------------|-----------------------|----------------------|------|
| <ul> <li></li></ul> |                                  |                               |                   |                       |                                        |                               |                                  |                       |                      |      |
| 8 <sup>44</sup> 6m  | 保存 ▼ 適用 指定した形式でプレ                | レビュー キャンセル    のう              | こに戻す へやり直し        | レイアウトのプロパティ           |                                        |                               |                                  |                       |                      |      |
| 3年4四                | 項目 ^                             | Q. ウイック検索 項目名                 | ×                 |                       |                                        |                               |                                  |                       |                      |      |
| 項目とリレーション           | ポタン<br>クイックアクション                 | +目セクション                       | Delete Flg        | ItemAbbreviation      | Lot Control                            | QualityControlFlag            | Ship Target Flg                  | Template Process      | Weight               | 所有者  |
| ページレイアウト            | モパイルおよび Lightning のアクション         | *回空白スペース<br>Default Compositi | Inventory Innerem | itemCode<br>Item Code | Lot Numbering Timing<br>Order Division | Receive Target Flg<br>Remarks | Starting Date Set                | Unit<br>Use Term      | Weight Unit<br>倡欲更新者 | 88 B |
| 11 3047 51          | 私気ルックアップ<br>関連リスト                | Default Process P             | ItemAbbreviation  | ItemName              | Production No Con                      | Required Purchase             | Тах Туре                         | Valid Term            | 作成者                  |      |
| Lightning レコードページ   | レポートグラフ<br>Visualforce ページ       |                               |                   |                       |                                        |                               |                                  |                       |                      |      |
| ボタン、リンク、およびアクシ      |                                  |                               |                   |                       |                                        |                               |                                  |                       |                      |      |
| ヨン                  | 品目マスタの詳細                         |                               | <b>\</b>          | 標準ポタン                 |                                        |                               |                                  | カスタム                  | 物ンー                  |      |
| コンパクトレイアウト          |                                  |                               |                   | 編集 副除 :               | 1ピー 所有者を変更 レ                           | -コードカイブを変更 印刷」                | HC表示 共有 共有殆                      | 图 永识申请                |                      |      |
| 項目セット               | 皆敬 (温集ページにのみへゥダーをき               | 表示)                           |                   |                       |                                        |                               |                                  |                       |                      |      |
| 34621               | ★ ● 品番 ワン<br>Item Code サン        | /ブルテキスト<br>/ブルテキスト            |                   |                       |                                        |                               | ItemCode                         | サンプルテキスト<br>サンプルテキスト  |                      |      |
| オブジェクト制限            | ★ ● サン                           | ブルテキスト                        |                   | $\mathbf{N}$          |                                        |                               | Unit                             | サンプルテキスト              |                      |      |
| レコードタイプ             | Weight 61.6                      | 525                           |                   |                       |                                        |                               | Weight Unit                      | サンプルテキスト              |                      |      |
|                     | Receive Target Flg 🗸             |                               |                   |                       |                                        |                               | Ship Target Flg                  | 1                     |                      |      |
| 条件                  | Valid Term 82,3                  | 327<br>.74.74.75              |                   |                       |                                        | 0 4                           | Use Term                         | 55,574<br>#2,74,74,75 |                      |      |
| 検索レイアウト             | Tax Type #2                      | <u>ブルテキスト</u>                 |                   |                       |                                        |                               | Pattern<br>Production No Control | サンプルテキスト              |                      |      |
| 0.000 17 21         | Order Division サン                | プルテキスト                        |                   |                       |                                        |                               | Lot Control                      | サンプルテキスト              |                      |      |
| リストビューボタンレイアウト      | * Inventory サン<br>Management Div | プルテキスト                        |                   |                       |                                        |                               | Lot Numbering Timing             | サンプルテキスト              |                      |      |
| Restriction Rules   | Supplier <u>サン</u>               | プルテキスト                        |                   |                       |                                        |                               | Template Process                 | サンプルテキスト              |                      |      |
|                     | Remarks サン                       | プルテキスト                        |                   |                       |                                        |                               | Delete Fig                       | ✓                     |                      |      |
| k1149               | 1                                |                               |                   |                       |                                        |                               |                                  |                       |                      |      |

※項目を必須項目へ変更例(例)製造実績の終了時刻を必須項目にする

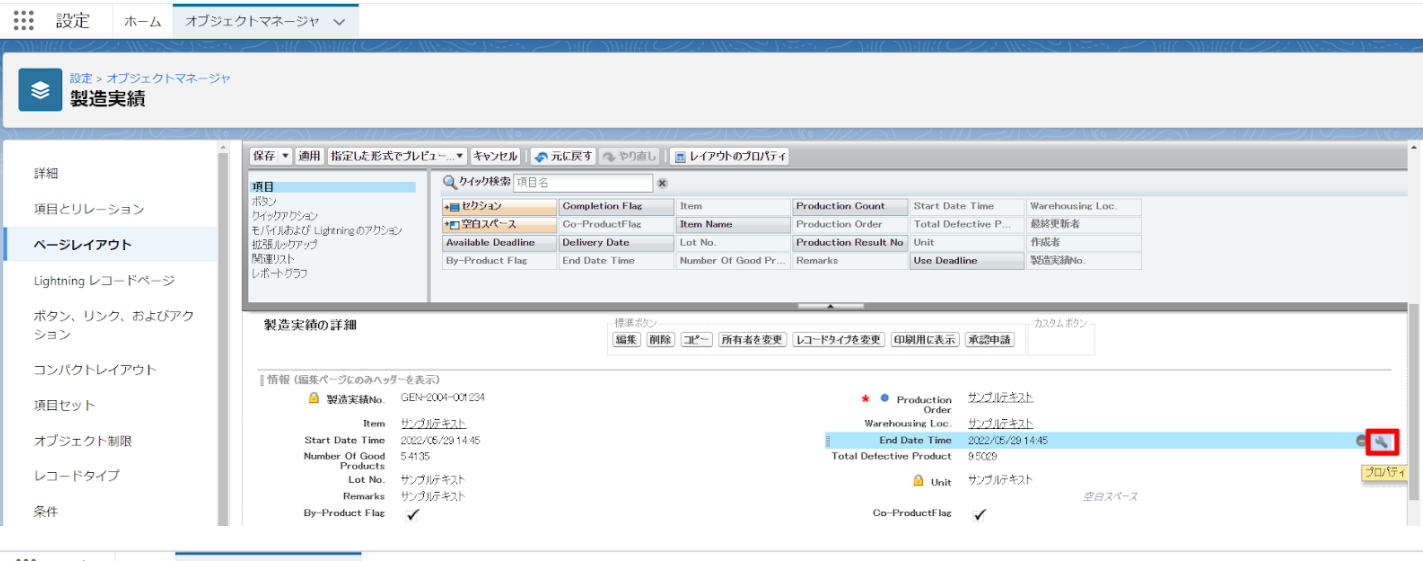

#### 設定ホームオブジェクトマネージャーン

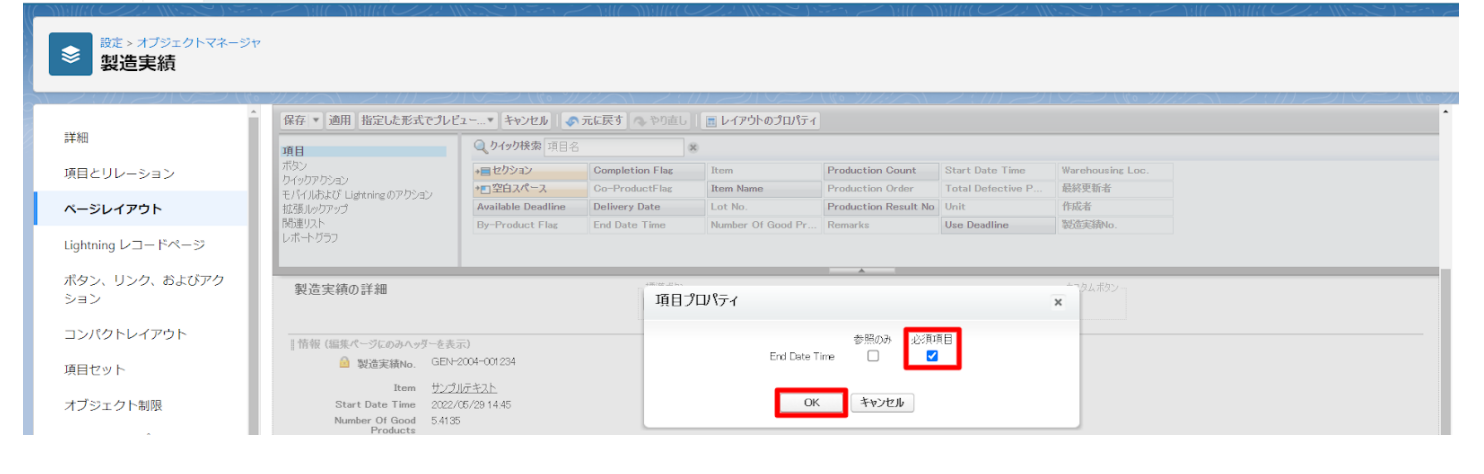

| 説 設定 ホーム オブジェク         | フトマネージャ 🗸                |                   |                    |                  |                |                   |                               |              |                  |                |
|------------------------|--------------------------|-------------------|--------------------|------------------|----------------|-------------------|-------------------------------|--------------|------------------|----------------|
| また、オブジェクトマネージャ 管理項目マスタ |                          |                   |                    |                  |                |                   |                               |              |                  |                |
|                        | 保存 ▼ 適用 指定した形式でプレビ       | 1▼ キャンセル ● 示      | <b>こに戻す</b> 🔍 やり直し | 💼 レイアウトのプロパティ    | ]              |                   |                               |              |                  | 4              |
| 言葉兼田                   | 項目                       | Q. 9 イッ9 検索 項目名   | *                  |                  |                |                   |                               |              |                  |                |
| 項目とリレーション              | ポタン                      | +目セクション           | Achievement Candi  | Correct Value    | End Date       | Free Formula      | Measurement                   | Process      | Repeat Interval  | Standard Numt  |
|                        | モパイルおよび Lightning のアクション | *■空白スペース          | Aspect Control     | Cycle            | Enter Result   | Implementation D  | ate Method                    | Record (URL) | Resorce          | Standard Qtd.  |
| ページレイアウト               | 拡張ルックアップ                 | Abnormal Handling | Citation Standard  | Day              | Execution Time | Implementation M  | onth Order                    | Record Label | Responsibility   | Standard Unit  |
| Lightning レコードページ      | DRIx建リスト<br>レポートグラフ      |                   | Correct value      | Default Resource | Pornara        | mainagement Gras  | Franneu Gycle                 | rteinarrts   | Standard Control | Standard value |
|                        | Pacard Label #217        | 1.9575            |                    |                  |                | Peeced (UPL) bi   | to / / unus colocito com / in |              |                  |                |
| =>                     | Abnormal Handling サンプ    | u7421             |                    |                  | Abnormal       | Handling (URL) ht | tp://www.salesforce.com/jp    |              |                  |                |
|                        | Standard Qtd. & Ref. サンプ | ルテキスト             |                    |                  | Cital          | tion Standard / h | tp://www.salesforce.com/jp    |              |                  |                |
| コンパクトレイアウト             |                          |                   |                    |                  | rei            | lated Document    |                               |              |                  |                |
|                        | スケジュール設定                 |                   |                    |                  |                |                   |                               |              |                  |                |
| 項目セット                  | validity 🖌               |                   |                    |                  |                |                   | S. Markan                     | ミヨスペース       |                  |                |
| オブジェクト制限               | Start Date 2022          | ルプキスト<br>/05/28   |                    |                  |                | End Date 2        | ンノルデキスト<br>122/06/28          |              |                  |                |
|                        | Implementation Month サンプ | ルテキスト             |                    |                  |                | Day サ             | ンプルテキスト                       |              |                  |                |
| レコードタイプ                | Implementation Date サンプ  | ከታキスト             | _                  |                  |                | Execution Time サ  | ンプルテキスト                       |              |                  |                |
| 10 M                   | ドラステム協動(猫隼パージにのみへゃ       | 8~をまご)            |                    |                  |                |                   |                               |              |                  |                |
| 来11                    | ☐ 作成者 サン7                | <u>w_++_1+</u>    |                    |                  |                | 🔒 最終更新者 🏾 끄       | ンプルテキスト                       |              |                  |                |

## ※セクション追加例(例)管理項目マスタに雛形情報セクションを追加する

| 設定 ホーム オブジェ                      | クトマネージャ 🗸                                | 1 1 1 1 1 N N N N N N N N N N N N N N N                                        |                   |                  |                | 1111 1111 × 1111 -                            |                       | and the second second second second second second second second second second second second second second second |                  | · · · · · · · · · · · · · · · · · · · |
|----------------------------------|------------------------------------------|--------------------------------------------------------------------------------|-------------------|------------------|----------------|-----------------------------------------------|-----------------------|----------------------------------------------------------------------------------------------------|------------------|---------------------------------------|
| <ul> <li></li></ul>              |                                          |                                                                                |                   |                  |                |                                               |                       |                                                                                                    |                  |                                       |
|                                  | 保存 ▼ 適用 指定した形式でプレビ                       | 1~…▼ キャンセル                                                                     | に戻す。へやり直し         | 🚍 レイアウトのプロパティ    | 1              |                                               |                       |                                                                                                    |                  | -                                     |
| 詳細                               | 16.0                                     | <ul> <li>クイック検索項目名</li> </ul>                                                  |                   | 8                |                |                                               |                       |                                                                                                    |                  |                                       |
| T目日と リレーション                      | #88<br>ポタン                               | 2 All both the second covered Value Ford Date Free Formula Measurement Process |                   |                  |                |                                               |                       |                                                                                                    |                  | Standard Numt                         |
|                                  | うイックアクション<br>モバイルね ビジ Linh toine の アクション |                                                                                | Aspect Control    | Cycle            | Enter Result   | Implementation Date                           | Method                | Record (URL)                                                                                                    | Resorce          | Standard Qtd.                         |
| ページレイアウト                         | 拡張ルックアップ                                 | Abnormal Handling                                                              | Citation Standard | Day              | Execution Time | Implementation Month                          | Order                 | Record Label                                                                                                    | Responsibility   | Standard Unit                         |
| and the first state of the state | 間達リスト                                    | Abnormal Handling                                                              | Correct Value     | Default Resource | Formula        | Management Classi                             | Planned Cycle         | Remarks                                                                                                    | Standard Control | Standard Value                        |
| Lightning DJ-PR-S                | D00-19333                                |                                                                                |                   |                  |                |                                               |                       |                                                                                                    |                  |                                       |
| ボタン、リンク、およびアクシ                   | Record Label サンプ)                        | レテキスト                                                                          |                   |                  | *              | Record (URL) http://                          | www.salesforce.com/ip |                                                                                                    |                  |                                       |
| ヨン                               | Abnormal Handling サンプ)                   | レテキスト                                                                          |                   |                  | Abnorm         | al Handling (URL) http://                     | www.selesforce.com/jp |                                                                                                    |                  |                                       |
|                                  | Standard Qtd. & Ref. サンフ)                | bም <del>ፕ</del> スト                                                             |                   |                  | Git            | ation Standard / http:///<br>lelated Document | www.salesforce.com/ip |                                                                                                    |                  |                                       |
| 10/10/07/07                      | スケジュール設定                                 |                                                                                | 45                | ⊲ະຕີ⊓∦≑∡         |                |                                               |                       |                                                                                                    |                  |                                       |
| 項目セット                            | Validity 🗸                               |                                                                                | 200               | 477471           |                |                                               |                       |                                                                                                    |                  |                                       |
|                                  | Timing サンプノ                              | レテキスト                                                                          | セクショ              | 324              | 雞形情報           |                                               |                       |                                                                                                    |                  |                                       |
| オフジェクト制限                         | Start Date 2022/                         | 06/28                                                                          | セクショ              | コンヘッダーの表示位置      | ✓ 詳細ページ        |                                               |                       |                                                                                                    |                  |                                       |
| レコードタイプ                          | Implementation Date サンプ                  | レテキスト                                                                          |                   |                  | - 毎年ページ        |                                               |                       |                                                                                                    |                  |                                       |
|                                  |                                          |                                                                                |                   |                  |                |                                               |                       |                                                                                                    |                  |                                       |
| 条件                               | ■システム倍報(温集ページにのみへっり)                     | (一を表示)<br>レチルフト                                                                |                   | レイアウト            |                | タブキーの地序                                       |                       |                                                                                                    |                  |                                       |
| 絵委してアウト                          | ■ 作版者 2.2.0                              | <u>173 AP</u>                                                                  |                   |                  | •              | • • •                                         |                       |                                                                                                    |                  |                                       |
| 使業レイアンド                          | カスタムリンク(福集ページにのみへっき                      | を表示)                                                                           |                   |                  | •              | -0 6 6                                        |                       |                                                                                                    |                  |                                       |
| リストビューボタンレイアウト                   |                                          |                                                                                |                   | া-কা৷ 💿 ৫        | _⊼॥ (○ ≭       | -<br>から右へ 〇 トから下/                             |                       |                                                                                                    |                  |                                       |
|                                  | モバイルカード (Salesforce モ                    | ドイルのみ) 👔                                                                       |                   | 0 · // 0 ·       |                |                                               | `                     |                                                                                                    |                  |                                       |
| Restriction Rules                |                                          |                                                                                |                   |                  | OK #wiktu      |                                               |                       |                                                                                                    |                  |                                       |
| Scoping Rules                    | ここで拡張ルックアップとモバイル対応の、                     | visualforce ページをドラッグして、                                                        | それらをモパイル          |                  | 1192           |                                               |                       |                                                                                                    |                  |                                       |
|                                  |                                          |                                                                                |                   |                  |                |                                               |                       |                                                                                                    |                  |                                       |
| トリガ                              | 関連リスト                                    |                                                                                |                   |                  |                |                                               |                       |                                                                                                    |                  |                                       |
| フロートリガ                           |                                          |                                                                                | (a.m.)(a.c.       |                  |                |                                               |                       |                                                                                                    |                  |                                       |
|                                  | EJ王クーツー<br>俗理オーダーNo                      |                                                                                | 31112 [Fr1        | 目的変更             |                |                                               |                       |                                                                                                    |                  |                                       |
| 入力規則                             | サンプルテキフト                                 |                                                                                |                   |                  |                |                                               |                       |                                                                                                    |                  |                                       |
|                                  | ロンブルテキフト                                 |                                                                                |                   |                  |                |                                               |                       |                                                                                                    |                  |                                       |

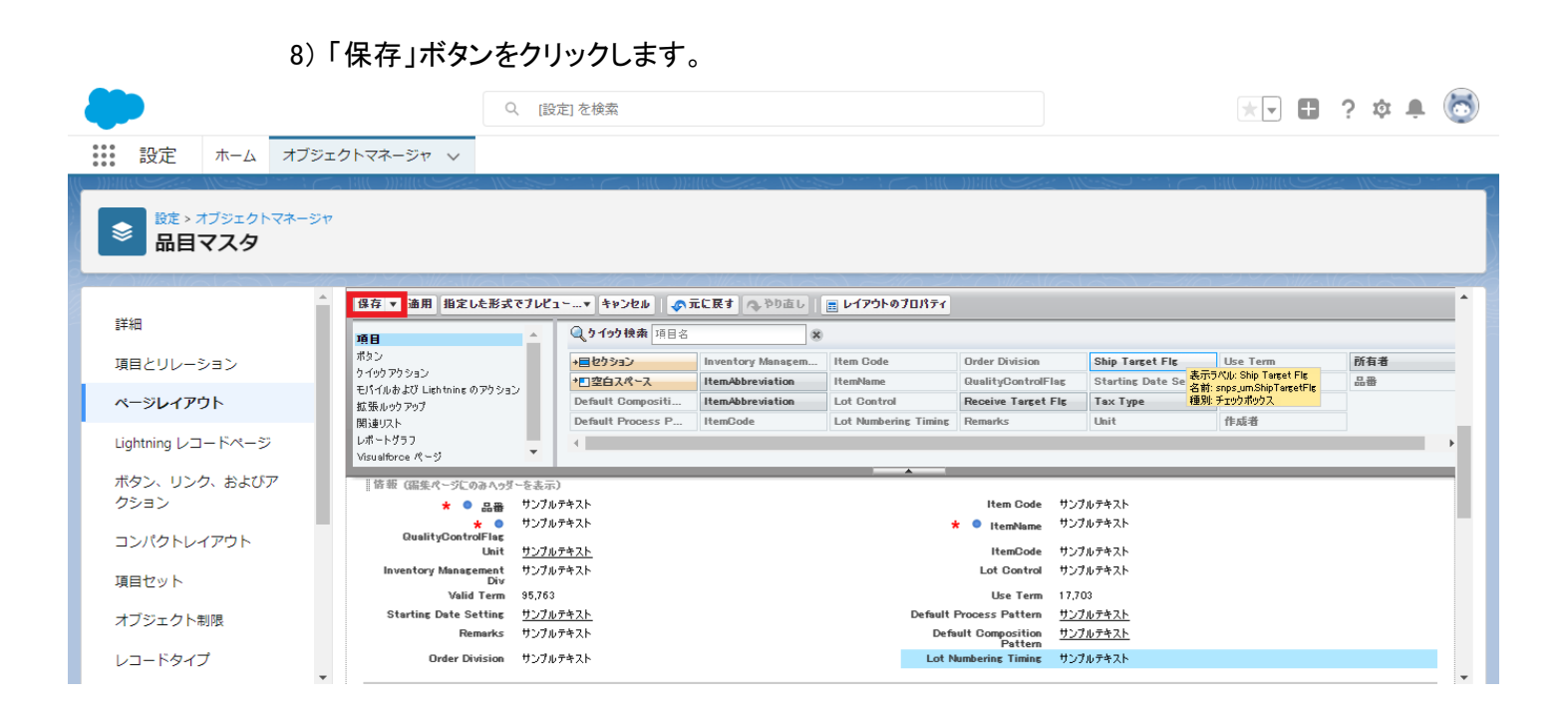

# 7.4. 項目セットの追加

| オブジェクト | 項目セット             | 追加項目                                            | アプリケーション |          |     |  |  |
|--------|-------------------|-------------------------------------------------|----------|----------|-----|--|--|
|        |                   |                                                 | 工程<br>進捗 | 販売<br>購買 | WMS |  |  |
| 発注明細   | 明細コンポーネント表示項<br>目 | 発注残クローズフラグ<br>(Purchase Order Remain Close Flg) | _        | •        | _   |  |  |

下記表のオブジェクトに対して、項目セットに項目を追加します。

<手順> (例)支払明細に消費税計算区分を項目セット

設定メニューより、オブジェクトマネージャ >対象のオブジェクトをクリックします。
 ※ クイック検索 ボックスに対象のオブジェクトを入力すると簡単に見つけられます。

|                                                             | オブジェクトマネージャーン                                             | Q、 (設定)を検索 |    |                                  |            | ★• 🗄 ಿ ? | \$ 🛊 👼    |
|-------------------------------------------------------------|-----------------------------------------------------------|------------|----|----------------------------------|------------|----------|-----------|
| <ul> <li>設定</li> <li>オブジェク</li> <li>2件の項目 (表示ライ)</li> </ul> | トマネージャ<br>い/順                                             |            |    |                                  | Q. 克払明編    | スキーマビルダー | 作成 🗸      |
| 表示ラベル                                                       | // () // () // // ) // // // // // // // // // // // // / | 種別         | 説明 | - oll 77 - X - X - X - X - X - X | 最終更新       | リリース済み   | 211(5.0)/ |
| INVOICE支払明網                                                 | snps_um_InvoicePaymentDetail_c                            | カスタムオブジェクト |    |                                  | 2022/11/08 | ~        | •         |
| 支払明細                                                        | snps_um_PaymentDetail_c                                   | カスタムオブジェクト |    |                                  | 2022/12/29 | ~        | •         |

## 2) 対象オブジェクトの詳細ページが表示されます。「項目セット」をクリックし、該当の項目セット[明細コ ンポーネント表示項目] をクリックします。

| → おーム オブ:            | ジェクトマネージャ 🗸                 | Q. [設定] を検索                    | 8                               |                                 |                    | \$ 🛊 🗟 |
|----------------------|-----------------------------|--------------------------------|---------------------------------|---------------------------------|--------------------|--------|
| <ul> <li></li></ul>  | UNIC ASSA                   | MICO MILLEN 19 1               |                                 |                                 |                    |        |
| 詳細                   | 項目セット     1件の項目(項目の表示ラベル)頃) |                                |                                 |                                 | Q. クイック検索          | 新規     |
| 項目とリレーション            | 項目の表示ラベル                    | ▲ API 参照名                      | 作成者                             | 更新者                             | 說明                 |        |
| Lightning レコードページ    | 明細コンポーネント表示項目               | snps_umScmDetailLayoutFieldSet | 工程進捗テスト 管理者ユーザ、2022/02/22 15:22 | 工程進持テスト 管理者ユーザ、2023/01/06 13:05 | 明細コンポーネントの表示項目順を定義 | •      |
| ボタン、リンク、およびア<br>クション |                             |                                |                                 |                                 |                    |        |
| コンパクトレイアウト           |                             |                                |                                 |                                 |                    |        |
| 項目セット                |                             |                                |                                 |                                 |                    |        |
| オブジェクト制限             |                             |                                |                                 |                                 |                    |        |
| レコードタイプ              |                             |                                |                                 |                                 |                    |        |

## 3) 追加したい項目[Consumption Tax Calculate Division]をドラック&ドロップをしてリストに追加し、 「保存」ボタンをクリックします。

|                      |                                                            |                            | 0, [協注]を検索       |                   |                      |                    |                   | 🖈 🖬 🏔 ? 🌣 🖡 🐻 |
|----------------------|------------------------------------------------------------|----------------------------|------------------|-------------------|----------------------|--------------------|-------------------|---------------|
| 説定 ホーム オブシェイ         | <u>21-78-57</u> V                                          |                            | 2 10             |                   | 11111111111111       | 9                  | SAUL -            |               |
| ■                    |                                                            |                            |                  |                   |                      |                    |                   |               |
| ·                    | 明細」のポーネント表示項目 🚽                                            |                            |                  |                   |                      |                    |                   | <u>- 😝 😝</u>  |
| (##)                 | (株石 キャンセル 小元に長す 小、190回し                                    | - 11日 わっトの7日パティ            |                  |                   |                      |                    |                   |               |
| 項目とリレーション            | 東北朝田 見りインク快ら                                               | N XAMES A                  |                  |                   |                      |                    |                   |               |
| ページレイアウト             | Amount @Go                                                 | tract . ConsumptionTax Do. | Journal Division | Payment Unit      | Price (Ure Carrenoy) | System Modstump    | Texation Division |               |
| Column 1 on 1 on 10  | Amount (Drg                                                | Carre Item                 | Note             | Price (Contract D | Purchase Detail      | Tax Amount (Offic  | last              |               |
| Ugnining VU- PA-V    | DS Account                                                 | Itera faras                | Payment          | Price (Office Our | Guestity             | Tace Amount (Org D |                   |               |
| ボタン、リンク、およびア<br>クション |                                                            |                            |                  |                   |                      |                    |                   |               |
| mulfillu carbh       | 上のいずれ没の場合多下のリストにドラッグしてくださ                                  | ·n.                        |                  |                   |                      |                    |                   |               |
|                      | 項目を外で                                                      |                            |                  |                   |                      |                    |                   |               |
| 108tyh               | llan                                                       |                            |                  |                   |                      |                    |                   |               |
| オブジェクト制限             | Barn Name                                                  | /                          |                  |                   |                      |                    |                   |               |
| レコードタイプ              | Call                                                       | /                          |                  |                   |                      |                    |                   |               |
| 2件                   | Productilis<br>Promont that                                |                            |                  |                   |                      |                    |                   |               |
|                      | Price Stortrect Ourrance)                                  |                            |                  |                   |                      |                    |                   |               |
| 教室レインクト              | Touction Division                                          |                            |                  |                   |                      |                    |                   |               |
| リストビューボタンレイア         | Consumption Tex Delosis to Division<br>Tex Rate            |                            |                  |                   |                      |                    |                   |               |
|                      | Tor Amount (Contrast Converse)<br>Price (Cillers Converse) |                            |                  |                   |                      |                    |                   |               |
| Restriction Rules    | Amount (Office Ourrency)                                   |                            |                  |                   |                      |                    |                   |               |
| NUB                  | Frice Street Utility Converse)<br>Frice Stre Ourrancy)     |                            |                  |                   |                      |                    |                   |               |
| フロートリガ               | Amount (Drp Durranoy)<br>Tox Amount (Drp Durren ta)        |                            |                  |                   |                      |                    |                   |               |
|                      | Parohee Datal                                              |                            |                  |                   |                      |                    |                   |               |